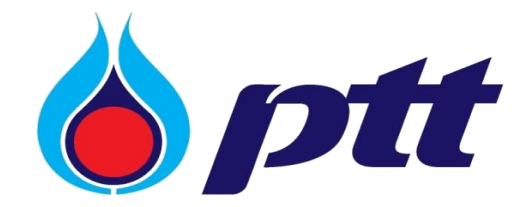

# คู่มือการใช้งาน

PTT Bid Submission (ระบบขอรับ/ซื้อเอกสารจัดซื้อจัดจ้าง และยื่นซองข้อเสนอและราคา) (ฉบับผู้ค้า)

ฉบับปรับปรุงครั้งที่ 1: พฤศจิกายน 2567

#### สารบัญ

| หน้า                                                    |
|---------------------------------------------------------|
| 1. เกี่ยวกับระบบ PTT Bid Submission3                    |
| 2. การเข้าใช้งานระบบ PTT Bid Submission                 |
| 3. การขอรับ/ซื้อเอกสารจัดซื้อจัดจ้าง8                   |
| - กรณีขอรับเอกสารจัดซื้อจัดจ้าง12                       |
| - กรณีซื้อเอกสารจัดซื้อจัดจ้าง14                        |
| - การโอนเงินเข้าบัญชี ปตท15                             |
| - การเรียกคืนคำขอซื้อเอกสาร18                           |
| - การขอแก้ไขคำขอซื้อเอกสาร20                            |
| - กรณีไม่ผ่านการตรวจสอบ21                               |
| - กรณีคำขอซื้อเอกสารจัดซื้อจัดจ้างถูกยกเลิกโดยระบบ      |
| - กรณีมีการแก้ไขประกาศการจัดซื้อจัดจ้าง23               |
| - กรณียกเลิกประกาศจัดซื้อจัดจ้าง25                      |
| 4. การยื่นข้อเสนอและราคา27                              |
| - การยื่นซองข้อเสนอและราคากรณีวิธีพิเศษ/วิธีเฉพาะเจาะจง |
| - กรณีรายการยื่นซองข้อเสนอและราคาถูกยกเลิกโดยระบบ       |
| - กรณีถูกตัดสิทธิ์ในการยื่นซองข้อเสนอและราคา            |
| - กรณียกเลิกการตัดสิทธิ์ในการยื่นซองข้อเสนอและราคา      |
| - กรณีมีการแก้ไขประกาศการจัดซื้อจัดจ้าง40               |
| - กรณียกเลิกประกาศจัดซื้อจัดจ้าง40                      |
| <b>5. งานของฉัน</b>                                     |

- ความหมายของสถานะการดำเนินการ......44

#### 1. <u>เกี่ยวกับระบบ PTT Bid Submission</u>

ระบบ PTT Bid Submission คือ ระบบที่พัฒนาขึ้นเพื่อรองรับกระบวนการขอรับ/ซื้อเอกสารจัดซื้อจัดจ้าง และกระบวนการยื่นข้อเสนอและราคา ผ่านช่องทางออนไลน์ของ ปตท. โดยมีวัตถุประสงค์เพื่ออำนวย ความสะดวกให้กับผู้ค้า เพิ่มความคล่องตัวและความโปร่งใสในขั้นตอนการปฏิบัติงาน รวมถึงยกระดับ กระบวนการจัดซื้อจัดจ้างของ ปตท. ให้เป็นระบบอิเล็กทรอนิกส์ตลอดทั้งกระบวนการ โดยระบบ PTT Bid Submission เริ่มเปิดใช้งานเมื่อวันที่ 29 สิงหาคม 2565 เป็นต้นมา

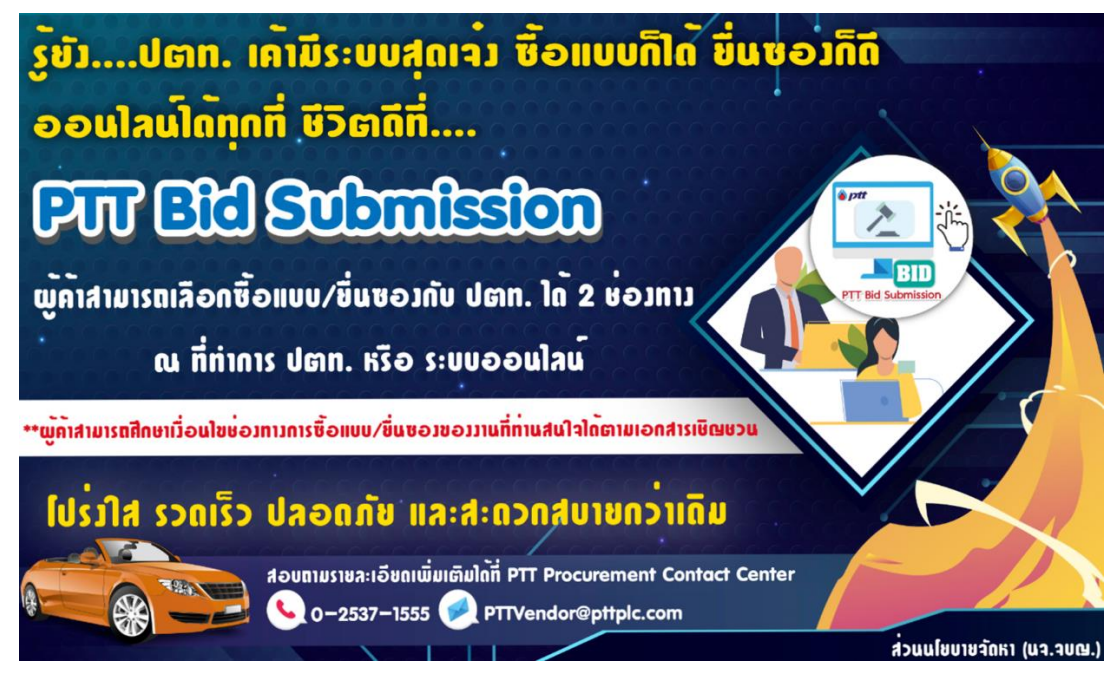

### <mark>พังก์ชันการทำงานบนระบบ</mark> PTT Bid Submission แบ่งออกเป็น 2 ฟังก์ชันหลัก ดังต่อไปนี้

- 1. ฟังก์ชันขอรับ/ซื้อเอกสารจัดซื้อจัดจ้าง แบ่งออกเป็น 2 ฟังก์ชันย่อย ได้แก่
  - 1.1 <u>ฟังก์ชันขอรับเอกสารจัดซื้อจัดจ้าง</u> ใช้สำหรับการขอรับเอกสารจัดซื้อจัดจ้างผ่านระบบได้โดย ไม่เสียค่าใช้จ่าย
  - 1.2 <u>ฟังก์ชันซื้อเอกสารจัดซื้อจัดจ้าง</u> ใช้สำหรับการซื้อเอกสารจัดซื้อจัดจ้าง ซึ่งผู้ซื้อจะต้องชำระเงินค่า เอกสารจัดซื้อจัดจ้างด้วยวิธีการโอนเงินเข้าบัญชี ปตท. และนำส่งหลักฐานการชำระเงินผ่าน ระบบให้ ปตท. ตรวจสอบความถูกต้องก่อนจึงจะสามารถรับเอกสารจัดซื้อจัดจ้างผ่านระบบได้
- พังก์ชันการยื่นข้อเสนอและราคา ใช้สำหรับยื่นข้อเสนอและราคา (ยื่นซอง) โดยผู้ค้าที่มีสิทธิ์ยื่น ข้อเสนอและราคาจะต้องดำเนินการยื่นข้อเสนอและราคาผ่านระบบให้แล้วเสร็จสมบูรณ์ภายใน ระยะเวลา ที่ ปตท. กำหนด

### ขั้นตอนการทำงานบนระบบ PTT Bid Submission

1. ฟังก์ชันขอรับ/ซื้อเอกสารจัดซื้อจัดจ้าง มีขั้นตอนการทำงาน ดังต่อไปนี้

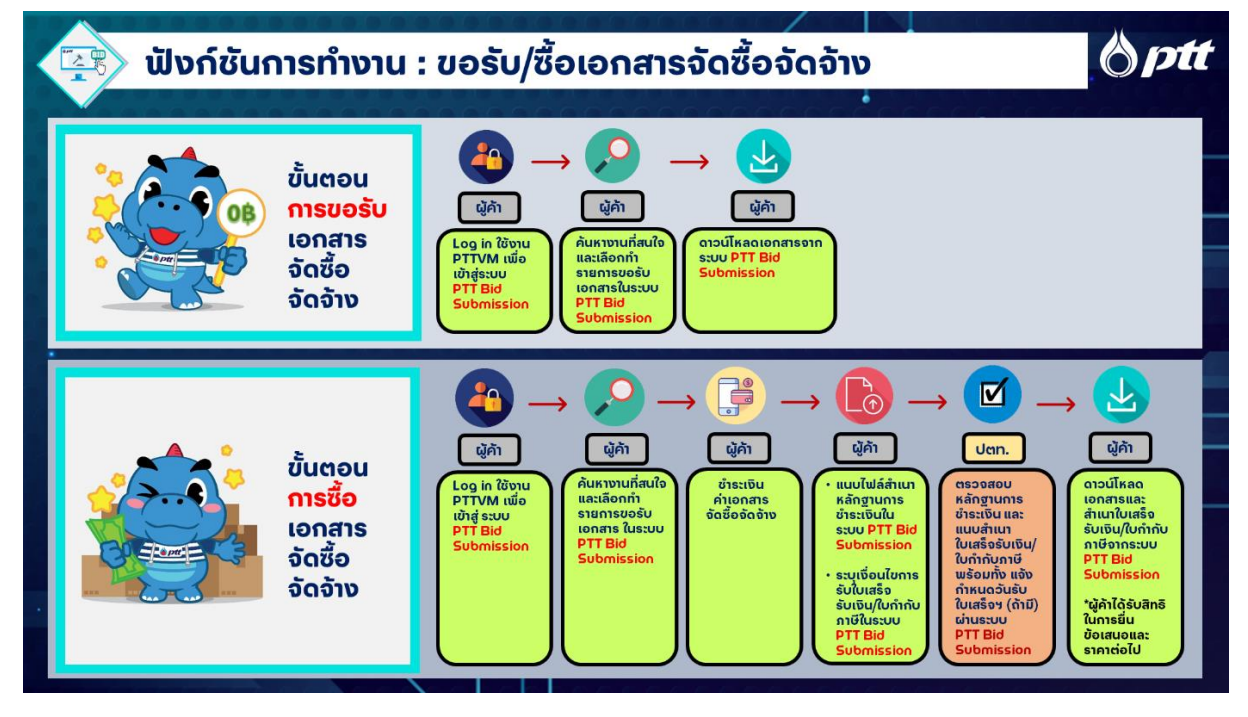

พังก์ชันการยื่นข้อเสนอและราคา มีขั้นตอนการทำงาน ดังต่อไปนี้

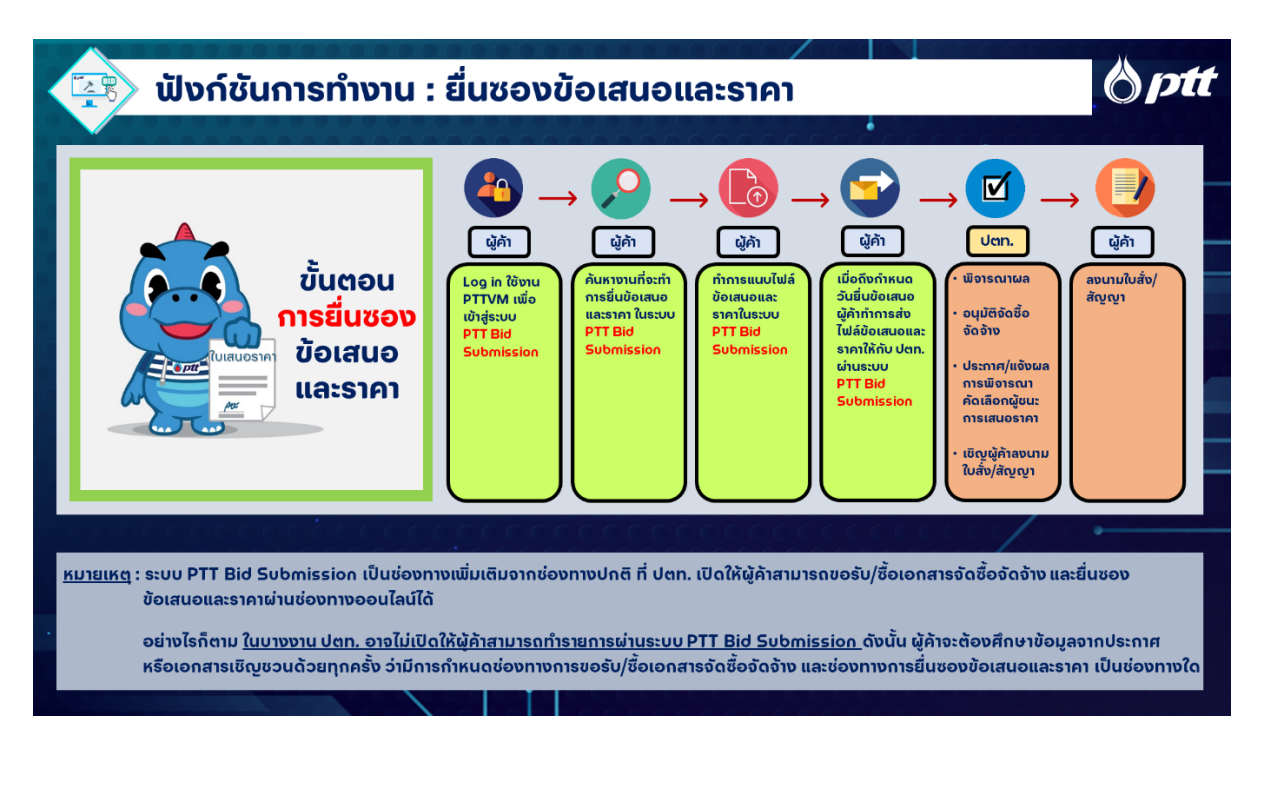

PTT Bid Submission

#### 2. <u>การเข้าใช้งานระบบ PTT Bid Submission</u>

<u>การเตรียมตัวก่อนเริ่มใช้งาน</u> ผู้ค้าจะต้องลงทะเบียนสมัครใช้งานระบบ PTT Vendor Management ผ่านเว็บไซต์ <u>http://pttvm.pttplc.com</u> โดยหลังจากที่ ปตท. อนุมัติการลงทะเบียนเรียบร้อยแล้ว ผู้ค้าจะ ได้รับอีเมลแจ้งผลการลงทะเบียน พร้อมชื่อผู้ใช้งาน (Username / Password) ในนามบริษัท สำหรับเข้าใช้ งานเว็บไซต์ PTT Vendor Management และระบบงานอื่น ๆ ที่เกี่ยวข้องกับผู้ค้า ซึ่งรวมถึงระบบ PTT Bid Submission ด้วย

<u>เงื่อนไขการใช้งาน</u> ปตท. จะกำหนดช่องทางที่เหมาะสมสำหรับการขอรับ/ซื้อเอกสารจัดซื้อจัดจ้าง และ ช่องทางการยื่นข้อเสนอและราคา โดยคำนึงถึงลักษณะงานและประเภทงานจัดซื้อจัดจ้างเป็นสำคัญ ซึ่งหมายความว่า ในบางงาน ปตท. อาจไม่เปิดให้ผู้ค้าสามารถทำรายการผ่านระบบ PTT Bid Submission ดังนั้น ผู้ค้าจะต้องศึกษาข้อมูลจากประกาศหรือเอกสารเชิญชวนด้วยทุกครั้งว่ามีการกำหนดช่องทางการ ขอรับ/ซื้อเอกสารจัดซื้อจัดจ้าง และช่องทางการยื่นซองข้อเสนอและราคาเป็นช่องทางใด

<u>การค้นหาประกาศจัดซื้อจัดจ้าง</u> ผู้ค้าสามารถค้นหาประกาศจัดซื้อจัดจ้างของ ปตท. ได้ 2 ช่องทาง ดังต่อไปนี้

- 1. <u>ค้นหาประกาศจัดซื้อจัดจ้างจากหน้าเว็บไซต์ https://procurement.pttplc.com</u>
  - 1.1 เลือกเมนู "งานจัดซื้อจัดจ้าง"
  - 1.2 เลือกเมนู "ประกาศงานประมูล / ประกาศเชิญชวนทั่วไป"
  - 1.3 กดปุ่ม "จริม/รื่อเอกสาร" "ขอรับ/ซื้อเอกสาร"

โดยเมื่อกดปุ่ม "ขอรับ/ซื้อเอกสาร" กรณีที่ผู้ค้ายังไม่ได้ดำเนินการ LOGIN เข้าใช้งานระบบ PTT Vendor Management (PTTVM) ระบบจะลิงก์ไปที่หน้าระบบ PTTVM เพื่อให้ผู้ค้าดำเนินการ LOGIN เข้าใช้งานระบบ PTTVM ก่อน หรือ กรณีที่ผู้ค้า LOGIN เข้าใช้งานระบบ PTTVM ไว้ เรียบร้อยแล้ว ระบบจะลิงก์ไปยังหน้าจอระบบ PTT Bid Submission

<u>ข้อสังเกต</u>รายการที่เปิดให้ขอรับ/ซื้อเอกสารจัดซื้อจัดจ้างผ่านระบบ PTT Bid Submission จะมีปุ่ม "ขอรับ/ซื้อเอกสาร") ปรากฏอยู่บนหน้าประกาศ ส่วนรายการที่ไม่มีปุ่ม "ขอรับ/ซื้อเอกสาร" หมายถึง รายการที่กำหนดให้ขอรับ/ซื้อเอกสารผ่านช่องทางอื่น

| งนาดต้อดักษร ฏ ก ก<br>การแสดงผล ฏ ก ก<br>ก<br>การแสดงผล ฏ ก ก<br>เป็อบายจัดหา แผนการจัด | ชื่อจัดจ้าง 1 งานจัดชื่อจัดจ้าง       | ประกาศของบริษัทในเครือ | รายงานสรุปผลการจัดซื้อจัดจำ  | ทั้งเรื่องร้องเรียน 1365 <u>ไทย</u> En<br>ง ข้อมูลสำหรับผู้ค้า คิดต่อเรา |
|-----------------------------------------------------------------------------------------|---------------------------------------|------------------------|------------------------------|--------------------------------------------------------------------------|
| ประกาศงานประมล / ประกาศเชิณชวนทั่วไป                                                    | ประกาศกั้งหมด                         |                        |                              |                                                                          |
| 1 de                                                                                    | ประกาศราคากลาง                        |                        |                              |                                                                          |
| 2                                                                                       | ประกาศงานประมูล / ประกาศเชิญชอบทั่วไป | ( 🖬 🔬                  |                              |                                                                          |
| หน้าแรก / งานจัดซื้อจัดจ้าง / ประกาศงานประมูล และ ประกาศเซิญชวนทั่วไป                   | ี ประกาศชีพงงังอสอบกาม<br>            |                        |                              |                                                                          |
| เลขที่ประกาศ (เลขที่ PR/เลขที่โครงการ/เลขที่ประกาศ)                                     | ประกาศผลการจัดซื้อจัดจ้าง             |                        | ประเภทการจัดหา               |                                                                          |
| ระบุเลขที่ประกาศ (เลขที่ PR/เลขที่โครงการ)                                              | ประกาศสาระสำคัญในสัญญา                |                        | ทั้งหมด                      | v                                                                        |
| หน่วยงานจัดหา                                                                           | ระยะเวลาจำหน่าย (เริ่มคัน - สิ้นสุด)  |                        |                              |                                                                          |
| ทั้งหมด                                                                                 | 21/08/2564                            | 1/09/2565              |                              | Q ñumdsima                                                               |
| เลงที่ประกาศ 1140011750                                                                 |                                       |                        | 3                            | vosับ / ซื้อ เอกสาร                                                      |
| IG – SIT02 จัดจ้างปรับปรุงตัดตับ<br>1140012471)                                         | เไม้และ หญ้า พร้อมนำไปทำลา            | าย พื้นที่แนวท่อ Sho   | reline และแนวท่อ Interc      | connecting (PRD                                                          |
| ประเภทการจัดหา: จ้าง                                                                    |                                       | หน่วยงานจัดหา: ส่      | ่วนจัดหาและบริหารพัสดุ (จบ.น | เสด.)                                                                    |
| ระยะเวลาจำหน่าย: เริ่ม 15 ส.ค. 2565 ถึ                                                  | งวันที่ 26 ส.ค. 2565                  | อันที่ประกาศ : 15 ส    | ส.ค. 2565                    |                                                                          |
| หลักประกันซอง(ต่อหน่วย) : 10,000.00                                                     | บาท                                   | ค่าแบบต่อชุด : 200     | 0.00 unn                     |                                                                          |
|                                                                                         |                                       |                        |                              | ประกาศอื่นๆที่เกี่ยวข้อง 🖿                                               |

รูปที่ 1 การค้นหาประกาศงานจัดซื้อจัดจ้างบน PTT Procurement Website

# 2. ค้นหาประกาศจัดซื้อจัดจ้างจากหน้าระบบ PTT Bid Submission

-ซึ่งจะอธิบายในหัวข้อ "การขอรับ/ซื้อเอกสารจัดซื้อจัดจ้าง" ในส่วนถัดไป-

#### <u>การเข้าสู่ระบบ PTT Bid Submission</u>

1. ผู้ค้าเข้าสู่เว็บไซต์ <u>https://procurement.pttplc.com/</u> แล้วคลิกที่เมนู LOGIN ล็อกอินเข้าใช้งาน

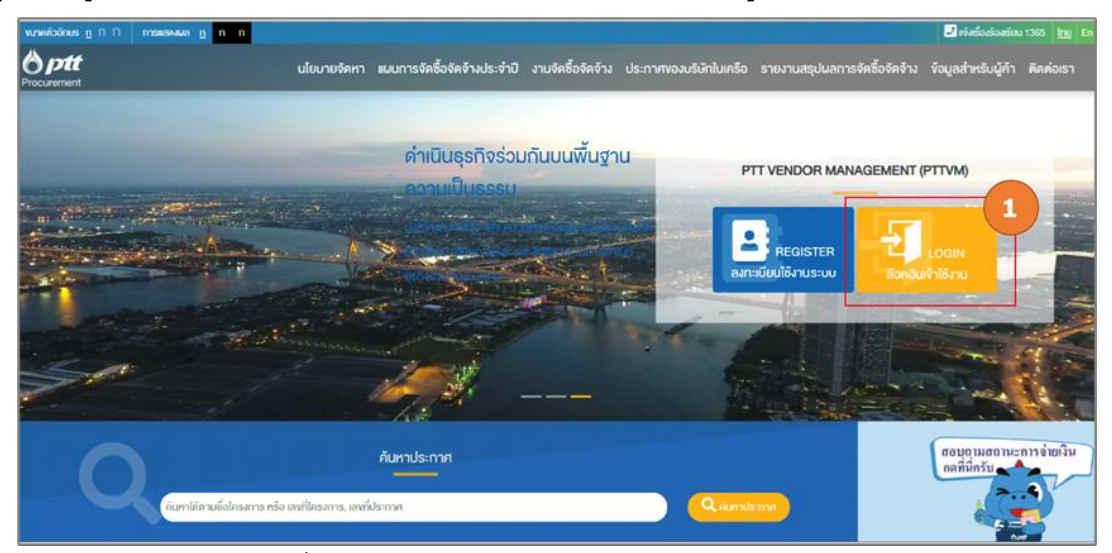

รูปที่ 2 หน้าจอหลักของ PTT Procurement Website

- 2. ผู้ค้าล็อกอินเข้าใช้งานระบบ PTT Vendor Management (PTTVM)
  - 2.1 เลือกประเภทการเข้าใช้งาน "Vendor"
  - 2.2 ระบุเลขทะเบียนนิติบุคคล/เลขบัตรประชาชน และ ระบุรหัสผ่าน
  - 2.3 กดปุ่ม "เข้าสู่ระบบ"

| องซื่อเข้าใช้งาน                                                                      | Important Information                                                                                                | TH EN |
|---------------------------------------------------------------------------------------|----------------------------------------------------------------------------------------------------|-------|
| 1 Vendor<br>2 - wm:dkulkywa/miledus/mu<br>0105549076499<br>- skainu<br><br>RusRaihu ? | minmut/yminists/rus-uu aru/sinAinogygias-uulian/rusoun/va-uu<br>■ Email : PTTVendor@ptplc.com<br>↓ Tel : 02-537-1555 |       |
| 3 ingisuu<br>0 2022                                                                   | 2. Copyright version - 1.0.0                                                                                         |       |

รูปที่ 3 หน้าจอการล็อกอินเข้าใช้งานระบบ PTT Vendor Management (PTTVM)

- 3. ผู้ค้าเข้าสู่ระบบ PTT Bid Submission
  - 3.1 คลิกที่เมนู "PTT bid Submission"

| 6 ptt                                                                                 | *27 🚨                                                                     |
|---------------------------------------------------------------------------------------|---------------------------------------------------------------------------|
|                                                                                       |                                                                           |
| ESG Self<br>Assessment Submission                                                     | 🔊 ข้อมูลผู้ค้า                                                            |
|                                                                                       |                                                                           |
| ครวงสอบสถานะ<br>สัญญา/งอกมังสือ                                                       |                                                                           |
| สอบกามสถานะการจ่ายเงิน<br>กกที่นี่กรับ                                                |                                                                           |
|                                                                                       |                                                                           |
| රාග<br>රාග්තා ප්රේක (පන්තය)<br>555 සායර්තා ප්රේක (පන්තය)<br>555 සායර්තා ප්රේක (පන්තය) | ทำสูกบากลัก ปรีสัต ปลก. จำมัด (ปการชม)<br>๑.2622 Converted, version 13.00 |

รูปที่ 4 หน้าจอการเข้าสู่ระบบ PTT Bid Submission

- <u>การขอรับ/ซื้อเอกสารจัดซื้อจัดจ้าง</u>
- 1. ผู้ค้าเข้าสู่หน้าจอหลักของระบบ PTT Bid Submission
  - 1.1 ระบบจะแสดงชื่อผู้ค้าที่ LOGIN เข้าใช้งาน

1.2 เลือกเมนู "ขอรับ/ซื้อเอกสาร"

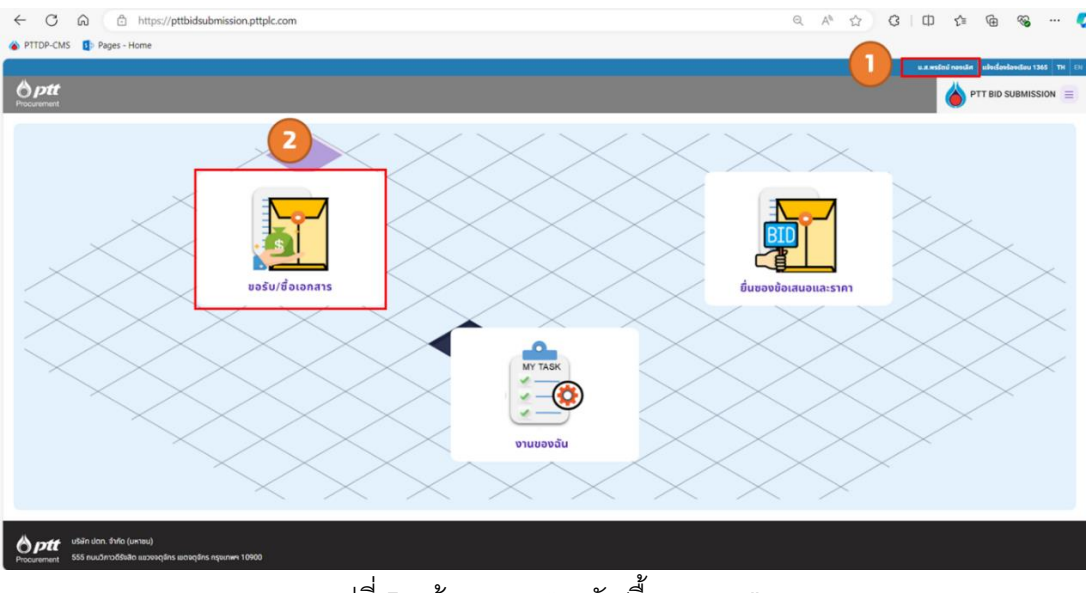

รูปที่ 5 หน้าจอเมนู "ขอรับ/ซื้อเอกสาร"

# 2. ผู้ค้าค้นหา หรือ เลือกงานจัดซื้อจัดจ้างที่ต้องการขอรับ/ซื้อเอกสารจัดซื้อจัดจ้าง

2.1 ค้นหางานจัดซื้อจัดจ้างได้โดยระบุข้อมูลอย่างใดอย่างหนึ่งเพื่อเป็น Keyword ในการค้นหา ดังนี้

- เลขที่เอกสาร: ระบุเลขที่ประกาศ เช่น 114001XXXX
- ชื่อโครงการ: ระบุ Keyword ชื่อโครงการ เช่น "ออกแบบ", "ท่อส่งก๊าซ", "Anode Groundbed"
- ประเภทเอกสาร: เลือกประเภทเอกสารที่ต้องการ เช่น "ประกาศประมูล", "ประกาศแก้ไข"
- กำหนดการซื้อเอกสาร: เลือกวันที่เริ่มต้น และ วันที่สิ้นสุด
- 2.2 เลือกงานจัดซื้อจัดจ้างที่ต้องการได้จากส่วน "รายการขอรับ/ซื้อเอกสารจัดซื้อจัดจ้าง" โดยระบบ จะแสดงรายการที่อยู่ระหว่างเปิดให้ขอรับ/ซื้อเอกสารจัดซื้อจัดจ้าง ณ ช่วงวันและเวลาที่ผู้ค้าเข้า ใช้งานระบบ

|                                             |                                                                                                   |                                                                              |                                                                                                    | การค้นหา                                                                                                    |                                                                                                    |                                                                                                    |                |                                                  |   |
|---------------------------------------------|---------------------------------------------------------------------------------------------------|------------------------------------------------------------------------------|----------------------------------------------------------------------------------------------------|----------------------------------------------------------------------------------------------------|----------------------------------------------------------------------------------------------------|----------------------------------------------------------------------------------------------------|----------------|--------------------------------------------------|---|
| wohanans                                    |                                                                                                   |                                                                              |                                                                                                    |                                                                                                    | dolesses                                                                                                    |                                                                                                    |                |                                                  |   |
| - ingen inse                                |                                                                                                   |                                                                              |                                                                                                    |                                                                                                    | mumbhan                                                                                                    |                                                                                                    |                |                                                  |   |
|                                             |                                                                                                   |                                                                              |                                                                                                    | *                                                                                                    |                                                                                                    |                                                                                                    |                |                                                  | * |
| Annormation                                 | 10805                                                                                             |                                                                              |                                                                                                    |                                                                                                    | Enumin                                                                                                    |                                                                                                    |                |                                                  |   |
| , suldutu -                                 |                                                                                                   |                                                                              | , turkhuşa                                                                                                    |                                                                                                    | ราการ์มชัน                                                                                                    | ema )                                                                                                    | lușo           |                                                  |   |
|                                             |                                                                                                   |                                                                              |                                                                                                    |                                                                                                    |                                                                                                    |                                                                                                    |                |                                                  |   |
|                                             |                                                                                                   |                                                                              |                                                                                                    |                                                                                                    |                                                                                                    |                                                                                                    |                |                                                  |   |
|                                             |                                                                                                   |                                                                              |                                                                                                    | ค้นหา                                                                                                    | ล้างข้อมูล                                                                                                    |                                                                                                    |                |                                                  |   |
|                                             |                                                                                                   |                                                                              |                                                                                                    |                                                                                                    |                                                                                                    |                                                                                                    |                |                                                  |   |
|                                             |                                                                                                   |                                                                              |                                                                                                    |                                                                                                    |                                                                                                    | e                                                                                                    | <u> </u>       |                                                  |   |
|                                             |                                                                                                   |                                                                              |                                                                                                    |                                                                                                    | 2 รายการเ                                                                                                    | เสดงตามการคันหา                                                                                                    |                |                                                  |   |
| มการ ขอรัเ                                  | ม/ชื้อเอกสาร จัดชื้อจัดส่                                                                         | ว่าง                                                                         |                                                                                                    |                                                                                                    | 2 รายการเ                                                                                                    | เสดงตามการค้นหา                                                                                                    |                |                                                  |   |
| มการ ขอรัเ                                  | ม/ชื่อเอกสาร จัดชื่อจัดเ                                                                          | טרו                                                                          |                                                                                                    |                                                                                                    | 2 รายการเ                                                                                                    | เสดงตามการค้นหา                                                                                                    |                |                                                  |   |
| ี <mark>สาตัน</mark>                        | บ/ชื้อเอกสาร จัดชื้อจัดร่<br>เลขที่เอกสาร                                                         | <b>บระเภทเอกสาร</b>                                                          | ครั้งที่                                                                                                    | ชื่อโครงการ                                                                                                    | 2 รายการเ                                                                                                    | <u>แสดงตามการค้นหา</u><br>กรถำเนินการ                                                                                                    | ประกาศ         | ราคาเอกสาร                                       |   |
| ข <b>การ ขอรัเ</b><br>ลำดับ                 | ม/ชื้อเอกสาร จัดชื้อจัดร่<br>เลขที่เอกสาร                                                         | <b>ประเภทเอกสาร</b>                                                          | ครั้งที่                                                                                                    | ชื่อโครงการ                                                                                                    | 2 รายการเ                                                                                                    | <u>แสดงตามการค้นหา</u><br>กรดำเนินกร                                                                                                    | ประกาศ         | ราคาเอกสาร                                       |   |
| ม <b>การ ขอรับ</b><br>ลำดับ                 | ม/ชื่อเอกสาร จัดชื่อจัดส<br>เลขที่เอกสาร                                                          | <b>งาง</b><br>ประเภทเอกสาร                                                   | กรังที่<br>The re<br>electri                                                                                                    | Bolinsons<br>pair and maintenance services of<br>cal systems and equipment under a                                                                                                    | 2 รายการเ                                                                                                    | แสดงตามการคันหา<br>กระกับอินาร                                                                                                    | Usenne         | ราคาเอกสาร                                       |   |
| <b>ยการ ขอรับ</b><br>ลำดับ  <br>1           | ม/ชื่อเอกสาร จัดชื่อจัดส่<br>เลขที่เอกสาร  <br>1110021427                                         | <b>ประเภทเอกสาร</b><br>ประเภทเประมูล                                         | n Sori<br>The re<br>electri<br>contin<br>indust                                                                                                    | Bolnsonns<br>pair and maintenance services of<br>cal systems and equipment under a<br>gency contract at NGV stations and<br>rist loaten autionwide (Faamole)                                                              | 2 รายการเ<br>กำหนอการชื่องอกสาร<br>22 ฉ.ศ. 67 - 30 ฉ.ศ. 67                                                                       | แสดงตามการคันหา<br>กระกับอินาร<br>อยู่ระหว่างกระบิอิหัสอร์แกร้อ<br>เอกกระอิธิอรอร์อาย                                                                                                    | USENTR<br>Role | ราคาเอกสาร<br>200.00 บาท                         |   |
| ยการ ขอรับ<br>ลำดับ  <br>1                  | ม/ชื่อเอกสาร จัดชื่อจัดร่<br>เลขทีเอกสาร  <br>1110021427                                          | <b>ประเภทเอกสาร</b><br>ประเภทเอกสาร<br>ประกาศประมูล                          | กรังที่  <br>The re<br>electri<br>contin<br>indust                                                                                                    | Bolnsons<br>pair and maintenance services of<br>cal systems and equipment under a<br>gency contract at NGV stations and<br>rijal plants nationwide (Example)                                                              | 2 รายการเ<br>กำหนอการอึงเอกสาร<br>22 ฉ.ศ. 67 - 30 ฉ.ศ. 67                                                                        | <b>มสัตงเขามการคับหา</b><br>กระสำเนินกร<br>อยู่ระหว่างกระเบิงให้ออร์มาช้อ<br>เอกสารจิงชื่อร้องข                                                                                                    | Us-ma          | ราคาเอกสาร<br>200.00 บาท                         |   |
| ข <b>การ ขอรับ</b><br>สำดับ  <br>1          | ม/ชื่อเอกสาร จัดชื่อจัดร่<br>เลขทีเอกสาร  <br>1110021427<br>1110021428                            | ds:unnionans<br>ds:unnids:ya<br>ds:mmds:ya                                   | n Soń<br>The re<br>electri<br>contin<br>indust                                                                                                    | Bolnsons<br>pair and maintenance services of<br>cal systems and equipment under a<br>gency contract at NGV stations and<br>rital plants nationwide (Example)<br>Example)                                                  | 2 รายการเ<br>กำหนอการชื่องอกสาร<br>22 ฉ.ค. 67 - 30 ฉ.ค. 67<br>22 ฉ.ค. 67 - 30 ฉ.ค. 67                                            | มสิตงตามการคันหา<br>กระห้าเมินกรร<br>อยู่ระหว่างกระเปิดให้ออรับเรื่อ<br>อยู่ระหว่างกระเปิดให้ออรับเรื่อ                                                                                                    | Usenne<br>Rese | ราคาเอกสาร<br>200.00 บาท<br>0                    |   |
| ม <b>การ ขอรับ</b><br>สำดับ<br>1            | ม/ชื่อเอกสาร จัดชื่อจัดร่<br>เลขที่เอกสาร  <br>1110021427<br>1110021428                           | ขระเภทเอกสาร<br>ประเภทประมูล<br>ประกาศประมูล                                 | I ครั้งที่<br>The re<br>electri<br>indust<br>1 Test (I                                                                                                | Bolesons<br>pair and maintenance services of<br>cal systems and equipment under a<br>gency contract at NOV stations and<br>rital plants nationwide (Example)<br>Example)                                                  | 2 รายการเ<br>กำหนดการชื่อเอกการ<br>22 ฉ.ค. 67 - 30 ฉ.ค. 67<br>22 ฉ.ค. 67 - 30 ฉ.ค. 67                                            | มิสิตงตามการคันหา<br>กระกับกระบังห้องรับเชื่อ<br>เอการจังช่งรังราช<br>อยู่ระกว่างกระบังห้องรับเชื่อ<br>เอการจังช่งรังราช                                                                                                    |                | ราคาเอกสาร<br>200.00 บาท<br>0                    |   |
| <b>มการ ขอรับ</b><br>ลำดับ<br>1<br>2        | ม/ชื่อเอกสาร จัดชื่อจัดเ<br>เมษท์เอกสาร  <br>1110021427<br>1110021428                             | ho<br>disunnanans<br>disunnulsiga<br>disunnulsiga                            | nđơň<br>1 The re<br>electri<br>indust<br>1 Test (l                                                                                                    | Bolnsons<br>pair and maintenance services of<br>cal systems and equipenent under a<br>geney contract at NVV stations and<br>rial plants nationwide (Example)<br>Example)                                                  | 2 รายการเ<br>กำหนดการตั้งเอกการ<br>22 ฉ.ค. 67 - 30 ฉ.ค. 67<br>22 ฉ.ค. 67 - 30 ฉ.ค. 67                                            | <b>มสัตงเตามการคันนา</b><br>กระตำมินการ<br>อยู่ระหว่างการเปิดให้อะรับเรื่อ<br>เอกสารจิตอิชังร้าง<br>อยู่ระหว่างการเปิดให้อะรับเรื่อ<br>เอกสารจิตอิชังร้าง                                                                                                    |                | ราคาเอกเสาร<br>200.00 บาท<br>0                   |   |
| <b>สำดับ</b> 1<br>2<br>3                    | ม/ชื่อเอกสาร จัดชื่อจัดร่<br>เลยที่เอกสาร  <br>1110021427<br>1110021428<br>1110021416             | ho visunnanans<br>usunnalsaga<br>usunnalsaga<br>usunnalsaga                  | I nđơň I<br>The re<br>electri<br>indust<br>1 Test (I<br>1 Gođno<br>1 Gođno                                                                            | Bolinsons<br>pair and maintenance services of<br>cal systems and equipment under a<br>gency construct at 100V stations and<br>rial plants nationwide (Example)<br>Example)<br>CodounRandouRhomgoamsüfne CCP<br>to)        | 2 รายการเ<br>กำหนดกรร้องอกกร<br>22 ฉ.ศ. 67 - 30 ฉ.ศ. 67<br>22 ฉ.ศ. 67 - 30 ฉ.ศ. 67                                               | <ul> <li>เสดงตามการคันหา</li> <li>กรถ่ามีนการ</li> <li>อรุ่ระกำอกรเปิดให้อรับเรื่อ<br/>เอกสารจิตอิงดีก่าง</li> <li>อรุ่ระกำอกรเปิดให้อรับเรื่อ<br/>เอกสารจิตอิงดีก่าง</li> <li>อรู่ระกำอกรเปิดให้อรับเรื่อ<br/>เอกสารจิตอิงดีก่าง</li> </ul>                                                                                                    |                | ราคาเอกสาร<br>200.00 บาท<br>0                    |   |
| <b>ยการ ขอรับ</b><br>ลำดับ  <br>1<br>2<br>3 | ม/ชื่อเอกสาร จัดชื่อจัดร่<br>เลยที่เอกสาร (<br>1110021427<br>1110021428<br>1110021416             | ho usunnanans<br>usunnabaya<br>usunnubaya<br>usunnubaya                      | ndoní       1       1       1       1       1       1       1       1       1       1       1       1       1       1       1       1       1       1 | Balinsons<br>pair and maintenance services of<br>cal systems and equipment under a<br>gency contract at NGV stations and<br>main plants nationwide (Example)<br>Cxample)<br>Cocloue/ilarioadu/Trenspoamsi/Fire CCP<br>To) | 2 รายการเ<br>กำหนดกระดิงเอกเกร<br>22 ฉ.ศ. 67 - 30 ฉ.ศ. 67<br>22 ฉ.ศ. 67 - 30 ฉ.ศ. 67<br>19 ฉ.ศ. 67 - 28 ฉ.ศ. 67                  | <ul> <li>สรีตงัตามการคับหา</li> <li>กรดำเนินกร</li> <li>อรู่ระหว่างกรเปิดให้อรับเชื่อ<br/>เอกสรรัดได้รัดร้าง</li> <li>อรู่ระหว่างกรเปิดให้อรับเชื่อ<br/>เอกสรรัดได้รัดร้าง</li> <li>อรู่ระหว่างกรเปิดให้อรับเชื่อ<br/>เอกสรรัดได้รัดร้าง</li> </ul>                                                                                                    |                | รากาเอกสาร<br>200.00 บาท<br>0                    |   |
| <b>มการ ขอรับ</b><br>สำดับ 1<br>2<br>3      | ມ/ຮ້ວເວກສາຣ ຈັດຮົ່ວອັດດ<br>ເສຍຄົເອກສາຣ  <br>1110021427<br>1110021428<br>1110021416                | ho Usunnanans Usunnahans Usunnabaga Usunnabaga Usunnabaga Usunnabaga         | ndoní       1     The relectric continuindust       1     Test (I       1     Test (I       1     Goňna       1     Goňna                             | Bolnsons<br>pair and maintenance services of<br>cal systems and equipment under a<br>gency contract at KVV stations and<br>rial plants nationwide (Example)<br>Example)<br>docloun/flarioals/fisenşoamtü/Fise CCP<br>to)  | 2 รายการเ<br>ท่าหมดกรลังเอกกร<br>22 ฉ.ศ. 67 - 30 ฉ.ศ. 67<br>22 ฉ.ศ. 67 - 30 ฉ.ศ. 67<br>19 ฉ.ศ. 67 - 28 ฉ.ศ. 67                   | <ul> <li>สรีตรัฐกามการคันหา</li> <li>กระดำเนินกร</li> <li>อรุ่งหว่างกระเบิดให้สะรับเรื่อ<br/>เอกสารจัดสีจริงก่าง</li> <li>อรุ่งหว่างกระเบิดให้สะรับเรื่อ<br/>เอกสารจัดสีจริงก่าง</li> <li>อรุ่งหว่างกระเบิดให้สะรับเรื่อ<br/>เอกสารจัดสีจริงก่าง</li> <li>อรุ่งหว่างกระเบิดให้สะรับเรื่อ<br/>เอกสารจัดสีจริงก่าง</li> </ul>                                                                  |                | รมกาเอกสาร<br>200.00 บาท<br>0<br>0               |   |
| <b>มการ ขอรับ</b><br>สำดับ 1<br>2<br>3<br>4 | ม/ชื่อเอกสาร จัดชื่อจัดส<br>เมชท์เอกสาร (<br>1110021427<br>1110021428<br>1110021416<br>1110021421 | ori<br>Usunnanans<br>Usunnutsiya<br>Usunnutsiya<br>Usunnutsiya<br>Usunnutija | I eduri<br>The re-<br>electri<br>contini<br>indust<br>1 Test (I<br>1 Godho<br>(doof)<br>1 noasu                                                       | Bolnsons pair and maintenance services of cal systems and equipment under a gency contract at NGV stations and rial plants nationwide (Example) Coclouv/Barios/ofnenspoamsi/Ine CCP to) portus/schnet/Ba                  | 2 5787751<br>717800758000075<br>22 0.0.67 - 30 0.0.67<br>22 0.0.67 - 30 0.0.67<br>19 0.0.67 - 28 0.0.67<br>21 0.0.67 - 29 0.0.67 | <ul> <li>สรีตรัฐกามการคันหา</li> <li>กระดำเนินการ</li> <li>อยู่ระหว่างการเปิดให้องรับเรื่อ<br/>เอการจัดสิ่งริดรับ</li> <li>อยู่ระหว่างการเปิดให้องรับเรื่อ<br/>เอการจัดสิ่งริดรับ</li> <li>อยู่ระหว่างการเปิดให้องรับเรื่อ<br/>เอการจัดสิ่งริดรับ</li> <li>อยู่ระหว่างการเปิดให้องรับเรื่อ<br/>เอการจัดสิ่งริดรับ</li> <li>อยู่ระหว่างการเปิดให้องรับเรื่อ<br/>เอการจัดสิ่งริดรับ</li> </ul> |                | ราคาเอกสาร<br>200.00 บาท<br>0<br>0<br>200.00 บาท |   |

รูปที่ 6 หน้าจอค้นหางานจัดซื้อจัดจ้างในเมนู "ขอรับ/ซื้อเอกสาร"

### ผู้ค้าเลือกงานที่ต้องการขอรับ/ซื้อเอกสารจัดซื้อจัดจ้าง

เมื่อผู้ค้าคลิกเลือกงานที่ต้องการขอรับ/ซื้อเอกสารจัดซื้อจัดจ้าง ระบบจะแสดงรายละเอียดของโครงการ จัดซื้อจัดจ้าง เพื่อให้ผู้ค้าได้ตรวจสอบและพิจารณาดำเนินการ ดังต่อไปนี้

- 3.1 ชื่อโครงการจัดซื้อจัดจ้าง: ตรวจสอบว่าเป็นโครงการที่ต้องการเข้าร่วมใช่หรือไม่
- 3.2 รายละเอียดโครงการจัดซื้อ/จัดจ้าง และปุ่ม "ดาวน์โหลดตัวอย่างเอกสาร": ตรวจสอบ รายละเอียดของโครงการ เช่น ข้อมูลพื้นฐานของโครงการ, กำหนดการต่าง ๆ และราคาค่า เอกสารจัดซื้อจัดจ้าง (กรณีไม่มีค่าเอกสารจัดซื้อจัดจ้าง ส่วนราคาแสดงผลเป็น "ราคา 0.00 บาท") โดยผู้ค้าสามารถกดปุ่ม "ดาวน์โหลดตัวอย่างเอกสาร" เพื่อประกอบการพิจารณาได้
- 3.3 ข้อมูลผู้ติดต่อ: ระบุชื่อ-นามสกุล, หมายเลขโทรศัพท์ และอีเมล ของผู้ที่ดำเนินการขอรับ/ซื้อ เอกสารจัดซื้อจัดจ้าง
- 3.4 ปุ่มดำเนินการ ดังต่อไป
  - กดปุ่ม \_\_\_\_\_\_\_ กรณีต้องการขอรับ/ซื้อเอกสารจัดซื้อจัดจ้าง
  - กดปุ่ม กรณีที่ไม่ต้องการขอรับ/ซื้อเอกสารจัดซื้อจัดจ้างและต้องการกลับสู่หน้า รายการขอรับ/ซื้อเอกสาร

- ก่อนกดปุ่ม "รับเอกสาร" ผู้ค้าต้องระบุรายละเอียดในส่วนของข้อมูลผู้ติดต่อให้ครบถ้วน หาก
 ไม่ได้ระบุข้อมูลให้ครบถ้วน ระบบจะแสดง Pop Up แจ้งเตือนให้ระบุข้อมูลผู้ติดต่อให้ครบถ้วน

|                                                                                                    | ยุกรพอษ์ เบญอพรรักษา แอ้อเรื่องร้องเรียบ 1365 Ti |
|----------------------------------------------------------------------------------------------------|--------------------------------------------------|
| ptt                                                                                                    |                                                  |
| พมพร > พระการแรง / boars > potrocodoutlineadorhumpaemistre ccp                                                                                                    | ubosaure 🗊                                       |
| كَ وَمَعْتَنَهُ مَمْعَتَنَهُ مَعْتَا اللَّهُ اللَّهُ اللَّهُ اللَّهُ اللَّهُ اللَّهُ اللَّهُ اللَّهُ اللَّهُ اللَّهُ اللَّهُ اللَّهُ اللَّهُ اللَّهُ اللَّهُ اللَّهُ اللَّهُ اللَّهُ اللَّهُ اللَّهُ اللَّهُ اللَّهُ اللَّ                                                                                                    | 🖁 ออร์ม/ชื่อเอกสาร                               |
| stuautúseolesontsäöda/šožno                                                                                                    | 🕑 อื่นของช้อเสนอและราคา                          |
| และกัประกท<br>119004000 65037131011<br>แสดงปุ่มดาวน์โหลย                                                                                                    | ดตัวอย่างเอกสาร                                  |
| райглойочиски гладовавилански гладовавилански спосал) ирислацизаний субрански спосали) ирислацизаний субраски спосали) ирислацизаний субраски спосали) ирислацизаний субраски спосали спосали с                                                                                                    |                                                  |
| แมงสำหรังในการานออีก 038-1111111<br>• งานพัสดุ จะมีส่วนแส                                                                                                    | 101                                              |
| งห่านการระโยงการ e-GP                                                                                                    |                                                  |
| 23 G.n. 65 - 29 G.n. 65 09 00 น - 15 30 น สำนักหางใหญ่ 100 - 600 ปหางการ<br>การประการ เรื่อง โหลง                                                                                                    | <b>ร่วนแสดง</b>                                  |
| และที่โครงการ e-GP                                                                                                    |                                                  |
| กษณะกระมะสามาริของอาการ กระมีปมติพยะกระมงของโลกที่กามนอ (ออกิสภารสำนัยของมน และกระมาอุลกมา)<br>วินที่ชี้เสของการ อะลางจากเซียม อะลาชี้เลของการ ละกามที่ชี่เสของการ ผู้ชี้เสข แนงรักร<br>30.0.8.45.09.00 (), 10.10 (), 10.10 ( |                                                  |
|                                                                                                    |                                                  |
| humonsihgamuk nsciluihgamukhudeulukhkus : dotninschiduleaue<br>Subvanuk nschunge                                                                                                    |                                                  |
| Source queriant         Conception           30 G.n. 65         10:30 u.         Virtual site visit via Microsoft Teams Meeting (The date may be subjected to change between \$7,8 April 2022)                                                                                                    |                                                  |
| กำหนดกระละสถานที่ชื่นเลกกระลิยนเอละราก                                                                                                    |                                                  |
| Sufduanans aenufduanans                                                                                                    |                                                  |
| 9 เม.ย. 65 09:00 เม 15:30 เม. ยังของไลว์ม่าน PTT Bid Submission กรือขึ้นของข้องของเลกราหาที่โรงแขกกิทธรรมกาช ระของ                                                                                                    |                                                  |
| หลักประทับการเสของราคา จำนวน 200,000 บาก                                                                                                    |                                                  |
| แสดงข้อมูลผู้ติดต่อของผู้ค้า                                                                                                    |                                                  |
| avanje se se se se se se se se se se se se se                                                                                                    |                                                  |
| <sup>6อมรุธุธธร</sup>                                                                                                    |                                                  |
|                                                                                                    |                                                  |

รูปที่ 7 หน้าจอแสดงรายละเอียดโครงการจัดซื้อจัดจ้าง

<u>การดาวน์โหลดตัวอย่างเอกสาร</u> ผู้ค้าสามารถดำเนินการได้ดังนี้

- 1. กดปุ่ม 🚥 เพื่อดาวน์โหลดตัวอย่างเอกสาร
- ระบบจะแสดง Pop up "รายการเอกสารตัวอย่าง" โดยผู้ค้าสามารถกด Check box เลือกรายการ ตัวอย่างเอกสารที่ต้องการดาวน์โหลด จากนั้นกดปุ่ม "ดาวน์โหลด"

<u>ข้อควรระวัง</u> "รายการเอกสารตัวอย่าง" เป็นเพียงเอกสารประกอบการตัดสินใจขอรับ/ซื้อเอกสารจัดซื้อ จัดจ้างเท่านั้น ไม่ใช่ "เอกสารจัดซื้อจัดจ้าง" ที่จะนำไปใช้ในการยื่นข้อเสนอและราคาในกระบวนการจัดซื้อ จัดจ้างจริง ดังนั้น ผู้ค้าจะต้องดำเนินการตามขั้นตอนการขอรับ/ซื้อเอกสารจัดจ้างบนระบบ PTT Bid Submission ให้สำเร็จเท่านั้น จึงจะมีสิทธิ์เข้ายื่นข้อเสนอและราคาบนระบบ PTT Bid Submission

|            |                                                                                                    |                                                                                                    |                                                                                            | (1) ดาวม์ไหลดเอกสารด้วอย่าง                       |
|------------|----------------------------------------------------------------------------------------------------|----------------------------------------------------------------------------------------------------|--------------------------------------------------------------------------------------------|---------------------------------------------------|
|            |                                                                                                    | กดเ                                                                                                    | ปุ่ม "ดาวน์โหลดเอกสาร                                                                      | ตัวอย่าง" จากหน้าโครงการ                          |
|            | หน่วยงานจัดหา<br>ส่วนจัดหาเชิงพาณิชย์<br>เบอร์ติดต่อ<br>02-537-1578<br>หลักประกันการเสนอ:<br>ไม่มี | (3) รายการเอกสารตัวอย่าง<br>หมายหลุ :อกสารองับดีปันพัยงตัวอย่างพื่อปราคะ<br>อู้การ์ยมร้อมการรัดธีรงอ่างสำนัยห่างใน รอะดัส<br>เอกสารประกาศเชิญชวน<br>เอกสารจัดชื่อจัดจ้าง | 0<br>xnstaðuðostur Bosonarssföð stöðrei rindu rindu<br>nfsið riðuðosturusums snar<br>2<br> | เลือกรายการที่ต้องการ<br>กนั้น กดปุ่ม "ดาวน์โหลด" |
|            | สถานที่                                                                                            |                                                                                                    | ดาวน์โหลด                                                                                  | เบอร์โทร                                          |
| - 18:00 u. | สำนักงานใหญ่ ปตท. (จณ.จ                                                                            | սւմ.)                                                                                                    | นายจุติพล สวัสดิ์พานิช                                                                     | 02-537-1578                                       |
| 18:00 u.   | s:uu PTT Bid Submissio<br>(https://pttbidsubmissio                                                 | n<br>n.pttpic.com/)                                                                                                    |                                                                                            |                                                   |
|            |                                                                                                    |                                                                                                    |                                                                                            |                                                   |

รูปที่ 8 Pop Up แสดงรายการเอกสารตัวอย่างเมื่อกดปุ่ม "ดาวน์โหลดเอกสารตัวอย่าง"

<u>การระบุข้อมูลผู้ติดต่อ</u> ก่อนกดปุ่ม "รับเอกสาร" ผู้ค้าต้องระบุรายละเอียดในส่วนของข้อมูลผู้ติดต่อให้ ครบถ้วน หากไม่ระบุข้อมูลให้ครบถ้วน ระบบจะแสดง Pop Up แจ้งเตือนให้ระบุข้อมูลผู้ติดต่อให้ครบถ้วน

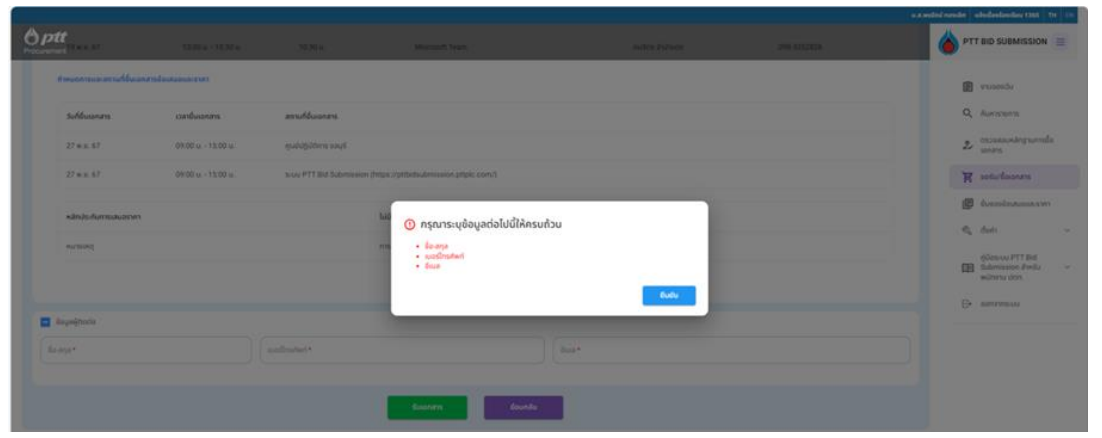

รูปที่ 9 Pop Up แจ้งเตือนให้ระบุข้อมูลผู้ติดต่อให้ครบถ้วน

4. ผู้ค้าขอรับ/ซื้อเอกสารจัดซื้อจัดจ้าง

4.1 กรณีขอรับเอกสารจัดซื้อจัดจ้าง มีขั้นตอนการดำเนินการดังต่อไปนี้

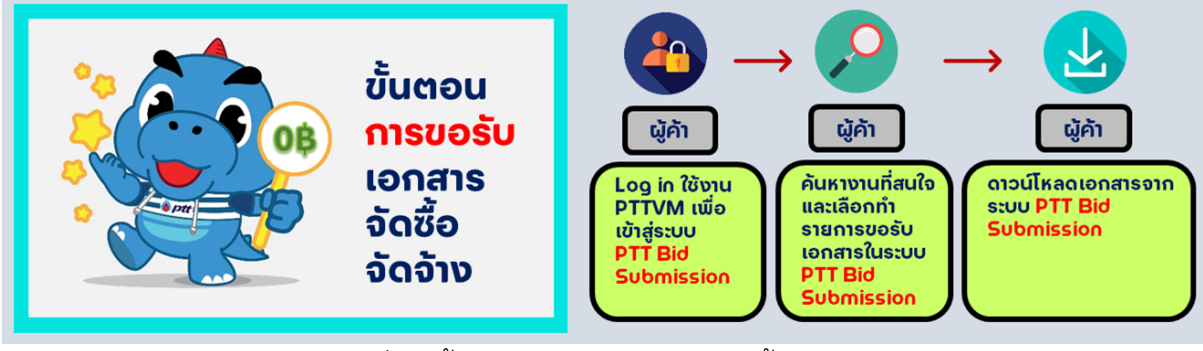

รูปที่ 10 ขั้นตอนการขอรับเอกสารจัดซื้อจัดจ้าง

หลังจากที่ผู้ค้าเข้าสู่ระบบ PTT Bid Submission และเลือกโครงการจัดซื้อจัดจ้างที่ต้องการเข้าร่วมแล้ว ให้ดำเนินการดังต่อไปนี้

| 4.1.1 กดปุ่ม <sup>รมองสร</sup>                                                 | เพื่อรับเอกสารจัดซื้อจัดจ้าง       |
|--------------------------------------------------------------------------------|------------------------------------|
|                                                                                | ราคา 0.00 บาท                      |
| <ul> <li>ບ້ວມູລຜູ້ຕິດຕ່ອ</li> <li>ຢ່ອງສາສູ</li> <li>ບາຍສມชາຍ ຮັກດດັ</li> </ul> | 0899999999 Somchai.r@jst-group.com |
|                                                                                | 1 รับเอกสาร ข้อนกลับ               |
|                                                                                | รูปที่ 11 หน้าจอแสดงการกดรับเอกสาร |

4.1.2 กดปุ่ม <sup>๗๗๗</sup> เพื่อยืนยันการรับเอกสารจัดซื้อจัดจ้าง หรือ กดปุ่ม <sup>๗๓๓</sup> เพื่อกลับสู่หน้า แสดงรายละเอียดโครงการจัดซื้อจัดจ้าง

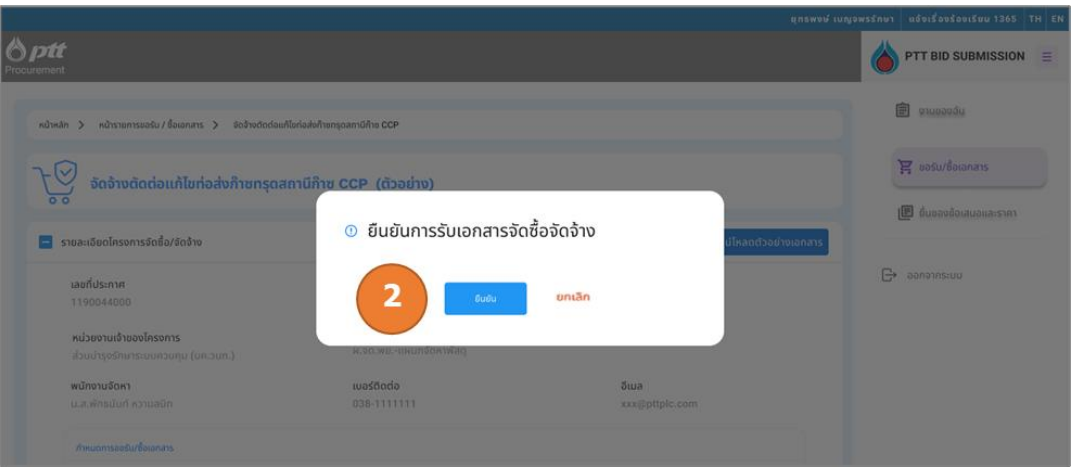

รูปที่ 12 Pop Up ยืนยันการรับเอกสารจัดซื้อจัดจ้าง

4.1.3 กดปุ่ม เพื่อดาวน์โหลดเอกสารจัดซื้อจัดจ้าง โดยระบบจะแสดงสถานะ: เสร็จสิ้น

# การขอรับ/ซื้อเอกสารจัดซื้อจัดจ้าง

|                                                                                                    |                       | บริษัท พีทีที ดิจิตอล โซลูชั่น จำกั ด แจ้งเรื่องร้องเรียน 1365 TH EN |
|----------------------------------------------------------------------------------------------------|-----------------------|----------------------------------------------------------------------|
| B ptt<br>Procurement                                                                                     |                       |                                                                      |
| หน้าหลัก 🕻 หน้ารายการออร์ม/ซึ่งเอกสาร 🕻 กดสอบ ซึ่งแบบกรณีไม่มีค่าแบบ                                     |                       |                                                                      |
| สถานะ : เสร็จสิ้นการขอรับ/ชื่อเอกสารจัดชื่อจัดจ้าง<br>กดสอบ ชื่อแบบกรณ์ไม่มีค่าแบบ<br>[ประกาศครั้งที่ 1] |                       | ۲                                                                    |
| 😑 รายละเอียดโครงการจัดชื้อ/จัดจ้าง                                                                       |                       | ดาวน์โหลดเอกสาร                                                      |
| <b>เลขที่ประกาศ</b><br>1110021243                                                                        |                       |                                                                      |
| หน่วยงานเจ้าของโครงการ                                                                                   | หน่วยงานจัดหา         |                                                                      |
| ส่วนจัดหาพัสดุ (จพ.จบญ.)                                                                                 | ส่วนจัดหาเชิงพาณิชย์  |                                                                      |
| พนักงานอัดหา                                                                                             | เบอร์ติดต่อ           |                                                                      |
| นายจุติพล สวัสดี่พานิช                                                                                   | 02-537-1578           |                                                                      |
| อีเมล                                                                                                    | หลักประกันการเสนอราคา | หมายเหตุ                                                             |
| jutipol.s@pttplc.com                                                                                     | សែល                   | ไม่มี                                                                |
|                                                                                                    |                       |                                                                      |

รูปที่ 13 หน้าจอแสดงสถานะเสร็จสิ้นการขอรับ/ซื้อเอกสารจัดซื้อจัดจ้าง

4.1.4 เมื่อขอรับเอกสารจัดซื้อจัดจ้างสำเร็จ ผู้ค้าจะได้รับอีเมลแจ้งผลการขอรับเอกสารจัดซื้อจัดจ้าง

จากระบบ PTT Bid Submission

| Test Mail SIT-ENH : แจ้งผลการขอรับเอกสารงานจัดชื้อจัดจ้าง เลชที่ 1110021416 : เสร็จสิ้นการชอรับ/ซื้อเอกสารจัดชื                                                                                                    | ข้อจัดจ้าง                                                                                                    |
|----------------------------------------------------------------------------------------------------|----------------------------------------------------------------------------------------------------|
| smart-procurement@pttdigital.com<br>To: @ Vasin Tuntipiboon                                                                                                    | ← ← ← <b>4</b> 💮 …<br>Sat 10/19/2024 10:32 AM                                                                                       |
| a් This message is in Thai                                                                                                    | Translate to English Never translate from Thai                                                                                      |
| This is for test system:<br>To: pttdigital_s@gmail.com<br>Cc: jutipol.s@pttplc.com<br>เรียน (ชื่อบริษัทของผู้ค้า)<br>ตามที่ (ราลั - ชื่อบริษัทของผู้ค้า)<br>ตามที่ (ราลั - ชื่อบริษัทของผู้ค้า)<br>ตามที่ (ราลั - ชื่อบริษัทของผู้ค้า)<br>เดียื่นค่าขอรับเอกสารจัดขี้อจัดจ้าง งาน จัดจ้างตัดผ<br>(ตัวอย่าง) เดขที่ 1110021416 ผ่านระบบ PTT Bid Submission เมื่อวันที่ 19 ต.ค. 67 เวลา 10:32 น.<br>บัตนี้ ปตท. ได้ตอบรับค่าขอและบันทึกข้อมูลการขอรับเอกสารการจัดขี้อจัดจ้างของท่านเรียบร้อยแล้ว จึงข<br>ผ่าเร็จ และได้รับสิทธิ์ในการยื่นข้อเสนอและราคากับ ปตท. ต่อไป โดยท่านสามารถดาวน์โหลดเอกสารจัดขี้อจั<br>ที่แนบมานี้<br>จึงเรียนมาเพื่อโปรดทราบ<br><u>กรณาคลิกที่นี่เพื่อเข้าศุ PTT Bid Submission</u><br>PTT Bid Submission | ต่อแก้ไขท่อส่งก๊าซทรุดสถานีก๊าซ CCP<br>มอแจ้งให้ทราบว่า ท่านขอรับเอกสารจัดซื้อจัดจ้าง<br>วัดจ้างจากระบบ PTT Bid Submission ตามลิงก์ |

รูปที่ 14 ตัวอย่างอีเมลแจ้งผลการขอรับเอกสารจัดซื้อจัดจ้าง

### 4.2 กรณีซื้อเอกสารจัดซื้อจัดจ้าง มีขั้นตอนการดำเนินการดังต่อไปนี้

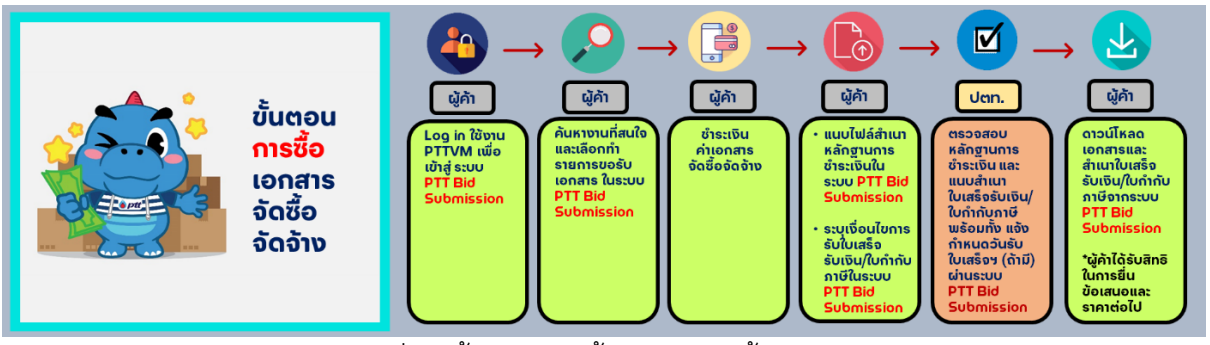

รูปที่ 15 ขั้นตอนการซื้อเอกสารจัดซื้อจัดจ้าง

หลังจากที่ผู้ค้าเข้าสู่ระบบ PTT Bid Submission และเลือกโครงการจัดซื้อจัดจ้างที่ต้องการเข้าร่วมแล้ว ให้ดำเนินการดังต่อไปนี้

 4.2.1 กดปุ่ม
 4.2.1 กดปุ่ม
 พื่อซื้อเอกสารจัดซื้อจัดจ้างและต้องการกลับสู่หน้ารายการขอรับ/ซื้อเอกสาร
 4.2.2 กดปุ่ม
 เพื่อเพื่อยืนยันการซื้อเอกสารจัดซื้อจัดจ้าง หรือ กดปุ่ม
 เพื่อกลับสู่หน้า แสดงรายละเอียดโครงการจัดซื้อจัดจ้าง

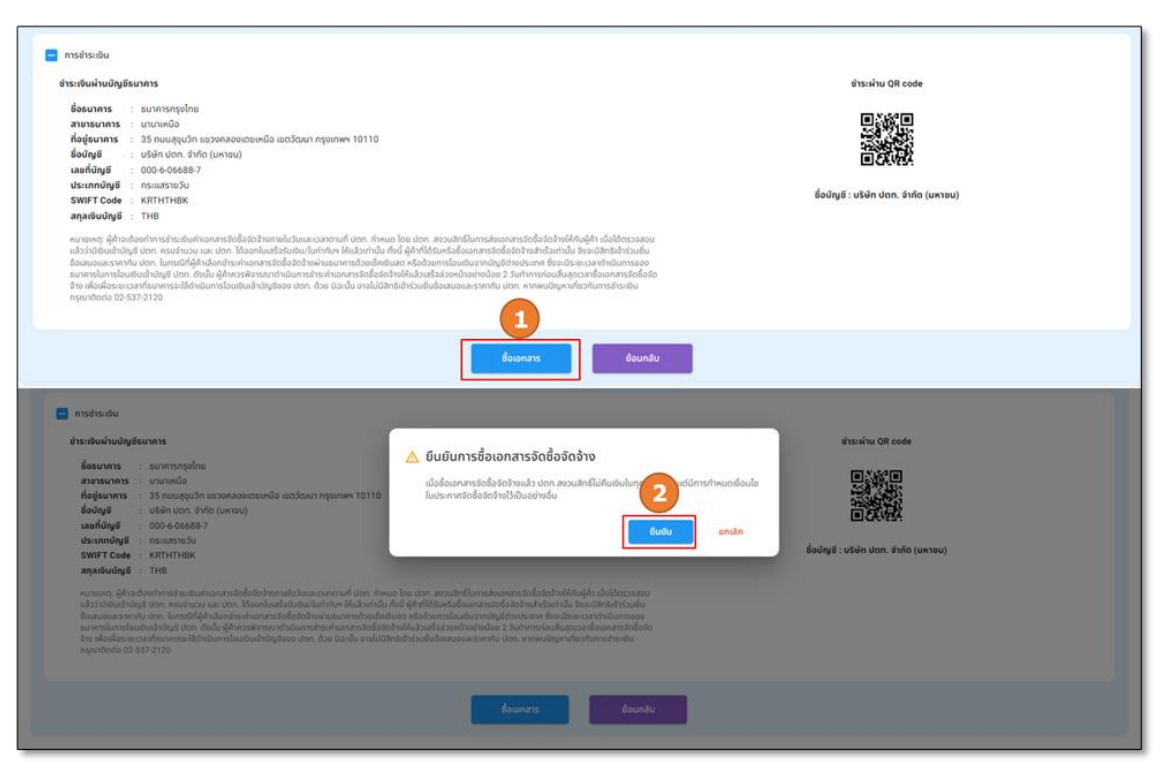

รูปที่ 16 หน้าจอแสดงการซื้อเอกสารจัดซื้อจัดจ้าง

4.2.3 ชำระค่าเอกสารจัดซื้อจัดจ้างโดยการโอนเงินเข้าบัญชี ปตท. ตามรายละเอียดและเงื่อนไข ที่ระบุไว้ในส่วน "การชำระเงิน" โดยระบบจะแสดงสถานะ: รอการบันทึกหลักฐานการ ชำระเงิน

| F.S.                                                                                                    | สถานะ : รอการบันทึกห<br>ทดสอบ 1<br>[ประกาศครั้งที่ 1]                                                                                                    | รักฐานการชำระเงิน                      |                                              |                                           |
|----------------------------------------------------------------------------------------------------|----------------------------------------------------------------------------------------------------|----------------------------------------|----------------------------------------------|-------------------------------------------|
| sams                                                                                                    | ปังทึกหลักฐานการชำระเงิน                                                                                                    | อยู่ระหว่างการตรวจสอบใจมหน่วยงามการสับ | อยู่ระหว่างการออกใบเสร็อรับเซิน /ในทำกับสายิ | เสร็จสัมการขอรับเรื่อเอกสารวัดชื่อจัดร้าง |
| เลขที่ประก                                                                                                    | ne.                                                                                                    |                                        |                                              |                                           |
| 11100186<br>การอำระเงิน                                                                                                    | .09                                                                                                    |                                        |                                              |                                           |
| 11100186<br>การข้าระเงิน<br>กระเงินผ่านนัญชีข                                                                                                    | 509<br>Burin's                                                                                                    |                                        | 3                                            | Útstáhu QR code                           |
| 11100186<br>การอำระเงิน<br>กระเงินผ่านบัญชีร<br>ชื่อธนาการ                                                                                        | 099<br>sunns<br>: sunnsnjölne                                                                                                    |                                        | 3                                            | discilinu QR code                         |
| 11100186<br>การถ้าระเงิน<br>การถ้าระเงิน<br>การถ้าระเงิน<br>การการ<br>สาขารณาการ<br>สาขารณาการ                                                    | 509<br>surans<br>: suransajoline<br>: unanuda                                                                                                    |                                        | 3                                            | átssaktu QR code                          |
| 11100186<br>การสำระเงิน<br>การสำระเงิน<br>การสำระเงิน<br>การสำระเงิน<br>การสำระเงิน<br>การสำระเงิน<br>การสำระเงิน<br>การสำระเงิน<br>การสำระเงิน   | uruns<br>suruns<br>i surunsrajolne<br>i 13 snutiječin sutonazajalarinča stol<br>i 13 snutiječin sutonazajalarinča stol                                                                                                    | มนา กรุณาพฯ 10110                      | 3                                            | ensainu QR code                           |
| 11100186<br>การถ้าระเงิน<br>การถ้าระเงิน<br>การถ้าระเงิน<br>การ<br>สาขารมาการ<br>สาขารมาการ<br>ทั้งปู่ธา<br>เวลาที่ว่าส                           | 609<br>EURIS<br>: EURISSI<br>: UTUNGA<br>: UTUNGA<br>: U                                                                                                    | au nganee 10110                        | 3                                            | Passinu QR code                           |
| 11100186<br>การอำระเงิน<br>การอำระเงิน<br>การอำระเงิน<br>การอำระบาคาร<br>ส่งอาการ<br>ร้องการ<br>ร้องการ<br>ร้องการ<br>มาละกับคูเชี<br>ประเภทบัณฑ์ | 09<br>wints<br>: sunnangalne<br>: urunida<br>: 35 nuqudon soonaanaba<br>: 006-0668-7<br>: 006-0668-7                                                                                                    | son nganwe 10110                       | 3                                            | étssektu QR code                          |
| 11100186<br>การถ้าระเงิน<br>การะเงินผ่านปัญชีส<br>สำขารมาการ<br>สาขารมาการ<br>ท้อยู่ธนาการ<br>ชื่อปัญชี<br>ประเภทปัญชี<br>ประเภทปัญชี             | Eurins     Eurinss     Eurinsspine     Urunida     Sinutesspine     Urunida     Side uton, dvfo (unnu)     Coo 6-6668-7     Insulastrufu     KRITHTIEK                                                                                                    | uu nganwe 10110                        | 3<br>foing                                   | áns:xinu QR code                          |
| 11100186<br>การสำระเงิน<br>สำระเงินผ่านบัญชีส<br>ชื่อชมาการ<br>สาขารณาการ<br>ส่อบัญชี<br>เฉลาให้กฎชี<br>ประเภทปัญชี<br>ประเภทปัญชี<br>ประเภทปัญชี | 09<br>Eunas<br>: urumsnjožne<br>: urumda<br>: urumda | au nganwe 10110                        | 3<br>Socrafi                                 | έτατικήτα QR code                         |

# รูปที่ 17 หน้าจอแสดงขั้นตอนรอการบันทึกหลักฐานการชำระเงิน

<u>การโอนเงินเข้าบัญชี ปตท.</u> รูปแบบการโอนเงินเพื่อชำระค่าเอกสารจัดซื้อจัดจ้าง แบ่งออกเป็น 2 กรณี

- 1. โอนเงินจากบัญชีธนาคารภายในประเทศไทย
- 2. โอนเงินจากบัญชีธนาคารในต่างประเทศ

การชำระค่าเอกสารจัดซื้อจัดจ้างจะต้องเป็นสกุลเงินบาท (THB) เท่านั้น โดยผู้ชำระเงินจะต้องเป็น ผู้รับผิดชอบค่าธรรมเนียมการโอนเงินรวมถึงค่าใช้จ่ายอื่น ๆ ในการโอนเงิน (ถ้ามี) เพื่อให้ ปตท. ได้รับเงิน ค่าเอกสารจัดซื้อจัดจ้างเต็มจำนวน ทั้งนี้ ผู้ค้าจะต้องดำเนินการซื้อเอกสารจัดซื้อจัดจ้างให้เสร็จสมบูรณ์ ก่อนสิ้นสุดระยะเวลาขายเอกสารจัดซื้อจัดจ้าง จึงจะมีสิทธิ์ในการยื่นข้อเสนอและราคากับ ปตท. ต่อไป

- 4.2.4 บันทึกข้อมูลการชำระเงิน พร้อมแนบหลักฐานการชำระเงิน ในส่วน "แจ้งชำระเงิน"
- 4.2.5 ระบุข้อมูล ในส่วน "ข้อมูลสำหรับออกใบเสร็จรับเงิน/ใบกำกับภาษี"
- 4.2.6 เลือกวิธีการรับต้นฉบับใบเสร็จรับเงิน/ใบกำกับภาษี อย่างใดอย่างหนึ่ง ดังต่อไปนี้
  - รับต้นฉบับใบเสร็จรับเงิน/ใบกำกับภาษีที่ห้องการเงิน ปตท.สนญ.
  - จัดส่งทางไปรษณีย์ (ภายในประเทศไทยเท่านั้น)
  - ไม่ต้องการรับต้นฉบับใบเสร็จรับเงิน/ใบกำกับภาษี

4.2.7 กดปุ่มเพื่อดำเนินการ ดังต่อไปนี้

- กดปุ่ม 🛄 เพื่อบันทึกร่างเอกสาร
- กดปุ่ม 🗾 เพื่อส่งข้อมูลและหลักฐานการชำระเงิน
- กดปุ่ม
   เพื่อกลับไปที่หน้าเมนูขอรับ/ซื้อเอกสาร

| คุณสมชาย ใจดี                                   |                              | 02-615-2999   |   | แสดงช้อมูลจาก PTTVM                                                                         |                                 | 5           |
|-------------------------------------------------|------------------------------|---------------|---|---------------------------------------------------------------------------------------------|---------------------------------|-------------|
| Stua*vmtest12345678@gmail.com                   |                              |               |   | skalin_                                                                                     | ขนัสผู้ค้า                      |             |
| ว้อมูลแจ้งการโอนเงิน                            |                              |               |   | แหประกะวิจังสุสสารสราร<br>เลขประจำตัวผู้เสียภาษี                                            | สถามประกอบการ •<br>สำนักงานใหญ่ |             |
| ช่องทางการซำระเงิน:                             |                              |               |   | değin•                                                                                      |                                 |             |
| ผู้ดำระเงินจะต้องรับผิดชอบค่าธรรมเนียมธนาคารรวม | ເຕັດຄ່າໃຫ້ຈ່າຍຈື່ນ ໆ (ຄ້ານົ) |               |   | ชื่อผู้ค้า                                                                                  |                                 |             |
| 🔘 ภายในประเทศ (ชำระผ่านบัญชีธนาคา               | รกายในประเทศไทย)             |               |   | ทั่งผู้(ดามาพ.20)*                                                                          |                                 |             |
| 🔘 ระหว่างประเทศ (ชำระผ่านบัญชีธนาคา             | เรในต่างประเทศ)              |               |   | 2234                                                                                        |                                 |             |
| . บัญชีธมาการ*                                  |                              | หมายเลยบัญชี• |   |                                                                                             | 0050*                           |             |
| ธนาคารกสิกรไทย                                  | *                            | 4082695269    |   |                                                                                             | กรุงเทพมหานคร                   | *           |
| , Sulfristens*                                  |                              |               |   |                                                                                             | 18229/đrua •                    |             |
| 29/10/2024                                      |                              | 10:00         | O | หนองจอก                                                                                     | <ul><li>киророл</li></ul>       | *           |
| , shin*                                         |                              | anaibu        |   | รหัสโปรษณีย์ •                                                                              |                                 |             |
|                                                 | 200.00                       | тнв           | ¥ | 10530                                                                                       | ແກ້ໄບບໍ່ຈ                       | oyari PTTVM |
| รลักฐานการไอนเงิน <b>*</b> : + เลือกไฟล์        |                              |               |   | การรับใบเสร็จรับเงิน /ใบกำกับภาษี * :<br>พายพละ ปดก จะจัดส่งสามาในสร้อรับดีแก้แก่กับภาษีใส่ | ใต้แผ้ด้าน่ามการวับเลในกกระที   |             |
| Price Proposal pdf                              |                              |               |   | รับในสรีจรับเงิน/ใบกำกับภาษี ที่ห้องการเงิน ปตก.สนเ                                         | ny.                             | 6           |
| เลยรับไฟล์ odf. ong. ing และ ingg อนากไฟล์ไม่เก | iu 10mb                      |               |   | - จัดสอกาอไปรษณีย์                                                                          |                                 |             |
| - KUNDING                                       |                              |               |   | · · · · · · · · · · · · · · · · · · ·                                                       |                                 |             |
|                                                 |                              |               |   | 🔾 ไม่ต้องการรับตื่นฉบับในเสร็จรับเงิน/ใบกำกับภาษี                                           |                                 |             |
|                                                 |                              | _             |   |                                                                                             |                                 |             |

รูปที่ 18 หน้าจอแสดงขั้นตอนการบันทึกหลักฐานการชำระเงิน

<u>หมายเหตุ</u>: \* ดอกจันสีแดง หมายถึง ข้อมูลสำคัญที่จำเป็นต้องระบุให้ครบถ้วน หากไม่ระบุข้อมูล หรือ ระบุ ข้อมูลไม่ครบถ้วน เมื่อกดปุ่ม \_\_\_\_\_\_ ระบบจะแสดง Pop Up แจ้งเตือนให้ระบุข้อมูลให้ครบถ้วน

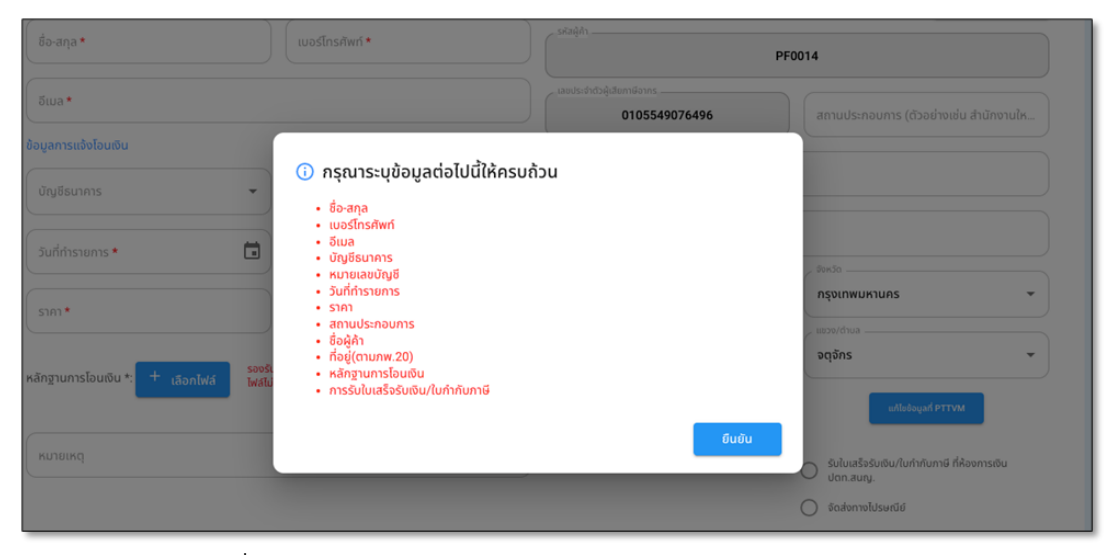

รูปที่ 19 Pop Up แจ้งเตือนให้ระบุข้อมูลแจ้งชำระเงินให้ครบถ้วน

และยืนยันการส่งข้อมูลการชำระเงิน หรือกดปุ่ม <sup>เพล</sup>ิ เพื่อกลับสู่หน้าแสดงรายละเอียด โครงการจัดซื้อจัดจ้าง

| sunanse, souna                                                       | <ul> <li>2403</li> <li>09:0</li> </ul> | 3953232 📉 ยันยัน<br>เชื่อเชื่อ<br>เชื่อเชื่อ<br>• การชื่อ | <b>เการสงขอมูลการชาระเงน</b><br>เอกสารจิดชื่อจิดจ้างแล้ว ปตก.สงวนสิก<br>ในประกาศจัดซื้อจัดจ้างไว้เป็นอย่างอื่น<br>เอกสารจัดชื่อจัดจ้างจะเสร็จสมบูรณ์เนื่อ | มีไม่คืนเงินในทุกกรณี เว้นแต่นีการกำหนด<br>หม่วยงานการเงิน ปตก. ได้ตรวจสอนเอกสารการ | • | กรุงเทพมหานกร<br>ของช่วงงา<br>หมองออก | • |
|----------------------------------------------------------------------|----------------------------------------|-----------------------------------------------------------|----------------------------------------------------------------------------------------------------|-------------------------------------------------------------------------------------|---|---------------------------------------|---|
| dingrumslourðu *: 🕂 slanihti<br>exe srun utöin lisine drifa (umeu. 📀 | 200.00 THB                             | 875:04                                                    | มแลววามอยุสถูกต่องกรบถวม และพูกา                                                                                                    | Cullu units<br>Cullu units<br>nits<br>nits<br>solomolosed                           |   | иліядоцай рттум                       |   |
|                                                                      |                                        |                                                           |                                                                                                    | ) ไม่ต้องการรับต้นอบับในสร้ารับเช่นๆในทำกับการั                                     |   |                                       |   |

รูปที่ 20 Pop Up แจ้งเตือนยืนยันการส่งข้อมูลการชำระเงิน

4.2.9 เมื่อส่งข้อมูลการชำระเงินสำเร็จ สถานะการทำงานบนระบบของผู้ค้าจะเปลี่ยนเป็น

"<mark>อยู่ระหว่างการตรวจสอบโดยหน่วยงานการเงิน</mark>" โดยระบบจะส่งอีเมลขอให้พิจารณา ตรวจสอบคำขอซื้อเอกสารจัดซื้อจัดจ้าง ไปถึงหน่วยงานที่เกี่ยวข้องและส่งสำเนาถึงผู้ค้าด้วย

| alain 3 aleurantelanes 3 teletoteletatenperitelite                                                                                                    |                      |                               |
|----------------------------------------------------------------------------------------------------|----------------------|-------------------------------|
| ราย เขายายายายายายายายายายายายายายายายายายาย                                                                                                    |                      | ۲                             |
| sumültiferdingunnaliseler eğendinenizesetelerelerende eşendinelerelerende eşendinelerelerende eşendinelerelere                                               | state                | - D<br>masta faiserataletetes |
| Test Mail SIT-ENH : โปรดดำเนินการตรวจสอบคำขอชื้อเอกสารจัดชื้อจัดจ้าง เลขที่ 1110021419                                                                       |                      |                               |
| smart-procurement@pttdigital.com                                                                                                    | 5                    | ≪ → 📰 …                       |
| To: (a) Vasin Tuntipiboon                                                                                                    |                      | Sun 10/20/2024 10:13 AM       |
| 톱촠 This message is in Thai                                                                                                    | Translate to English | Never translate from Thai     |
| าการาราด test system.<br>To: DCM_AR_HO&GAS@pttplc.com,DCM_AR_HO&GAS@pttplc.com<br>Cc: jutipol.s@pttplc.com,vmtest12345678@gmail.com<br>เรียน หน่วยงานการเงิน |                      |                               |
| ตามที่ ( <del>ให้ดี - ชื่อบริษัทของผู้ด้า)</del> ใด้ยื่นค่าขอขี้อเอกสารจัดขี้อจัดจ้าง ใน<br>ก๊าซ CCP (ด้วอย่าง) เลขที่ 1110021419                            | งาน จัดจ้างตัดต่อแก่ | ใขท่อส่งก๊าซทรุดสถานี         |
| พร้อมหลักฐานการข่าระเงิน เมื่อวันที่ 20 ต.ค. 67 เวลา 10:13 น. เรียบร้อยแล้ว                                                                                  |                      |                               |
| จึงเรียนมาเพื่อโปรด หน่วยงานการเงิน ดำเนินการตรวจสอบการข่าระเงินด่าเอกสารจัดซื้อจัดจ้าง ภายในวันท์                                                           | 28 ต.ค. 67 เวลา 15   | 5:30 u.                       |
| จึงเรียนมาเพื่อโปรดดำเนินการตรวจสอบการชำระเงินค่าเอกสารจัดขี้อจัดจ้างผ่านระบบ PTT Bid Submissio                                                              | in                   |                               |
| <u>กรุณาคลิกที่นี่เพื่อเข้าสู่ PTTBid Submission</u>                                                                                                    |                      |                               |
| PTT Bid Submission                                                                                                    |                      |                               |

รูปที่ 21 ตัวอย่างอีเมลขอให้พิจารณาตรวจสอบคำขอซื้อเอกสารจัดซื้อจัดจ้าง

<u>การเรียกคืนคำขอซื้อเอกสาร</u> ในขณะที่สถานะการทำงานเป็น "<mark>อยู่ระหว่างการตรวจสอบโดย</mark> หน่วยงานการเงิน" ผู้ค้าสามารถเรียกคืนคำขอซื้อเอกสารจัดซื้อจัดจ้างกลับมาแก้ไขได้ ดังต่อไปนี้ 1. กดปุ่ม \_\_\_\_\_\_\_ เพื่อเรียกคืนคำขอซื้อเอกสารจัดซื้อจัดจ้าง

| nsandoda 02-537/2120<br>ptt<br>rement                                    |             |                                                                                                    |
|--------------------------------------------------------------------------|-------------|----------------------------------------------------------------------------------------------------|
| 🗕 แจ้งซำระเงิน                                                           |             |                                                                                                    |
| ອ້ວຍູລຊີບາວິດຕ່ອ<br>ອ້ວຍລູລ<br>ຖານສະພາມ ໄວດັ                             | 02-615-9999 | ข้อมูลทำหรับออกในสร้ารรับเริ่มกำให้เกาะมี (สาม ก. พ. 20)<br>ราชกลุ่ก<br>ราชกลุ่มีก                                                                                                    |
| oron*<br>vmtest12345678@gmail.com                                        |             | insubardiana<br>insubardiana<br>in |
| ข้อมูลแจ้งการโอบเชิน<br>ภายใบประเทศ (ย่าระผ่านบัญอีธนาการภายใบประเทศไทย) |             | report                                                                                                    |
| รมาการกลิกรไทย 👻                                                         | Numeachul • | 2234                                                                                                    |
| Suficientaria ·                                                          | _ on*       | tou                                                                                                    |
| 20/10/2024                                                               | 10:00       | กรุงเกพบหานกร 👻                                                                                                    |
| sim*                                                                     | and a       |                                                                                                    |
| 200.00                                                                   | тнв         | n990100 ~ 000000 ~                                                                                                    |
| หลักฐานการไอนเงิน * :<br>เป็คเสนิปโอนเงิน png                            |             |                                                                                                    |
| คนของดุ<br>กลุณากรอกหมายเหตุ                                             |             | กรรังสังในสร้อรับขัน *: รังส่งกางไประเทชิช<br>กัญปีมการรังส่ง<br>เสีดงปุ่ม "เรี้ยกคืนเอกสาว" <sup>หั</sup> ด กังยู่ 2234 แอง คลองเอย แต กลองเอย กรุงเทพมหานทร 10110                                                                                                    |
|                                                                          | เรียกกีบ    | doundu                                                                                                    |

รูปที่ 22 หน้าจอแสดงการเรียกคืนคำขอซื้อเอกสารจัดซื้อจัดจ้าง

- 2. ระบุเหตุผลในการเรียกคืนคำขอซื้อเอกสารจัดซื้อจัดจ้าง
- 3. ระบุรายละเอียดเพิ่มเติม (ถ้ามี)

4. กดปุ่ม \_\_\_\_\_\_ เพื่อยืนยันการเรียกคืนคำขอฯ หรือ กดปุ่ม \_\_\_\_\_ เพื่อยกเลิกการเรียกคืนเอกสาร

| แจงชาระเซน<br>เอมูลผู้มาติดต่อ                        |                                |                                                                             | ข้อมูลสำหรับออกใบเสร็จรับเงิน/ใบกำกับภาษี (ตาม n.พ.2                       |          |
|-------------------------------------------------------|--------------------------------|-----------------------------------------------------------------------------|----------------------------------------------------------------------------|----------|
|                                                       | 02-615-9999                    |                                                                             |                                                                            | 10000679 |
|                                                       | เลือกเหตุผลการเรียกคืน         | ▲ ยืนยันการเรียกคืนเอกสาร                                                   |                                                                            |          |
| กายในประเทศ (ยำระห่านปัญชีธนาคา<br>- อายุศระการ •<br> | smoluds::m/lnu)<br>            | หลักฐานการอำระเงินไม่ถูกต้อง<br>รายกล่องสัมตับ<br>ต้องการแบบหลักฐานฉบับไหม่ | · ·                                                                        |          |
| 20/10/2024 3                                          | ะบุรายละเอียดเพิ่มเดิม (ถ้ามี) |                                                                             | 6ບບັບ ອກເລັກ                                                               |          |
| เล็กฐานการโอนเงิน * :                                 | 200.00                         |                                                                             | กดปุ่ม "ยืนยัน" เพื่อส่งข้อมูล<br><sup>10110</sup>                         |          |
| มรัชกายรอบหนายาหตุ                                    |                                |                                                                             | <b>การจัดส่งใบเสร็จรับเงิน *</b> : จัดส่งกางไปรษณีย์<br>ที่อยู่ในการจัดส่ง |          |

รูปที่ 23 หน้าจอแสดงการยืนยันการเรียกคืนคำขอซื้อเอกสารจัดซื้อจัดจ้าง

โดยเมื่อกดปุ่ม <sup>(M)</sup> เพื่อยืนยันการเรียกคืนคำขอฯ ระบบ PTT Bid Submission จะส่งอีเมลแจ้ง การเรียกคืนคำขอซื้อเอกสารจัดซื้อจัดจ้าง ไปถึงหน่วยงานที่เกี่ยวข้องและส่งสำเนาถึงผู้ค้าด้วย

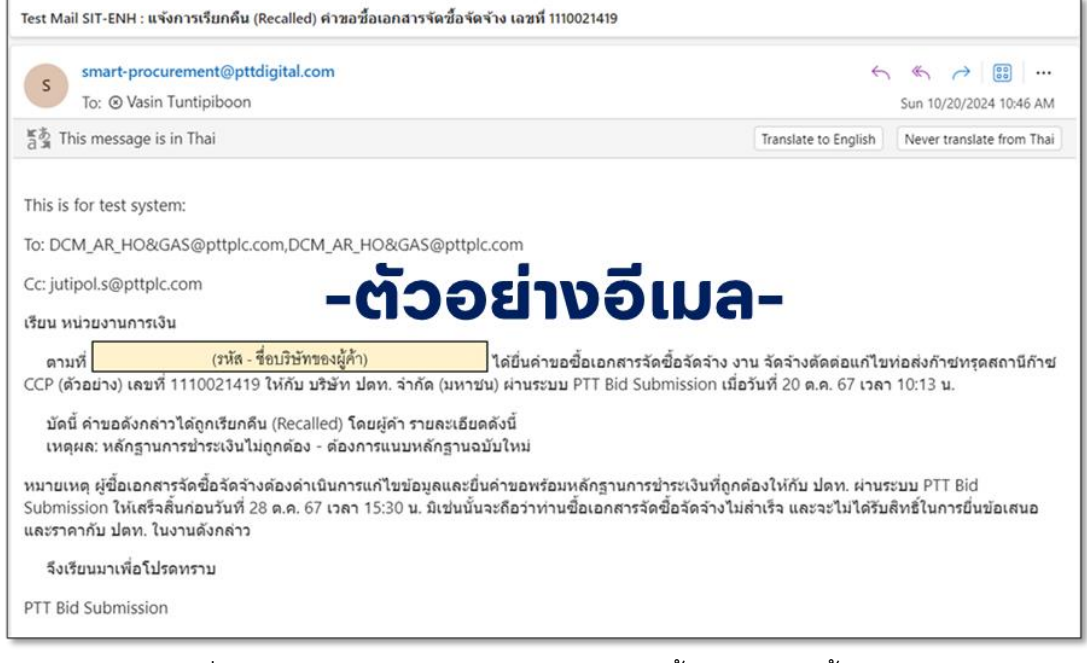

รูปที่ 24 ตัวอย่างอีเมลแจ้งการเรียกคืนคำขอซื้อเอกสารจัดซื้อจัดจ้าง

5. เมื่อเรียกคืนคำขอซื้อเอกสารจัดซื้อจัดจ้างสำเร็จ ผู้ค้าจะสามารถเข้าไปดำเนินการแก้ไขข้อมูลและ

ส่งข้อมูลโดยกดปุ่ม 🗾 เพื่อส่งข้อมูลคำขอซื้อเอกสารจัดซื้อจัดจ้างให้กับ ปตท. อีกครั้ง

| ptt, euauene leő<br>curement                                                                    | 02-615-2999                                          | แสดงข้อมูลจาก PTTVM                                                                                                    |                           |
|-------------------------------------------------------------------------------------------------|------------------------------------------------------|----------------------------------------------------------------------------------------------------|---------------------------|
| vmtest12345678@gmail.com                                                                        |                                                      |                                                                                                    | รหัสผู้สำ                 |
| ข้อมูลแจ้งการโอนเงิน                                                                            |                                                      | เลขประจำตัวผู้เสียภาษี<br>เลขประจำตัวผู้เสียภาษี                                                                                                    | สานักงานใหญ่              |
| ช่องทางการข้าระเงิน:<br>ผู้อำระเงินจะต้องวันคิดจอนค่าธรรมเนียมชนาคารรวมถึงค่าใช้จ่ายจื่น ๆ (ถ้า | 0)                                                   | 100h*                                                                                                    |                           |
| 💿 ภายใบประเทศ (ชำระผ่านบัญชีธนาคารภายในประเทศไทย                                                | )                                                    | (foi(mune 20)                                                                                                    |                           |
| 🔘 ระหว่างประเทศ (ธำระผ่านบัญชีธนาการในต่างประเทศ)                                               |                                                      | 2234                                                                                                    |                           |
| - อัญชีรมาการ •<br>ธนาคารกลิกรไทย                                                               | <ul> <li>✓</li> <li>✓</li> <li>4082695269</li> </ul> | P02                                                                                                    | 01x50*<br>nsjoinwuktuns * |
| 29/10/2024                                                                                      | 10:00 (                                              | wordwaa*                                                                                                    | • Ku09900 •               |
| sum*200                                                                                         | 00 THB                                               | skaldswold*                                                                                                    | แก้ไขข้อมูลที่ PTTVM      |
| หลักฐานการโอบเงิน • : + เลือกไฟล์                                                               |                                                      | การรับใบเสร็จรับเช่น /ในทำกับกายี * :<br>หมายเหตุ: don. จะต่อส่อสำหาใงแล้วร่วยชนะในทำกับกายีให้กับผู้สำหักข<br>รับใบเสร็จรับเช่น/ในทำกับกายี ก็ห้องการเช่น don.auty. | นการจันอในๆการณี          |
| soušuliká, pdf., png., jpg iai: jpeg uurolikálůvku 10mb                                         |                                                      | O Bodemoldswebie                                                                                                    |                           |
| กรุณากรอกหมายเหตุ                                                                               |                                                      | <ul> <li>Idesensedus/dubustssedus/huma</li> <li>เมื่อแก้ไขข้อมูลครบถ้วนแล้ว กด</li> </ul>                                                                            | กปุ่มนี้เพื่อส่งข้อมูล    |
|                                                                                                 | บันทึกร่าง                                           | ส่งข้อมูล ข้อนกลับ                                                                                                    |                           |

รูปที่ 25 หน้าจอแสดงการแก้ไขข้อมูลการเรียกคืนคำขอซื้อเอกสารจัดซื้อจัดจ้าง

- 6. ผู้ค้าสามารถเรียกดูประวัติการทำรายการโดยกดปุ่ม 🍥 เพื่อดูประวัติการทำรายการ
- 7. ระบบจะแสดง Pop Up ประวัติการทำรายการเรียงตามวันที่ทำรายการ

|                                                                  |                                                          |                                             |                      |                                          |                 | บริษัท เมคไทย กรุงเทพจุป                                  | Insณ์เกมีกัณ จำกัด แข้งเรื่องร้องเรียน 1365 TH EN |
|------------------------------------------------------------------|----------------------------------------------------------|---------------------------------------------|----------------------|------------------------------------------|-----------------|-----------------------------------------------------------|---------------------------------------------------|
| Procurement                                                      |                                                          |                                             |                      |                                          |                 |                                                           |                                                   |
| พริษสก 3 พริษมศาสรรณชังสองการ 3<br>                              | งงามต่อต่องก็ใจต่อส่งกำ<br>() ประวัติการทำ<br>สถานะการกำ | angoamuliku CCP (doaivo)<br>รายการ          | วันเวลาที่กำ         |                                          |                 | icon เพื่อตรวจสอบประวั                                    | ติการทำรายการ <mark>6</mark>                      |
| [ประกาศครั้งที่ 1]                                               | รายการ<br>ชื่อเอกสาร                                     | สถานะ<br>รอการบันทึกหลักฐานการข่าระเจิน     | รายการ<br>19 ต.ศ. 67 | <sup>มูการายการ</sup><br>ชื่อผู้ทำรายการ | ατιικυν         | หมายเหตุ                                                  |                                                   |
| รอการบันทึกหลักฐาน                                               | ส่งข้อมูล                                                | อยู่ระหร่าง จากนั้นระบบ                     | า6:55<br>จะแสดง Pop  | up ประวัติการทำรายก                      | ารบนระบบ        |                                                           | 2<br>IaianinisSobosom                             |
| รายละเอียดโครงการจัดชื่อ/จัดจ้าง.<br>เลขที่ประกาศ                | เรียกคืน                                                 | เรียกคืน                                    | 20 ต.ศ. 67<br>10:45  | ชื่อผู้ทำรายการ                          | , sār           | าฐานการชำระเงินไม่ถูกต้อง - ต้องการแบบหลัก<br>ฐานฉบับใหม่ | ดาวน์โหลดเอกสารด้วอย่าง                           |
| 1110021419<br>หน่วยงานเจ้าของโกรงการ<br>ส่วนจัดหาพัลดุ (จพ.จบญ.) | alogoga                                                  | อยู่ระหว่างการตรวจสอบโดยหน่วย<br>งานการเงิน | 20 ต.ค. 67<br>11:02  | ชื่อผู้ทำรายการ                          | ]               |                                                           |                                                   |
| พนักงานจัดหา<br>นายอุติพล สวัสด์พานิย                            |                                                          | ເ <b>ນອຣ໌ດິດຕ່ອ</b><br>02-537-157           | 8                    |                                          |                 |                                                           |                                                   |
| อัฒล<br>กำหนดการขอรับ/ชื่อเอกสาร                                 |                                                          | หลักประกับ<br>ไม่มี                         | าารเสนอราคา          |                                          | หมายเห<br>ไม่มี | q                                                         |                                                   |

รูปที่ 26 หน้าจอแสดงการเรียกดูประวัติการทำรายการ

<u>การขอแก้ไขคำขอซื้อเอกสาร</u> ในขณะที่สถานะการทำงานเป็น "<mark>อยู่ระหว่างการออกใบเสร็จรับเงิน</mark>/ ใบกำกับภาษี" ผู้ค้าสามารถแจ้งขอแก้ไขคำขอซื้อเอกสารจัดซื้อจัดจ้างมาที่ ปตท. ดังต่อไปนี้

1. ผู้ค้าติดต่อมาที่หน่วยงานการเงิน ปตท. เพื่อขอให้ยกเลิกการตรวจสอบ

| nðindin 🤰 | กระบารออร์มาใจอาสาร 🗲 โอริกปอร์องกับร่องกำลา                                                       | ştamûñs CCP (fosis)                                                                                                    |                                           |   |
|-----------|----------------------------------------------------------------------------------------------------|----------------------------------------------------------------------------------------------------|-------------------------------------------|---|
| ૡૢ૿       | สถาน: : อยู่ระหว่างการออกใบเสร็อรับ<br>จัดจ้างตัดต่อแก้ไขก่อส่งก๊าขทรุดสถานี<br>[ประกาศครั้งที่ 1] | จิน /ใบกำกับภาษี<br>เก็าช CCP (ดัวอย่าง)                                                                                                    |                                           | ۱ |
|           | eansolutinulinguunsdisustu                                                                         | ເຊິ່ງ ແລະ ເຊິ່ງ ເຊິ່ງ ເ | อยู่แหว่างการออกในสร้ารในช่น /ในทำกับกาลี |   |

รูปที่ 27 หน้าจอแสดงสถานะการทำงานในขณะที่ขอแก้ไขคำขอซื้อเอกสาร

 เมื่อหน่วยงานการเงินยกเลิกการตรวจสอบในระบบเรียบร้อยแล้ว สถานะการทำงานของผู้ค้า จะแสดงเป็น "ไม่ผ่านการตรวจสอบ" โดยผู้ค้าจะสามารถเข้าไปดำเนินการแก้ไขข้อมูลและ ส่งข้อมูลคำขอซื้อเอกสารจัดซื้อจัดจ้างให้กับ ปตท. ได้อีกครั้ง

| ©<br>200 | ptt<br>                                                                                                    |                                        |                                       | PTT BID SUBMISSION 📃        |
|----------|----------------------------------------------------------------------------------------------------|----------------------------------------|---------------------------------------|-----------------------------|
|          | กสำหลัก 🕽 กล้ารายการออยันเชื่อเอกการ 🕽 ยังสำหรับช่องที่ไขก่อส่งสำหากุณสารมีการ CC                                               | P (doein)                              | สดงสถานะการทำงานบ                     | นระบบ                       |
|          | <ul> <li>สถาน: : ไม่ผ่านการตรวจสอบ</li> <li>จัดจ้างติดต่อแก้ไขก่อส่งก้ายกรุดสถานีก้าย CCF</li> <li>ประกาศครั้งที่ 1)</li> </ul> | ແນນສອ<br>> (ດັວອຍ່າຈ)                  |                                       | ۷                           |
|          | อาการมันกำหลักฐานการสำระเชิน                                                                                                    | อรู่ธะหว่างการอธรรรองโดยหน่วยงานการอัง | อยู่อะสำหารองกับอร้อยเงิน กับกำังการอ | atalumaaturkaanunstelestetm |
|          | <ul> <li>รายละเอ็ดอโครงการจัดชื่อ/จัดร้าง</li> <li>เมลท์ประกาศ<br/>110021419</li> </ul>                                         | แถบแสดงขั้                             | นตอนการทำงาน                          | ตารเป็นลงเอกสารเรื่องก่าย   |

รูปที่ 28 หน้าจอแสดงสถานะการทำงานในขณะที่ผู้ค้าขอแก้ไขข้อมูล

<u>กรณีไม่ผ่านการตรวจสอบ</u> เมื่อหน่วยงานการเงิน ปตท. ตรวจสอบคำขอซื้อเอกสารจัดซื้อจัดจ้างแล้ว พบว่าข้อมูลไม่ถูกต้อง เช่น จำนวนเงินที่ชำระเข้ามาไม่ถูกต้อง, หลักฐานการชำระเงินไม่ถูกต้อง นักการเงิน จะบันทึกผลการตรวจสอบเป็น "**ไม่ผ่านการตรวจสอบ**" พร้อมทั้งระบุสาเหตุของการไม่ผ่านการตรวจสอบ จากนั้น ระบบจะส่งอีเมลแจ้งผลการขอซื้อเอกสารจัดซื้อจัดจ้าง : ไม่ผ่านการตรวจสอบ ไปยังผู้ค้า เพื่อให้ ดำเนินการแก้ไขและส่งข้อมูลคำขอซื้อเอกสารจัดซื้อจัดจ้างให้กับ ปตท. อีกครั้ง

| Test Mail SIT-ENH : แจ้งผลการขอชื้อเอกสารจัดซื้อจัดจ้าง เลขที่ 1110021419 : ไม่ผ่านการตรวจสอบ                                                                                                |                                                                                                    |
|----------------------------------------------------------------------------------------------------|----------------------------------------------------------------------------------------------------|
| s smart-procurement@pttdigital.com<br>To: @ Vasin Tuntipiboon                                                                                                    | ← ← ← │ 🔠 │ ···<br>Sun 10/20/2024 1:50 PM                                                                          |
| 툴荟 This message is in Thai                                                                                                    | Translate to English Never translate from Thai                                                                     |
| This is for test system:<br>To: vmtest12345678@gmail.com<br>Cc: DCM_AR_HO&GAS@pttplc.com,jutipol.s@pttplc.com<br>เรียน (ชื่อบริษัทของผู้ค้า)                                                 | มล-                                                                                                    |
| ตามที่ (รหัส - ชื่อบริษัทของผู้ค้ำ)<br>CCP (ด้วอย่าง) เลขที่ 1110021419 ให้กับ บริษัท ปตท. จำกัด (มหาชน) (ปตท.) ผ่านระบบ PTT E                                                               | ซื้อจัดจ้าง งาน จัดจ้างตัดต่อแก้ไขท่อส่งก๊าชทรุดสถานีก๊าช<br>3id Submission เมื่อวันที่ 20 ต.ค. 67 เวลา 13:49 น.   |
| ปตท. ได้ตรวจสอบคำขอซื้อเอกสารจัดซื้อจัดจ้างของท่านแล้ว และขอแจ้งผลการตรวจสอบเว็                                                                                                    | ป็น ไม่ผ่านการตรวจสอบ โดยมีรายละเอียดดังต่อไปนี้                                                                   |
| เหตุผล : ข้อมูลการชำระเงินไม่ถูกต้อง กรุณาตรวจสอบใหม่อีกครั้ง - กรุณาตรวจสอบ                                                                                                    |                                                                                                    |
| จึงเรียนมาเพื่อโปรดดำเนินการตรวจสอบและแก้ไขข้อมูลคำขอซื้อเอกสารจัดซื้อจัดจ้างให้ถูกต้อง                                                                                                    | 1                                                                                                    |
| หมายเหตุ: ท่านต้องดำเนินการแก้ไขข้อมูลและยื่นคำขอพร้อมหลักฐานการข่าระเงินที่ถูกต้องให้ก้<br>ที่ 28 ต.ค. 67 เวลา 15:30 น. มิเช่นนั้นจะถือว่าท่านซื้อเอกสารจัดซื้อจัดจ้างไม่สำเร็จ และจะไม่ได่ | ับ ปตท. ผ่านระบบ PTT Bid Submission ให้เสร็จสิ้นก่อนวัน<br>เรียฉิทธิ์ในการยื่นข้อเสนอและราคากับ ปดท. ในงานดังกล่าว |
| <u>กรุณาคลิกที่นี่เพื่อเข้าสู่ PTT Bid Submission</u>                                                                                                    |                                                                                                    |
| PTT Bid Submission                                                                                                    |                                                                                                    |

รูปที่ 29 ตัวอย่างอีเมลแจ้งผลการขอซื้อเอกสารจัดซื้อจัดจ้าง : ไม่ผ่านการตรวจสอบ

<u>กรณีคำขอซื้อเอกสารจัดซื้อจัดจ้างถูกยกเลิกโดยระบบ</u> เมื่อผู้ค้ามีความประสงค์จะซื้อเอกสารจัดซื้อ จัดจ้างในงานใด ก็จะต้องเร่งดำเนินการชำระเงินและนำส่งหลักฐานการชำระเงินเพื่อให้หน่วยงานการเงิน ของ ปตท. ตรวจสอบและออกใบเสร็จรับเงิน/ใบกำกับภาษีให้เสร็จสิ้นสมบูรณ์ก่อนที่จะพ้นระยะเวลาขาย เอกสารจัดซื้อจัดจ้างตามที่ ปตท. กำหนด

หากผู้ค้าไม่ได้ดำเนินการส่งคำขอซื้อเอกสารจัดซื้อจัดจ้างให้เสร็จสิ้นภายในระยะเวลาที่กำหนด ระบบจะ ยกเลิกคำขอซื้อเอกสารจัดซื้อจัดจ้างที่ยังดำเนินการไม่เสร็จสิ้นนั้นโดยอัตโนมัติ โดยสถานะการทำงานจะ แสดงเป็น "**รายการขอรับ/ซื้อเอกสารจัดซื้อจัดจ้างถูกยกเลิกโดยระบบ**" และระบบจะส่งอีเมลแจ้ง ยกเลิกคำขอซื้อเอกสารจัดซื้อจัดจ้างไปยังผู้ค้า และหน่วยงาน ปตท. ที่เกี่ยวข้อง

| e pett                                                                                                    |                                                                                                    | feuteineanden eendandaadeu 1365 TH EN                                                               |
|----------------------------------------------------------------------------------------------------|----------------------------------------------------------------------------------------------------|----------------------------------------------------------------------------------------------------|
| ฟาฟก > หร้ายแรงอยังได้แหลง > ออาจออ่องที่สามมาสินสายแรงอยู่เองอ่าง)                                                                                                    | นบนระบบ                                                                                                    | ٨                                                                                                   |
| รมางมีประหรรรณ์<br>รมางมีประหรรณ<br>มายายายาย<br>มายายายายาย<br>มายายายายายายายายายายายายายายายายายายาย                                                                                                    | ilia Auhviumii                                                                                                    | utalumaasturfaconmitofasiohe.                                                                       |
| Test Mail SIT-ENH : แจ้งยกเลิกคำขอซื้อเอกสารจัดชื้อจัดจ้างโดยระบบ เลขที่ 1110021419                                                                                                    |                                                                                                    |                                                                                                    |
| smart-procurement@pttdigital.com<br>To: <pre>&gt; Vasin Tuntipiboon</pre>                                                                                                    | 5                                                                                                    | ≪ → 📰 …<br>Mon 10/21/2024 2:56 PM                                                                   |
| 曹査 This message is in Thai                                                                                                    | Translate to English                                                                                                    | Never translate from Thai                                                                           |
| This is for test system:<br>To: vmtest12345678@gmail.com<br>Cc: DCM_AR_HO&GAS@pttplc.com,jutipol.s@pttplc.com<br>เรียน (ชื่อบริษัทของผู้ค้า)<br>ตามที่ (หัล - ชื่อบริษัทของผู้ค้า)<br>ตามที่ (หัล - ชื่อบริษัทของผู้ค้า)<br>ตามที่ (หัล - ชื่อบริษัทของผู้ค้า)<br>ตามที่ (วัลย่าง) เลขที่ 1110021419 ผ่านระบบ Bid Submission เมื่อวิ<br>คำขอดังกล่าวให้กับ บริษัท ปตท. จำกัด (มหาชน) (ปตท.) ภายในวันที่ 21 ต.ค. 67 เวล<br>บัดนี้ ได้พันกำหนดระยะเวลาในการยื่นค่าขอขี้อเอกสารจัดซื้อจัดจำงแล้ว ปตท. จึง<br>ของท่าน โดยถือว่าท่านซื้อเอกสารจัดซื้อจัดจำงไม่ส่าเร็จ และไม่ได้รับสิทธิ์ในการยื่นห | <ul> <li>2้อจัดจ้าง งาน จัดจ้างเ<br/>วันที่ 21 ต.ค. 67 เวลา<br/>จา 14:30 น.</li> <li>วขอแจ้งยกเลิกค่าขอข์<br/>ข้อเสนอและราคากับ ว่</li> </ul> | ตัดต่อแก้ไขท่อส่งก๊าซ<br>14:50 น. แต่ยังไม่ได้ยื่น<br>ขี้อเอกสารจัดขี้อจัดจำง<br>ปดท. ในงานดังกล่าว |
| จึงเรียนมาเพื่อโปรดทราบ                                                                                                    |                                                                                                    |                                                                                                    |
| <u>กรุณาคลิกที่นี่เพื่อเข้าสู่ PTT Bid Submission</u>                                                                                                    |                                                                                                    |                                                                                                    |
| PTT Bid Submission                                                                                                    |                                                                                                    |                                                                                                    |

รูปที่ 30 ตัวอย่างอีเมลแจ้งผลการขอซื้อเอกสารจัดซื้อจัดจ้าง : รายการขอรับ/ซื้อเอกสารจัดซื้อจัดจ้างถูกยกเลิกโดยระบบ

4.2.10 เมื่อหน่วยงานการเงิน ปตท. ตรวจสอบคำขอซื้อเอกสารจัดซื้อจัดจ้างและออกใบเสร็จรับเงิน/
 ใบกำกับภาษี เรียบร้อยแล้ว นักการเงินจะบันทึกผลการดำเนินการเป็น "เสร็จสิ้นการขอรับ/
 ชื้อเอกสารจัดซื้อจัดจ้าง" และแถบแสดงขั้นตอนการทำงานจะแสดงผลเป็นสีฟ้าทั้งหมด
 โดยในขั้นตอนนี้ผู้ค้าจะสามารถกดปุ่ม

 with a submission of the submission of the submission

รูปที่ 31 หน้าจอแสดงสถานะการทำงาน : เสร็จสิ้นการขอรับ/ซื้อเอกสารจัดซื้อจัดจ้าง

# 4.2.11 เมื่อซื้อเอกสารจัดซื้อจัดจ้างสำเร็จ ผู้ค้าจะได้รับอีเมลแจ้งผลการซื้อเอกสารจัดซื้อจัดจ้างจาก

ระบบ PTT Bid Submission

| smart-procurement@pttdigital.com                                                                                                    | $\leftarrow \ll  ightarrow $                                                                                                    |
|----------------------------------------------------------------------------------------------------|----------------------------------------------------------------------------------------------------|
| To: ⊚ Vasin Tuntipiboon                                                                                                    | Sun 10/20/2024 2:34 PM                                                                                                    |
| ក្មីភ្នំ This message is in Thai                                                                                                    | Translate to English Never translate from Thai                                                                                              |
|                                                                                                    |                                                                                                    |
|                                                                                                    | າວາກວ-                                                                                                    |
| o: vmtest12345678@gmail.com                                                                                                    |                                                                                                    |
| C: DCM_AR_HO&GAS@pttplc.com,jutipol.s@pttplc.com                                                                                                    |                                                                                                    |
| รียน (ชื่อบริษัทของผู้ค้า)                                                                                                    |                                                                                                    |
| ตามที่ (รหัส - ชื่อบริษัทของผู้ค้ำ)<br>IGยี่นคำข<br>ICP (ด้วอย่าง) เลขที่ 1110021419 ให้กับ บริษัท ปตท. จำกัด (มหาชน) (ปตท.) เ                       | อซื้อเอกสารจัดซื้อจัดจ้าง งาน จัดจ้างดัดต่อแก้ไขท่อส่งก๊าซทรุดสถานีก๊าข<br>ผ่านระบบ PTT Bid Submission เมื่อวันที่ 20 ต.ค. 67 เวลา 14:34 น. |
| ปตท. ได้ตรวจสอบคำขอขี้อเอกสารจัดขี้อจัดจ้างของท่านแล้ว และขอแจ้งผล<br>ริทธิ์ในการยื่นข้อเสนอและราคากับ ปตท. ต่อไป                                    | การตรวจสอบเป็น เสร็จสิ้นการขอรับ/ขี้อเอกสารจัดขี้อจัดจ้าง และท่านได้รับ                                                                     |
| ท่านสามารถดาวน์โหลดเอกสารจัดซื้อจัดจ้างและสำเนาใบเสร็จรับเงิน/ไบกำกั<br>เันฉบับใบเสร็จรับเงิน/ใบกำกับภาษี ได้ที่ ห้องการเงิน ปดท. สำนักงานใหญ่ ในวัเ | ับภาษี ผ่านระบบ PTT Bid Submission โดยคลิกสิงก์ด้านล่าง และขอรับ<br>มและเวลาทำการ ตั้งแต่วันที่ 30 ต.ค. 67 เวลา 08:30 น 15:30 น. เป็นต้นไ   |
| จึงเรียนมาเพื่อโปรดทราบ                                                                                                    |                                                                                                    |
| ารณาคลิกที่นี่เพื่อเข้าส่ PTT Bid Submission                                                                                                    |                                                                                                    |
|                                                                                                    |                                                                                                    |

### รูปที่ 32 ตัวอย่างอีเมลแจ้งผลการซื้อเอกสารจัดซื้อจัดจ้าง

<u>กรณีมีการแก้ไขประกาศการจัดซื้อจัดจ้าง</u> กรณีที่ ปตท. มีการแก้ไขประกาศการจัดซื้อจัดจ้างก่อนถึง กำหนดเปิดให้ยื่นซองข้อเสนอและราคา ระบบจะส่งอีเมลแจ้งเตือนการแก้ไขประกาศการจัดซื้อจัดจ้างไป ยังผู้ค้าที่ขอรับ/ซื้อเอกสารจัดซื้อจัดจ้างสำเร็จ และเป็นผู้ได้รับสิทธิ์ในการยื่นข้อเสนอและราคากับ ปตท. เพื่อให้ผู้ค้ายืนยันรับทราบการแก้ไขประกาศจัดซื้อจัดจ้างผ่านลิงก์ที่แนบมากับอีเมล

| 🖉 🔒 ianaratarana.pdt                                                                                                    |                                                                                                    |
|----------------------------------------------------------------------------------------------------|----------------------------------------------------------------------------------------------------|
| smart-procurement@pttdigital.com                                                                                                    | ← ≪ → ○                                                                                             |
| To: O Vasin Tuntipiboon                                                                                                    | Sun 10/20/2024 4:00 PM                                                                              |
| ద్దవ్త This message is in Thai                                                                                                    | Translate to English Never translate from Thai                                                      |
| เอกสารประกาศ.pdf ∨<br>219 K8                                                                                                    |                                                                                                    |
| This is for test system:                                                                                                    | ย่างอีเมล-                                                                                          |
| To: vmtest12345678@gmail.com                                                                                                    |                                                                                                    |
| Cc: jutipol.s@pttplc.com                                                                                                    |                                                                                                    |
| เรียน (ชื่อบริษัทของผู้ค้า)                                                                                                    |                                                                                                    |
| ตามที่ <mark>(รหัส - ชื่อบริษัทของผู้ค้า)</mark> ใด่<br>CCP (ด้วอย่าง) ตามประกาศประมูล/ประกาศเชิญช่วนเลขที่ 1110021419                                                                                             | ขื้อ/ขอรับเอกสารจัดขื้อจัดจ้าง งาน จัดจ้างตัดต่อแก่ไขท่อส่งก๊าซทรุดสถานีก๊าซ<br>ลงวันที่ 19 ต.ศ. 67 |
| บัดนี้ บริษัท ปดท. จำกัด (มหาชน) (ปดท.) ได้เผยแพร่ประกาศประมูล/<br>เลขที่ 1110021419 ฉบับแก้ไขครั้งที่ 1 ลงวันที่ 20 ต.ค. 67 ตามสิ่งที่ส่งม                                                                        | ประกาศเชิญช่วน งาน จัดจ้างตัดต่อแก้ไขท่อส่งก๊าซ่ทรุดสถาบีก๊าซ่ CCP (ดัวอย่าง)<br>เด้วย              |
| โดยสรุปรายละเอียดที่แก้ไขโดยสังเขป ดังนี้                                                                                                    |                                                                                                    |
| การยื่นชอง                                                                                                    |                                                                                                    |
| กำหนดการ                                                                                                    |                                                                                                    |
| จากเดิม วันที่ 30 ตุลาคม 2567 เวลา 9:00 น. ถึง 16:00 น.                                                                                                    |                                                                                                    |
| เป็น วันที่ 31 ตุลาคม 2567 เวลา 9:00 น. ถึง 16:00 น.                                                                                                    | ลิงก์กดรับทราบประกาศแก้ไข                                                                           |
|                                                                                                    | ระบอ/ประกาศเพิ่มช่วมด้งกล่าว กายใบวันที่ เวลา ผ่วมลิงก์ที่แบบบานี้Link                              |
| ในการนี้ ปตท. ขอให้ท่านดำเนินการยืนยันรับทราบการแก้ไขประกาศป                                                                                                    |                                                                                                    |
| ในการนี้ ปตท. ขอให้ท่านดำเนินการยืนยันรับทราบการแก้ไขประกาศป<br>ทั้งนี้ หากท่านต้องการสอบถามข้อมูลเพิ่มเติม สามารถติดต่อพนักงานจัดห<br>อกาลพิษ สวัตธ์พาวิช                                                         | าได้ตามช่องทางต่อไปนี้                                                                              |
| ในการนี้ ปตท. ขอให้ห่านดำเนินการยืนยันรับทราบการแก้ไขประกาศป<br>ทั้งนี้ หากท่านต้องการสอบถามข้อมูลเพิ่มเติม สามารถติดต่อพนักงานจัดห<br>คุณจุติพล สวัสดิ์พานิช<br>โทร : 02-537-1578                                 | เาได้ตามช่องทางต่อไปนี้                                                                             |
| ในการนี้ ปดท. ขอให้ห่านดำเนินการยืนยันรับทราบการแก้ไขประกาศป<br>ทั้งนี้ หากท่านด้องการสอบถามข้อมูลเพิ่มเดิม สามารถติดด่อพนักงานจัดห<br>คุณจุดิพล สวัสดิ์พานิช<br>โทร : 02-537-1578<br>อีเมล : jutipol.s@pttplc.com | าได้ตามช่องทางต่อไปนี้                                                                              |

รูปที่ 33 ตัวอย่างอีเมลแจ้งเตือนให้ยืนยันรับทราบการแก้ไขประกาศการจัดซื้อจัดจ้าง

เมื่อผู้ค้าดำเนินการยืนยันรับทราบการแก้ไขประกาศการจัดซื้อจัดจ้างเรียบร้อยแล้ว ระบบจะแสดงข้อความ ดังต่อไปนี้

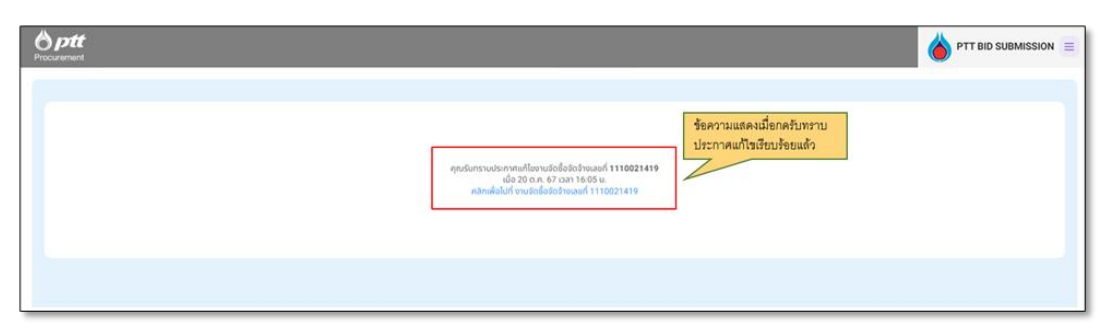

รูปที่ 34 ข้อความแสดงเมื่อผู้ค้ายืนยันรับทราบการแก้ไขประกาศการจัดซื้อจัดจ้าง

<u>หมายเหตุ</u> การยืนยันรับทราบการแก้ไขประกาศการจัดซื้อจัดจ้าง เป็นเพียงการตอบกลับเพื่อแสดงว่าผู้ค้า ได้รับทราบแล้วว่า ปตท. มีการปรับปรุงแก้ไขข้อมูลประกาศจัดซื้อจัดจ้างในงานที่ตนเป็นผู้มีสิทธิ์เข้ายื่น ข้อเสนอและราคาเท่านั้น ซึ่งไม่มีผลต่อการพิจารณาตัดสิทธิ์การยื่นข้อเสนอและราคาของผู้ค้าแต่อย่างใด <u>กรณียกเลิกประกาศจัดซื้อจัดจ้าง</u> กรณีที่ ปตท. มีการประกาศยกเลิกการจัดซื้อจัดจ้าง ระบบจะส่งอีเมล แจ้งเตือนไปยังผู้ค้าที่ขอรับ/ซื้อเอกสารจัดซื้อจัดจ้างสำเร็จ และเป็นผู้ได้รับสิทธิ์ในการยื่นข้อเสนอและราคา กับ ปตท. ตามแต่กรณี ดังต่อไปนี้

 <u>กรณียกเลิกการจัดซื้อจัดจ้าง</u> ระบบจะส่งอีเมลแจ้งยกเลิกประกาศงานจัดซื้อจัดจ้าง โดยจะมีการแจ้ง เหตุผลที่ยกเลิกประกาศดังกล่าวให้ผู้ค้าได้รับทราบด้วย

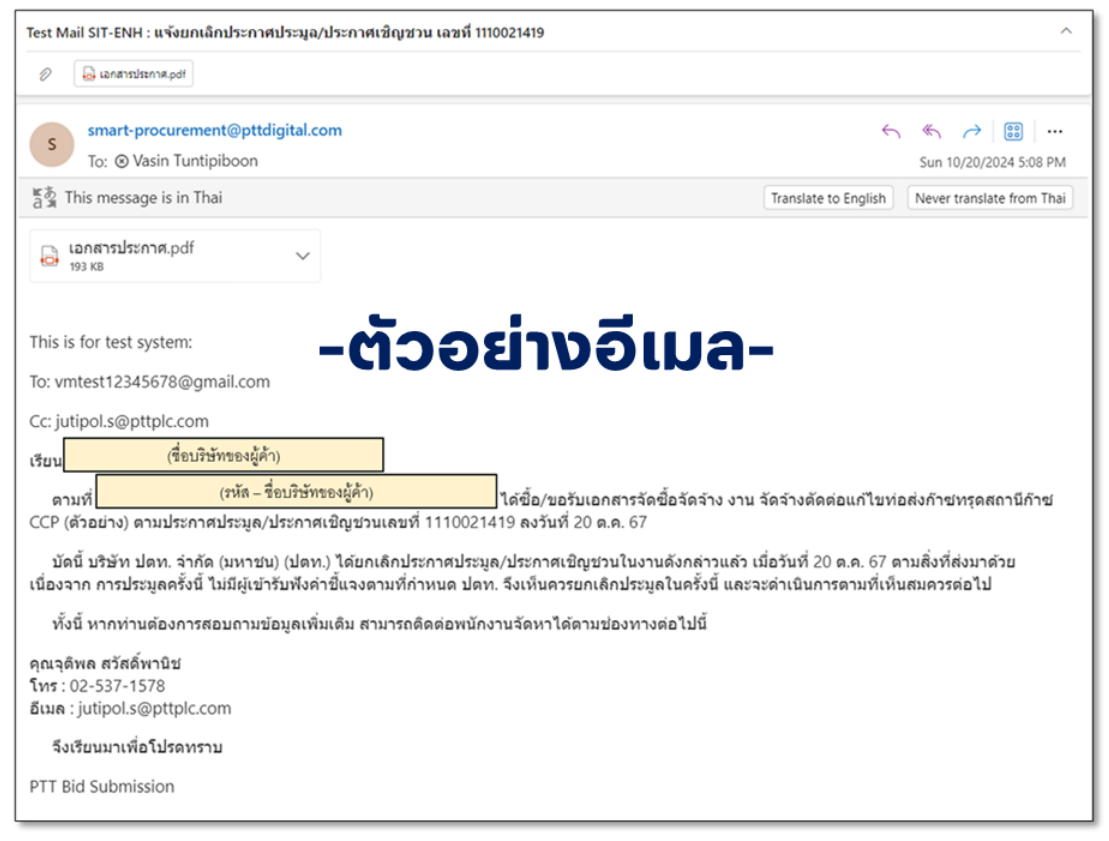

รูปที่ 35 ตัวอย่างอีเมลแจ้งยกเลิกการจัดซื้อจัดจ้าง

 <u>กรณียกเลิกการจัดซื้อจัดจ้าง และในเวลาต่อมามีการประกาศจัดซื้อจัดจ้างในงานเดิมอีกครั้ง</u> ระบบจะส่งอีเมลแจ้งประกาศการจัดซื้อจัดจ้างในงานเดิมเป็นครั้งใหม่ โดยจะมีการแจ้งเหตุผลที่ ยกเลิกประกาศฉบับเดิม และแจ้งกำหนดการขอรับ/ซื้อเอกสารจัดซื้อจัดจ้างครั้งใหม่ให้ผู้ค้าได้รับ ทราบด้วย

| Test Mail SIT-ENH : แจ้งประกาศประมูล/ประกาศเชิญชวน เลขที่ 1110021419 ครั้งที่ 3                                                                                                    | ^                                                                                                    |
|----------------------------------------------------------------------------------------------------|----------------------------------------------------------------------------------------------------|
| 🖉 🔒 lanarsılsenra.pdf                                                                                                    |                                                                                                    |
| smart-procurement@pttdigital.com<br>To: ② Vasin Tuntipiboon                                                                                                    | ← ≪ → 闘 ····<br>Mon 10/21/2024 2:43 PM                                                                                                    |
| 툽칰 This message is in Thai                                                                                                    | Translate to English Never translate from Thai                                                                                                    |
| เอกสารประกาศ.pdf 🗸                                                                                                    |                                                                                                    |
| This is for test system:<br>To: umtort12245678@amail.com                                                                                                    | มล-                                                                                                    |
| lo: vmtest12345678@gmail.com                                                                                                    |                                                                                                    |
| Cc: jutipol.s@pttplc.com                                                                                                    |                                                                                                    |
| เรียน (ขอบรษทของผูคา)                                                                                                    |                                                                                                    |
| ตามที่ (?หัส – ชื่อบริษัทของผู้ค้า) ได้ชื้อ/ขอรับเอกสารจั<br>สถานีก๊าซ CCP (ดัวอย่าง) ตามประกาศประมูล/ประกาศเชิญชวนเลขที่ 1110021<br>(ปดท.) ได้ประกาศยกเลิกประกาศประมูล/ประกาศเชิญชวนดังกล่าว เมื่อวันที่ 21<br>งานผู้ใช้ขอทบทวนข้อกำหนดให้มีความสมบูรณ์ยิ่งขึ้น ปตท. จึงเห็นควรยกเลิกปร<br>ไป | ดซื้อจัดจ้าง งาน จัดจ้างดัดต่อแก้ไขท่อส่งก๊าซทรุด<br>419 ซึ่งในเวลาต่อมา บริษัท ปตท. จำกัด (มหาชน)<br>ต.ค. 67 เนื่องจาก การประมูลครั้งนี้ เนื่องจากหน่วย<br>ระมูลในครั้งนี้ และจะดำเนินการตามที่เห็นสมควรต่อ |
| บัดนี้ ปตท. ได้ประกาศประมูล/ประกาศเชิญชวนงานจัดซื้อจัดจ้างโครงการดัง                                                                                                    | กล่าวอีกครั้ง รายละเอียดตามสิ่งที่ส่งมาด้วย                                                                                                    |
| ในการนี้ หากท่านมีความประสงค์ที่จะเข้าร่วมการจัดขี้อจัดจ้างในโครงการดังเ<br>ระบบ PTT Bid Submission ได้ตั้งแต่วันที่ 21 ต.ค. 67 จนถึงวันที่ 29 ต.ค. 67 เวล                                                                                                    | กล่าว สามารถซื้อ/ขอรับเอกสารจัดซื้อจัดจ้างผ่าน<br>ลา 15:30 น.                                                                                                    |
| จึงเรียนมาเพื่อโปรดทราบ                                                                                                    |                                                                                                    |
| <u>กรุณาคลิกที่นี่เพื่อเข้าสู่ PTT Bid Submission</u>                                                                                                    |                                                                                                    |
| PTT Bid Submission                                                                                                    |                                                                                                    |

รูปที่ 36 ตัวอย่างอีเมลแจ้งยกเลิกการจัดซื้อจัดจ้างที่ต่อมามีการประกาศครั้งใหม่

### 4. <u>การยื่นข้อเสนอและราคา</u>

การยื่นข้อเสนอและราคา มีขั้นตอนการดำเนินการดังต่อไปนี้

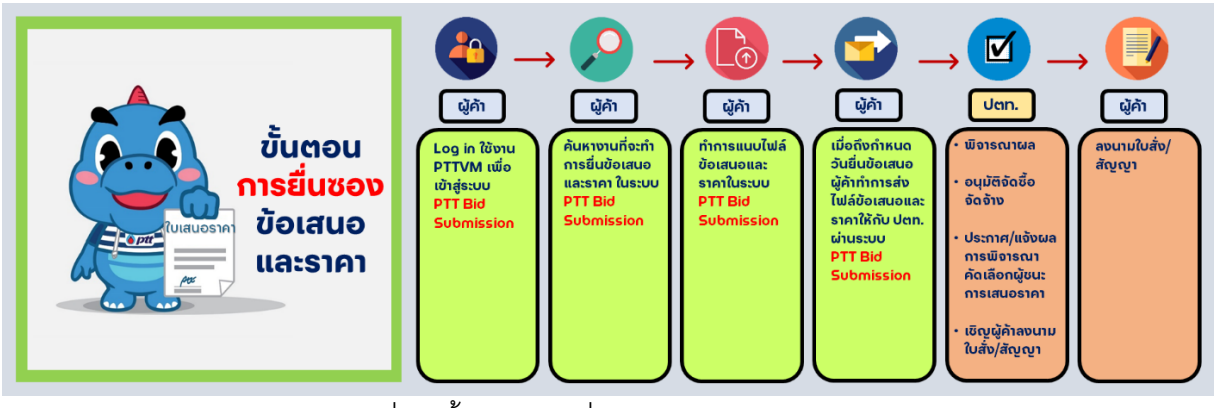

รูปที่ 37 ขั้นตอนการยื่นซองข้อเสนอและราคา

- 1. ผู้ค้าเข้าสู่หน้าจอหลักของระบบ PTT Bid Submission
  - 1.1 ระบบจะแสดงชื่อผู้ค้าที่ LOGIN เข้าใช้งาน
  - 1.2 เลือกเมนู "ยื่นซองข้อเสนอและราคา"

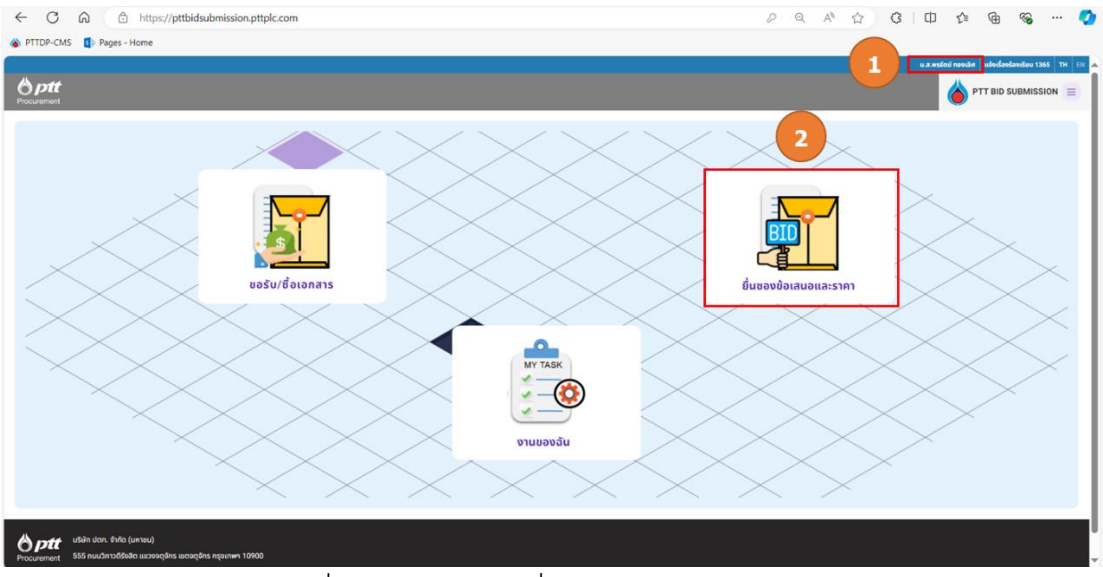

รูปที่ 38 หน้าจอเมนู "ยื่นซองข้อเสนอและราคา"

# 2. ผู้ค้าค้นหา หรือ เลือกงานจัดซื้อจัดจ้างที่ต้องการยื่นข้อเสนอและราคา

- 2.1 ค้นหางานจัดซื้อจัดจ้างได้โดยระบุข้อมูลอย่างใดอย่างหนึ่งเพื่อเป็น Keyword ในการค้นหา ดังนี้
- "เลขที่เอกสาร" = ระบุเลขที่ประกาศ เช่น 114001XXXX
- "ชื่อโครงการ" = ระบุ Keyword ชื่อโครงการ เช่น "ออกแบบ", "ท่อส่งก๊าซ", "Anode Groundbed"
- "ประเภทเอกสาร" = เลือกประเภทเอกสารที่ต้องการ เช่น "ประกาศประมูล", "ประกาศแก้ไข"
- "กำหนดการซื้อเอกสาร" = เลือกวันที่เริ่มต้น และ วันที่สิ้นสุด

2.2 เลือกงานจัดซื้อจัดจ้างที่ต้องการได้จากส่วน "รายการยื่นข้อเสนอ" โดยระบบจะแสดงรายการ โครงการจัดซื้อจัดจ้างทั้งหมดที่ผู้ค้าได้รับสิทธิ์การยื่นข้อเสนอและราคา

| nent                                   |                                                               |                                                                          |                 |                                                                                                    |                                                                                                    |                                             |
|----------------------------------------|---------------------------------------------------------------|--------------------------------------------------------------------------|-----------------|----------------------------------------------------------------------------------------------------|----------------------------------------------------------------------------------------------------|---------------------------------------------|
| งลัก > หน้าไ                           | ขึ้มของข้อเสนอและราคา                                         |                                                                          |                 |                                                                                                    |                                                                                                    | 📋 งานของฉัน                                 |
| werkionins                             |                                                               |                                                                          | delineerns      |                                                                                                    |                                                                                                    | 📜 ขอรับ/ชื่อเอกสาร                          |
| ilsumantra                             |                                                               |                                                                          |                 |                                                                                                    | วันที่อื่นของขอ                                                                                           | 🕑 ขึ้นซองช้อเสนอและราคา                     |
|                                        |                                                               |                                                                          | •               | •                                                                                                    |                                                                                                    | ຄູ່ມີລຣະບບ PTT Bid<br>Submission ວບັນສູ້ຄ້າ |
|                                        |                                                               |                                                                          |                 | Auga Anglaus                                                                                                    |                                                                                                    | 🕒 ออกจากระบบ                                |
|                                        |                                                               |                                                                          |                 |                                                                                                    |                                                                                                    |                                             |
|                                        |                                                               |                                                                          | _               |                                                                                                    |                                                                                                    |                                             |
| มการยื่นข้อ                            | เสนอ                                                          |                                                                          |                 |                                                                                                    |                                                                                                    |                                             |
| มการยิ่นข้อ                            | เสนอ                                                          |                                                                          |                 |                                                                                                    |                                                                                                    |                                             |
| ข <b>การยิ่นข้อ</b><br>ลำดับ           | เสนอ<br>เลขที่เอกสาร                                          | ประเภทเอกสาร                                                             | ครั้งที่        | ชื่อโกรอการ                                                                                                    | กำหนดการนั้นช้อเสนอ                                                                                       |                                             |
| <b>มการยิ่นข้อ</b><br>ลำดับ<br>1       | <b>เสนอ</b><br>เลยที่เอกสาร<br>1110020873                     | ประเภทเอกสาร<br>หนังสือเชิญชวน                                           | กรับที่<br>1    | ชื่อโครงการ<br>กดสอบเซ็ญเสนอราหา กรณีนี้ผู้ชัดกำ TOR มากกว่า 1 กม                                                                                                    | กำหนดการชิ้มข้อเสนอ<br>26 ก.ค. 67 (เพษาปรา153)                                                            |                                             |
| <mark>มการยิ่นข้อ</mark><br>สำดับ<br>1 | <b>เสบอ</b><br>เลยที่เอกสาร<br>1110020873                     | ประเภทเอกสาร<br>หนังสือเชิญชวน<br>หนังสือเชิญชวน                         | กรังที่<br>1    | ชื่อโครงการ<br>กดสอบเล็ญเสนอราหา กรณีมีผู้ชัดกำ TOR มากกว่า 1 กม<br>Test CA103 : CA Flow ในสิ่ง / มีหลักประกันสัญญา / PR 2.<br>สามา ว่ายชิ้นได้ชีว (มีหลักประกันสัญญา / PR 2.                                                                                                    | กำหนดการชั้นข้อเสนอ<br>26 ก.ศ. 67 (เชษาะไฮ 115 ริม<br>7.ส. ค. 67 (มหาะไฮ 113 ริม                          |                                             |
| ม <b>การยื่นข้อ</b><br>ลำดับ  <br>1    | เสนอ<br>เลขที่เอกสาร<br>1110020873<br>1110020924              | ประเภทเอกสาร<br>หนังสิ่งเชิญชวน<br>หนังสิ่งเชิญชวน                       | nŝuři<br>1<br>1 | ชื่อโครงการ<br>กดสอนเซิญเสมอรากา กรณีมีผู้จัดกำ TOR มากกว่า 1 กน<br>Test CA103 : CA Flow ในสิ่ง / มีหลักประกันสัญญา / PR 2<br>เสรา / วองอิเปลี่ยา<br>ระบบ) / TE สรูปผลยนุยัติรัดกา (เขตรายการ)                                                                                                    | กำหนดการชั้นชื่อเสมอ<br>26 ก.ค. 67 (เพษาะชิวารวิม<br>7 ส.ค. 67 (เพษาะชิวารวิม                             |                                             |
| ลำดับ  <br>1<br>2<br>3                 | LAUD<br>LAUTILANATS<br>1110020873<br>1110020924<br>1110021259 | ประเภทเอกสาร<br>หน้อสือเต็มูเววน<br>หน้อสือเต็มูเววน<br>หน้อสือเต็มูเววน | ndori<br>1<br>1 | ชื่อโครงการ<br>กดสอบเล็ญเสนอรากา กรณีมีผู้จัดกำ TOR มากกว่า 1 กม<br>Test CA103 : CA Flow ใบสิ่ง / มีหลักประกับสัญญา / PR 2<br>สะคา / วองในให้กัน 500,000 / Flow เปลี่ยนผู้ขนะ (อมูบัติใน<br>รวมป) / TE สรุปเลลยุปติชัดกา (มกรายการ)<br>SP-7419 - EA - การจัดกานมนตกครรากาหรือวิชัศพบ ให้<br>สามารถระบรณีกับสัมธิกาม | กำหนอการอื่นข้อเสมอ<br>26 ก.ก. 67 เขตาย่ะ 115 ใน<br>7 ส.ก. 67 เขตาย่ะ 113 วิย<br>20 ก.ย. 67 เขตาย่ะ 9 ริก |                                             |

รูปที่ 39 หน้าจอค้นหางานจัดซื้อจัดจ้างในเมนู "ยื่นซองข้อเสนอและราคา"

## 3. ผู้ค้าเตรียมการยื่นซองข้อเสนอและราคา

เมื่อผู้ค้าคลิกเลือกงานที่ต้องการยื่นซองข้อเสนอและราคา ระบบจะแสดงรายละเอียดของโครงการจัดซื้อ จัดจ้าง เพื่อให้ผู้ค้าได้ตรวจสอบและพิจารณาดำเนินการ โดยผู้ค้าที่ได้รับสิทธิ์ในการยื่นซองข้อเสนอและ ราคากับ ปตท. สามารถเริ่มดำเนินการอัปโหลดและบันทึกร่าง (Save Draft) เอกสารการยื่นข้อเสนอและ ราคาได้ นับตั้งแต่ได้รับอีเมลแจ้งผลการขอรับ/ซื้อเอกสารจัดซื้อจัดจ้างสำเร็จ โดยจะสามารถยื่นซอง ข้อเสนอและราคา (Submit) ให้กับ ปตท. ได้ก็ต่อเมื่อถึงกำหนดเปิดให้ยื่นซองข้อเสนอและราคาเท่านั้น

- 3.1 ตรวจสอบชื่อโครงการจัดซื้อจัดจ้างและสถานะใบงาน โดยในขั้นตอนนี้สถานะการทำงาน จะแสดงเป็น "<mark>เอกสารฉบับร่าง</mark>"
- 3.2 ตรวจสอบรายละเอียดโครงการจัดซื้อ/จัดจ้าง เช่น ข้อมูลพื้นฐานของโครงการ, กำหนดการและ สถานที่ยื่นซองข้อเสนอและราคา

| <b>ptt</b><br>rement                                                                                                    |                                                                    |                                                                                                    |                                                                                     |
|----------------------------------------------------------------------------------------------------|--------------------------------------------------------------------|----------------------------------------------------------------------------------------------------|-------------------------------------------------------------------------------------|
| น้าหลัก <b>&gt;</b> หน้ายื่นซองข้อเส                                                                                                    | มอและราคา 🗲 เข่าใช้ Computer Noti                                  | ebook ระยะเวลา 36 เดือน จำนวน 540 เครื่อง                                                                                                    |                                                                                     |
| (=) เอกสารฉบั<br>เช่าใช้ Con<br>[ประกาศคะ                                                                                                    | ับร่าง<br>iputer Notebook ระยะเ<br>รั้งที่ 1]                      | วลา 36 เดือน จำนวน 540 เครื่อง                                                                                                    | 1 ชื่อและสถานะใบงาน                                                                 |
| 107                                                                                                    | ສາຣດບັບຣ່ານ                                                        | อปูระหว่างรอชื่นของข้อเสนอและรากา                                                                                                    | เสร็จสั้นการขึ้นของช้อเสนอและราคา                                                   |
| รายละเอียดโครงการจัด<br>เลขที่เอกสาร<br>1110018593<br>หน่วยงานเจ้าของโครงก                                                                            | ຮໍ້ວ/ຈັດຈ້ານ<br><b>ເ</b>                                           | เลขที่โครงการ e-GP<br>65077223900<br>หน่วยงานจัดหา                                                                                                    | งานพัสดุ จะมีส่วนแสดง<br>เลขที่โครงการ e-GP                                         |
|                                                                                                    |                                                                    | des site services and and the site of the site of the |                                                                                     |
| ฝ่ายกลยุทธ์ดิจิกัล (กดม.)<br>พนักงานจัดหา<br>น.ส.สิริญญา คงเจริญบุช<br>หลักประกันชอง<br>ไม่มี                                                         |                                                                    | ลวมจนกาพสตุและการพาเนชม<br>เบอร์ติดต่อ<br>025372064<br>หมายเหตุ<br>การชั้นข้อเสนองานครั้งนี้ไม่มีหลักประกันการเสนะ                                                                                                    | งานพาณชย จะเมมสวนแสดง<br>เลขที่โครงการ e-GP                                         |
| ผ้ายกลยุทร์ดิจิกัล (กดม.)<br>พนักงานจัดหา<br>ม.ส.สิริญญา คงเจริญบุช<br>หลักประกันของ<br>ไม่มี<br>ภำหนดการและสถานที่ชี้                                | มของป้อเสนอและราคา                                                 | สวมจนกาพสตุและการพาเมชม<br>เมอร์ติดต่อ<br>025372064<br>หมายเหตุ<br>การชื่นข้อเสมองานครั้งนี้ไม่มีหลักประกันการเสนะ                                                                                                    | งานพาณชย จะเมมสวนแสดง<br>เลขที่โครงการ e-GP                                         |
| ผ้านกลยุกร่ดีจิกัล (กดม.)<br>พนักงานจัดหา<br>ม.ส.สิริญญา คงเจริญบุช<br>หลักประกันของ<br>ไม่มี<br>ภำหนดการและสถานที่ยี่<br>วันที่ยื่นชอง               | มของข้อเสนอและราคา<br>เวลายื่นของ                                  | สวบจัดหางสตุและการพาเนชม<br>เมอร์ติดต่อ<br>025372064<br>หมายเหตุ<br>การขึ้นข้อเสนองานครั้งนี้ไม่มีหลักประกันการเสนะ<br>2<br>สถานที่ 2<br>รายกะบ                                                                                                    | งานพาณชย จะเมมสวนแสดง<br>เลขที่โครงการ e-GP<br>รรกา<br>เอียดโครงการจัดซื้อ/จัดจ้าง  |
| ผ้ายกลยุกร์ดิจิกัล (กดม.)<br>พมักงานจัดหา<br>ม.ส.สิริญญา คงเอริญมุข<br>หลักประกันของ<br>ไม่ปี<br>ภำหนดภารและสถานที่ยี่<br>วินที่ยื่นชอง<br>25 ส.ค. 65 | <mark>มของข้อเสนอและราคา</mark><br>เวลาชิ้นชอง<br>08:30 - 18:00 ม. | สวมจะเกิงพัสตุและการพาเมชม<br>เมอร์ติดต่อ<br>025372064<br>หมายเหตุ<br>การอื่นช้อเสนองานครั้งนี้ไม่มีหลักประกันการเลยเ<br>การอื่นช้อเสนองานครั้งนี้ไม่มีหลักประกันการเลยเ<br>สถานที่<br>PTT Bid Submission                                                                                                    | งานพาณชย จะเมมสวนแสดง<br>เลขที่โครงการ e-GP<br>อราคา<br>เอียดโครงการจัดซื้อ/จัดจ้าง |

รูปที่ 40 หน้าจอแสดงรายละเอียดโครงการที่ต้องการยื่นซองข้อเสนอและราคา

- 3.3 อัปโหลดเอกสารข้อเสนอและราคา ในส่วน "ซองข้อเสนอและราคา"
- 3.4 อัปโหลดเอกสารหลักประกันของ (ถ้ามี) ในส่วน "เอกสารอื่นประกอบการยื่นของข้อเสนอและ ราคา"
- 3.5 ระบุข้อมูลผู้ติดต่อ: ระบุชื่อ-นามสกุล, หมายเลขโทรศัพท์ และอีเมลของผู้ติดต่อ
- 3.6 ปุ่มดำเนินการ ดังต่อไปนี้
  - กดปุ่ม กรณีต้องการบันทึกร่าง (Save Draft) ข้อมูลการยื่นซองข้อเสนอและราคา
     โดยสถานะการทำงานจะแสดงเป็น "อยู่ระหว่างรอยื่นซองข้อเสนอและราคา"
  - กดปุ่ม \_\_\_\_\_\_ กรณีที่ไม่ต้องบันทึกร่างข้อมูลการยื่นซองข้อเสนอและราคา
  - ปุ่ม
     ปุ่ม
     ปุ่ม
     ปุ่ม
     ปุ่ม
     ปุ่ม
     ปุ่ม
     ปุ่ม
     ปุ่ม
     ปุ่ม
     ปุ่ม
     ปุ่ม
     ปุ่ม
     ปุ่ม
     ปุ่ม
     ปุ่ม
     ปุ่ม
     ปุ่ม
     ปุ่ม
     ปุ่ม
     ปุ่ม
     ปุ่ม
     ปุ่ม
     ปุ่ม
     ปุ่ม
     ปุ่ม
     ปุ่ม
     ปุ่ม
     ปุ่ม
     ปุ่ม
     ปุ่ม
     ปุ่ม
     ปุ่ม
     ปุ่ม
     ปุ่ม
     ปุ่ม
     ปุ่ม
     ปุ่ม
     ปุ่ม
     ปุ่ม
     ปุ่ม
     ปุ่ม
     ปุ่ม
     ปุ่ม
     ปุ่ม
     ปุ่ม
     ปุ่ม
     ปุ่ม
     ปุ่ม
     ปุ่ม
     ปุ่ม
     ปุ่ม
     ปุ่ม
     ปุ่ม
     ปุ่ม
     ปุ่ม
     ปุ่ม
     ปุ่ม
     ปุ่ม
     ปุ่ม
     ปุ่ม
     ปุ่ม
     ปุ่ม
     ปุ่ม
     ปุ่ม
     ปุ่ม
     ปุ่ม
     ปุ่ม
     ปุ่ม
     ปุ่ม
     ปุ่ม
     ปุ่ม
     ปุ่ม
     ปุ่ม
     ปุ่ม
     ปุ่ม
     ปุ่ม
     ปุ่ม
     ปุ่ม
     ปุ่ม
     ปุ่ม
     ปุ่ม
     ปุ่ม
     ปุ่ม
     ปุ่ม
     ปุ่ม
     ปุ่ม
     ปุ่ม
     ปุ่ม
     ปุ่ม
     ปุ่ม
     ปุ่ม
     ปุ่ม
     ปุ่ม
     ปุ่ม
     ปุ่ม
     ปุ่ม
     ปุ่ม
     ปุ่ม
     ปุ่ม
     ปุ่ม
     ปุ่ม

| 😑 ของข้อเสนอและราคา                                                                                                    |                                                                                                    |                                                                                                    |
|----------------------------------------------------------------------------------------------------|----------------------------------------------------------------------------------------------------|----------------------------------------------------------------------------------------------------|
| เอกสารคุณสมบัติผู้ค้า                                                                                                    |                                                                                                    |                                                                                                    |
| รองรับไฟล์ *.jpg, *.png, *.doc, *.docx, *.xls, *.xls                                                                       | x, *,pdf, *,txt, *,dwt, *,dwg, *,ppt, *,pptx, *,zip, *,rar เก่านั้น โด                                                                                                    | เยแต่ละไฟล์ขนาดไม่เกิน 100 MB                                                                      |
| 🗈 เอกสารคุณสมบัติผู้ค้าจาก PTTVM                                                                                           | 0                                                                                                    | ปี จับโหลดเอกสาร                                                                                   |
| เอกสารเทคนิค                                                                                                    |                                                                                                    |                                                                                                    |
| səvšulwá *.jpg, *.png, *.doc, *.docx, *.xis, *.xis                                                                         | x, *.pdf, *.txt, *.dwt, *.dwg, *.ppt, *.pptx, *.zip, *.rar i                                                                                                    | ผู้ค้าทำการอับใหลดเอกสารยื่นข้อเสนอและราคา ดังนี้                                                  |
|                                                                                                    |                                                                                                    | 1) ของข้อเสนอและราคา                                                                               |
| 🟦 อัปโหลดเอกสาร                                                                                                    |                                                                                                    | <ul> <li>สามารถดึงเอกสารคุณสมบัติผู้ค้าจาก PTTVM ได้</li> </ul>                                    |
| 1201345103                                                                                                    |                                                                                                    | <ul> <li>หรือสามารถอับใหลดเอกสารใหม่ได้</li> </ul>                                                 |
| səvšulwá *.jpg, *.png, *.doc, *.docx, *.xls, *.xls                                                                         | x, *.pdf, *.txt, *.dwt, *.dwg, *.ppt, *.pptx, *.zip, *.rar เก่านั้น โด                                                                                                    | 2) ชองเทคนิค                                                                                       |
|                                                                                                    |                                                                                                    | 3) ชองราคา                                                                                         |
| 🟦 อัปโหลดเอกสาร                                                                                                    |                                                                                                    |                                                                                                    |
| KUDEINO -                                                                                                    |                                                                                                    |                                                                                                    |
| <ol> <li>เอกสารหลักฐาบด่าง ๆ ที่ใช้ใบการยิ่นประกอบใบเสเ</li> <li>เอกสารหลักฐาบด่าง ๆ ที่ใช้ใบการยิ่นประกอบใบเสเ</li> </ol> | เอรากา ผ่านระบบ PTT Bid Submission จะต้องลงนามรับรองสำ<br>มหารที่แของข้อเขมอนธรากา ต้องมีพระอาปได้จะแข้งไว้ได้มา 1                                                                                                    | เขาถูกต้องโดยผู้มีอำนาจหรือผู้รับมอบอำนาจ และประกับตรา (ถ้ามี)<br>ค                                |
| 2. 1008 150090018001815101 1181100815000515                                                                                | on source of a contraction of a contraction of the source of the source | 2                                                                                                  |
|                                                                                                    |                                                                                                    |                                                                                                    |
| 📃 เอกสารอื่นประกอบการขึ่นหองข้อเสนอและ                                                                                     | ราคา                                                                                                    |                                                                                                    |
|                                                                                                    |                                                                                                    |                                                                                                    |
| หลักประกันซอง                                                                                                    |                                                                                                    |                                                                                                    |
| səvšulwá *.jpg, *.png, *.doc, *.docx, *.)                                                                                  | ils, *.xlsx, *.pdf, *.txt, *.dwt, *.dwg, *.ppt, *.pptx, *.a                                                                                                    | :ip, *.rar เก่าบัน 🕈 หลักประกันชอง (ถ้ามี)                                                         |
|                                                                                                    |                                                                                                    |                                                                                                    |
| 🟦 อัปโหลดเอกสาร                                                                                                    |                                                                                                    |                                                                                                    |
|                                                                                                    |                                                                                                    |                                                                                                    |
|                                                                                                    |                                                                                                    |                                                                                                    |
| หมายเหตุ :                                                                                                    |                                                                                                    |                                                                                                    |
| <ol> <li>เอกสารหลักฐานต่าง ๆ ที่ใช้ในการยื่นประก</li> <li>เอกสารหองข้อเสนอและราดา และเอกสาร</li> </ol>                     | เอบใบเสนอราคา ผ่านระบบ PTT Bid Submission จะต้อ<br>อื่นประกอบการขึ้นของข้อเสนอและราคา ต้องมีขนาดไฟล์                                                                                                    | งลงนามรับรองสำเนาถูกต้องโดยผู้มีอำนาจหรือผู้รับมอบอำนาจ และประทับตรา (ถ้ามี)<br>รามต้นไม่เดิม 1 GB |
| 2. 1018130000180018451011184101813                                                                                         | 0005-100/1500000000000000000000000000000                                                                                                    | 55040040135                                                                                        |
|                                                                                                    |                                                                                                    |                                                                                                    |
| 😑 ข้อมูลผู้ติดต่อ                                                                                                    |                                                                                                    | P PA 1                                                                                             |
| c luĝhi                                                                                                    |                                                                                                    | ระบบจะ Default ขอมูลผูตดตอจากระบบ PTTVM มา                                                         |
| ชื่อผู้ค้า                                                                                                    |                                                                                                    | ให้แต่สามารถแก้ไขได้                                                                               |
| Baanjaigtooda *                                                                                                    | usedina/teni *                                                                                                    | Daap *                                                                                             |
| คุณสมชาย ใจดี                                                                                                    | +6597833567                                                                                                    | vmtest12345678@gmail.com                                                                           |
|                                                                                                    |                                                                                                    |                                                                                                    |
|                                                                                                    |                                                                                                    |                                                                                                    |
|                                                                                                    |                                                                                                    |                                                                                                    |
| 6                                                                                                    | ยืนของชื่อเสี่นอและราคา                                                                                                    | นทึก ย้อนกลับ                                                                                      |
|                                                                                                    |                                                                                                    |                                                                                                    |

รูปที่ 41 หน้าจอแสดงข้อมูลการยื่นซองข้อเสนอและราคา

### 4. ผู้ค้ายื่นซองข้อเสนอและราคา

ระบบจะส่งอีเมลแจ้งเตือนให้กับผู้ค้าที่ได้รับสิทธิ์ยื่นซองข้อเสนอและราคาเมื่อถึงวันที่กำหนดให้ยื่นซอง ข้อเสนอและราคา จำนวน 2 ฉบับ ดังนี้

1. <u>แจ้งเตือนครั้งที่ 1</u> ระบบจะส่งอีเมลแจ้งเตือนเมื่อถึงวันและเวลาเริ่มต้นการยื่นซองข้อเสนอและราคา

| smart-procurement@pttdigital.com                                                                                                    | $\leftarrow \ll \rightarrow \bigstar \blacksquare \cdots$           |
|----------------------------------------------------------------------------------------------------|---------------------------------------------------------------------|
| To: <b>O</b> Vasin Tuntipiboon                                                                                                    | Mon 11/18/2024 4:00 PM                                              |
| 톱춬 This message is in Thai                                                                                                    | Translate to English Never translate from Thai                      |
| This is for test system:                                                                                                    |                                                                     |
| To: vmtest12345678@gmail.com                                                                                                    | ่างอีเมล-                                                           |
| Ce Ce                                                                                                    |                                                                     |
| รียน (ชื่อบริษัทของผู้ด้ำ)                                                                                                    |                                                                     |
| ดาบที่ (หลุ - ชื่อบริษัทของผู้ด้า) เป็นผู้มีสิ                                                                                       | ทธิ์ขึ้นข้อเสนอและราคา งาน วัดว้างตัดต่อแก้ไขท่อส่งก๊าซทรด          |
| สถานีก๊าซ CCP (ดัวอย่าง) เลขที่ 1110021416 ตามประกาศเชิญช                                                                            | วน/การเชิญยื่นข้อเสนอและราคา เมื่อวันที่ 1 ต.ค. 67 โดย              |
| กำหนดการยื่นข้อเสนอและราคาในวันที่ 5 พ.ย. 67 เวลา 09:00 น.                                                                           | - 16:00 u.                                                          |
| บัดนี้ ถึงกำหนดการยื่นข้อเสนอและราคาแล้ว กรุณายื่นข้อเสนอ                                                                            | และราคาผ่านระบบ PTT Bid Submission ภายในวันที่ 5 พ.ย. 67            |
| เวลา 16:00 น. หากไม่ดำเนินการให้แล้วเสร็จภายในกำหนด ท่านจ                                                                            | ะถูกดัดสิทธิ์ในการยื่นข้อเสนอและราคาผ่านระบบ PTT Bid                |
| Submission สาหรบงานจดขอจดจางดงกลาว                                                                                                   |                                                                     |
| หมายเหตุ: ในกรณีที่ ปดท. กำหนดให้มีช่องทางการยื่นข้อเสนอ                                                                             | มและราคามากกว่า 1 ช่องทาง ท่านสามารถเลือกยื่นข้อเสนอและ             |
| ราคาได้เพียงช่องทางใดช่องทางหนึ่งเท่านั้น โดยหากพบว่าท่านยื่<br>ต่ออรอเอร์การของอร์การจับอาร์การจับต่องได้เป็นเรื่องไอเอ ในก่อรับและ | นข้อเสนอและราคามากกว่า 1 ช่องทาง ปตท. ขอสงวนสิทธิ์ในการ<br>อางอารับ |
| איז זגע ושטנאטטנאנט איז איז איז איז איז איז איז איז איז איז                                                                          | แทานน                                                               |
| จึงเรียนมาเพื่อโปรดทราบ                                                                                                    |                                                                     |
|                                                                                                    |                                                                     |
| <u>ารุณาคลิกที่นี่เพื่อเข้าสู่ PTT Bid Submission</u>                                                                                |                                                                     |

2. <u>แจ้งเตือนครั้งสุดท้าย</u> ระบบจะส่งอีเมลแจ้งเตือน 1 ชั่วโมงก่อนสิ้นสุดระยะเวลายื่นซองข้อเสนอและราคา

| smart-procurement@pttdigital.com                                                                                                    | $\leftarrow$ $\ll$ $\rightarrow$ $\bigstar$ $\blacksquare$ $\cdots$                                                           |
|----------------------------------------------------------------------------------------------------|----------------------------------------------------------------------------------------------------|
| To: • Vasin Tuntipiboon                                                                                                    | Mon 11/18/2024 4:06 PM                                                                                                    |
| 톱칠 This message is in Thai                                                                                                    | Translate to English Never translate from Thai                                                                                |
| This is for test system:                                                                                                    |                                                                                                    |
| To: vmtest12345678@gmail.com -ຕັວອຍ່າ                                                                                                    | งอีเมล-                                                                                                    |
| Cc: jutipol.s@pttplc.com                                                                                                    |                                                                                                    |
| เรียน (ชื่อบริษัทของผู้ค้า)                                                                                                    |                                                                                                    |
| ราคาในวันที่ 5 พ.ย. 67 เวลา 09:00 น 16:00 น.<br>บัดนี้ ใกล้สิ้นสุดก่าหนดเวลายื่นข้อเสนอและราคาแล้ว กรุณายื่น<br>พ.ย. 67 เวลา 16:00 น. หากไม่ด่าเนินการให้แล้วเสร็จภายในก่าหน<br>Submission สำหรับงานจัดขี้อจัดจ้างดังกล่าว | ม้อเสนอและราคาผ่านระบบ PTT Bid Submission ภายในวันที่ 5<br>ง ท่านจะถูกดัดสิทธิ์ในการยื่นข้อเสนอและราคาผ่านระบบ PTT Bid        |
| หมายเหตุ: ในกรณีที่ ปดท. กำหนดให้มีช่องทางการยื่นข้อเสนอ<br>ราคาได้เพียงช่องทางใดช่องทางหนึ่งเท่านั้น โดยหากพบว่าท่านยื่า<br>พิจารณาข้อเสนอและราคาที่ท่านได้ยื่นเสนอด่อ ปตท. ในลำดับแรก                                    | และราคามากกว่า 1 ช่องทาง ท่านสามารถเลือกยื่นข้อเสนอและ<br>เข้อเสนอและราคามากกว่า 1 ช่องทาง ปตท. ขอสงวนสิทธิ์ในการ<br>เท่านั้น |
| จึงเรียนมาเพื่อโปรดทราบ และขออภัยหากท่านได้ยื่นข้อเสนอแ                                                                                                    | จะราคาผ่านช่องทางอื่นที่ ปตท. กำหนดไว้เป็นที่เรียบร้อบแล้ว                                                                    |
|                                                                                                    |                                                                                                    |
| <u>กรุณาคลิกที่นี่เพื่อเข้าสู่ PTT Bid Submission</u>                                                                                                    |                                                                                                    |

เมื่อถึงวันและเวลาที่กำหนดให้ยื่นซองข้อเสนอและราคา ผู้ค้าจะต้องดำเนินการ ดังต่อไปนี้

| p <b>tt</b><br>curement                     | 单 อัปโหลดเอกสาร                                                                                                    |                                                                         | PTT BID SUBMISSION |
|---------------------------------------------|----------------------------------------------------------------------------------------------------|-------------------------------------------------------------------------|--------------------|
| หมายเหตุ :<br>1. เอกสารหลัก<br>2. เอกสารชอง | เฐานต่าง ๆ ที่ใช้ในการขึ้นประกอนใบเสนอราคา ผ่านระบบ PTT Bid Submission จะต้องลงนามร้<br>ข้อเสนอและราคา และเอกสารขึ้นประกอบการขึ้นของข้อเสนอและราคา ต้องมีขนาดไฟล์รวมกันไม่ | ับรองสำเนาถูกต้องโดยผู้มีอำนาจหรือผู้รับมอบอำนาจ และประทัเ<br>เทิม 1 GB | ນຕຣາ (ຄຳນົ)        |
|                                             |                                                                                                    |                                                                         |                    |
| <ul> <li>ข้อมูลผู้ติดต่อ</li> </ul>         |                                                                                                    | Supplementaria                                                          |                    |
| ข้อมูลผู้ติดต่อ<br>ร้ออู้ก                  | รหัส - ชื่อผู้คำ                                                                                                    | duadheadrach*<br>aTestreceive@gmail.com                                 | 0                  |

รูปที่ 44 หน้าจอแสดงการยื่นซองข้อเสนอและราคา

- 4.2 คลิก Check Box รับรองความถูกต้องครบถ้วนของข้อมูลการยื่นข้อเสนอและราคา

|                                                                                                    | บริษัท เมคไกย กรุงเกพอุปกรณ์เกมีกัณ ย่าห้อ 🛛 แข้งเรื่องร้องเรียน 1365 🛛 TH 🛛 🔿 |
|----------------------------------------------------------------------------------------------------|--------------------------------------------------------------------------------|
| Processment                                                                                                    |                                                                                |
| Image: State State | C                                                                              |
| Optt ubin dan śwła (unaud)                                                                                                    |                                                                                |
| Procurement 555 neuCintoState scolagens separater 10000                                                                                                    | @ 2022 Copyright. version:1.0.1 (18/03/2022)                                   |

รูปที่ 45 หน้าจอยืนยันการยื่นซองข้อเสนอและราคา

เมื่อผู้ค้ายืนยันการยื่นซองข้อเสนอและราคาเรียบร้อยแล้ว สถานะการทำงานจะแสดงเป็น "**เสร็จสิ้นการ** ซองยื่นข้อเสนอและราคา" และแถบแสดงขั้นตอนการทำงานจะแสดงผลเป็นสีฟ้าทั้งหมด

|                                                                                                    |                                                                   | บริษัท อะบิลิตี้ ชัพพลาย กรุ๊ป จำกัด แจ้งเรื่องร้องเรียน 1365 TH EN |
|----------------------------------------------------------------------------------------------------|-------------------------------------------------------------------|---------------------------------------------------------------------|
| B ptt<br>Procurement                                                                                        |                                                                   |                                                                     |
| หน้าหลัก > หน้าชื่นของของสนอและรากา > SITD4-งานเข้าพื้นที่เพื่อใช้เป็นพื้นที่                               | น้ำย ประกอบ และเตรียบ ILI PIG ก่อนนำไปดำเนินการกากสนาม ครั้งที่ 1 | งสถาบะการทำงาบบบระบบ                                                |
| สถานะ: เสร็จสิ้นการขึ้นซองข้อเสนอและ<br>SIT04 - งานเช่าพื้นที่เพื่อใช้เป็นพื้นที่เก็เ<br>[ประกาศครั้งที่ 1] | ราคา<br>J ประกอบ และเตรียม ILI PIG ก่อนนำไปดำเนินการภาคสเ         | มาม ครั้งที่ 1                                                      |
| รัฐ                                                                                                    | อยู่ระหว่างรอนั้นของข้อเสนอและรากา                                | เสร็จสัมภารชื่นของชิงเสนอและราคา                                    |
|                                                                                                    | แถบแสดงขั้นตอนการทำงาน                                            |                                                                     |

รูปที่ 46 หน้าจอแสดงสถานะการทำงาน : เสร็จสิ้นการยื่นซองข้อเสนอและราคา

หลังจากเสร็จสิ้นการยื่นซองข้อเสนอและราคาแล้ว ระบบจะแสดงรายการเอกสารที่ได้บันทึกไว้ตามวิธีการ ยื่นซองข้อเสนอและราคา ดังต่อไปนี้

 <u>กรณียื่นซองข้อเสนอและราคาแบบออนไลน์</u>ผ่านระบบ PTT Bid Submission ระบบจะแสดงรายการ เอกสารทั้งหมดที่ผู้ค้าอัปโหลดเข้ามาในระบบ แยกตามประเภทซอง

| <b>เอกสารถุณสมบัติผู้ด้า</b><br>รองรับไฟล์ * jpg, * png, * doc, * xis, *xis, * xis, * ydf, * txt, * dwt, * dwg, * ppt, * zip, * rar เก่านั้น โดยแต่ละไฟล์ขนาดไม่กับ 100 MB                                                                                                    |                                                                                                    |
|----------------------------------------------------------------------------------------------------|----------------------------------------------------------------------------------------------------|
| SOVSOUWA = JDQ, = DFIQ, = AUCC, = AUSC, = AUSC, = DOI, = AUC, = AUVQ, = DDI, = DDIX, = AZIQ, = ABT (FILLUA AUVAUU AUVAUUU AUVAUU AUVAUU AUVAUU AUVAUU AUVAUUU AUVAUU AUVAUU AUVAUU AUVAUU AUVAUUU AUVAUUU AUVAUUU AUVAUUU AUVAUUU AUVAUUU AUVAUUU AUVAUUU AUVAUUU AUVAUUU AUVAUUU AUVAUUU AUVAUUU AUVAUUU AUVAUUU AUVAUUU AUVAUUUUUUUU | s dan seuf sen sens sens sens sens sens and a service lationality (100)                                                                                                    |
|                                                                                                    | xisx, "pot, "txt, ".owt, ".owg, ".ppt, ".pptx, ".zip, ".rar imuu laulitaisiwadulaluunu Tuu MB                                                                                             |
| Boolanaris njuaudā pdr 📀                                                                                                    |                                                                                                    |
| เอกสารเทคมค<br>รองรับไฟล์ * jpg, * png, * doc, * docx, *.xls, * xlsx, * pdf, *.txt, *.dwt, *.dwg, *.ppt, *.ppt, *.zip, *.rar เท่าบั้น โดยแต่ละไฟล์ขนาดไม่เกิน 100 MB ขะเมียนพัสดุและพาณิชย์ จะแสดงเอกสารของแต่ละชอ                                                                                                    | .xlsx, *,pdf, *.txt, *.dwt, *.dwg, *.ppt, *.pptx, *.zip, *.rar เก่าบับ โดยแต่ละไฟล์ขบาดไม่เกีบ 100 MB ระเบียนทัลดุและพาณิรย์ ระแสดงเอกสารของแต่ละของ                                      |
| ชอง เกลมิล pdf 📀                                                                                                    | อย่างครบถ้วน                                                                                                    |
| เอกสารรากา                                                                                                    |                                                                                                    |
| səəSulwă * jpg, *.png, *.doc, *.docx, *.xls, *.ydf, *.txt, *.dwt, *.dwg, *.ppt, *.pptx, *.zip, *.rar ırindu loeuciaelWăeunoliuñu 100 MB                                                                                                    | xlsx, *pdf, *txt, *.dwt, *.dwg, *.ppt, *.pptx, *.zip, *.rar ເก่านั้น โดยแต่ละไฟล์ขนาดไม่เกิน 100 MB                                                                                       |
| bao shin pdf 💽                                                                                                    |                                                                                                    |
| หมายหตุ :<br>1. เอกสารคลิกฐานต่าง ๆ ที่ใช้ในการยื่นประกอบในเสนอรากา ผ่านระบบ PTT Bid Submission จะต้องลงบานรับรองลำเนาถูกต้องโดยผู้มีอำนาจหรือผู้รับมอนอำนาจ และประกับตรา (ถ้ามี)<br>2. เอกสารของข้อเสนอและรากา และเอกสารอื่นประกอบการยิ่มของข้อเสนอและรากา ต้องมียนาดไฟล์รวมกับไม่เกี่ย 1 GB                                                                                                    | บเสนอรากา ผ่านระบบ PTT Bid Submission จะต้ององนามวันรองสำเนาถูกต้องโดยผู้มีจำนาจหรือผู้อับมอบจำนาจ และประทับตรา (ถ้ามี)<br>ระกอนการขึ้มของข้อแสนอและรากา ต้องมือนาดไฟส์รวมกับไม่เกิน 1 GB |

รูปที่ 47 หน้าจอแสดงส่วนซองข้อเสนอและราคากรณียื่นซองแบบออนไลน์

2. <u>กรณียื่นของข้อเสนอและราคาแบบออฟไลน์</u> ณ ที่ทำการ ปตท. ระบบจะแสดงข้อความ "**ไม่ได้ยื่นผ่าน** 

#### ระบบ PTT Bid Submission"

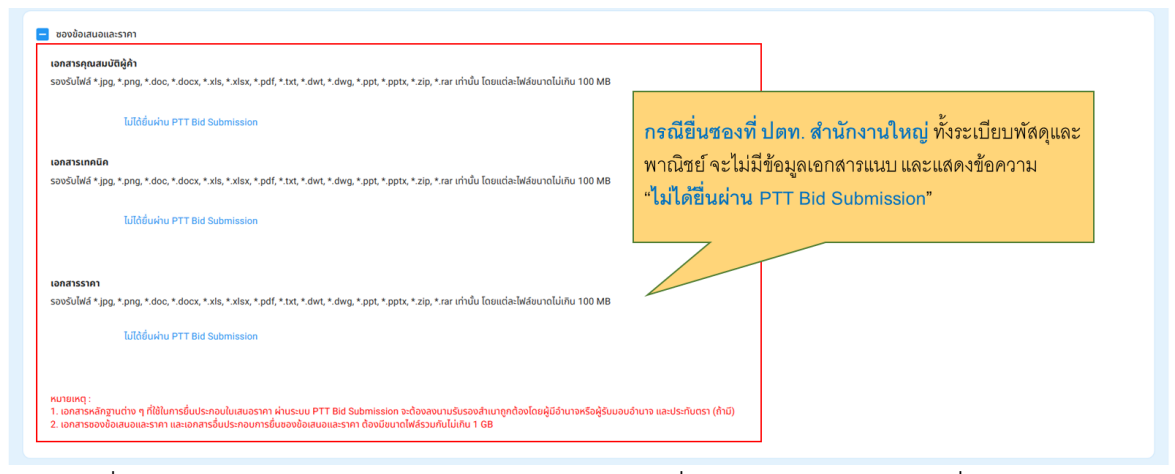

รูปที่ 48 หน้าจอแสดงส่วนซองข้อเสนอและราคากรณียื่นซองแบบออฟไลน์ ณ ที่ทำการ ปตท.

4.4 กดปุ่ม 🗾 เพื่อกลับไปยังหน้ายื่นซองข้อเสนอและราคา

| สถานะ: เสร็จสิ้นการย์<br>ยาวินี้ คระเทศไป สามาร์ย์                                                                                                    | นของข้อเสนอและราคา<br>เชื่อวันในขึ้นสี่เสี่ยงในอาการและสรียน !! LDIC ส่วนนำไปต่อมี                                                                                                    | การทำงานบนระบบ                    |
|----------------------------------------------------------------------------------------------------|----------------------------------------------------------------------------------------------------|-----------------------------------|
| [ประกาศครั้งที่ 1]                                                                                                    | พี่ของชิงพินาแกง จระกอบ และแรงมาน คาง กอนนาเมตาเนินการภาคสินาม ครั้งก                                                                                                    |                                   |
| เอกสารฉบับร่าง                                                                                                    | อยู่ระหว่างรอดับของข้อเสนอและรากา                                                                                                    | เสร็จสิ้นการชิ้มของช้อเสนอและราคา |
|                                                                                                    |                                                                                                    |                                   |
| เอกสารอื่นประกอบการขึ้นชองช้อเสนอแล<br>เล้ <b>กประกันชอง</b><br>องรันไฟล์ + jpg, *.png, *.doc, *.docx, *<br>หลักประกันของ pdf <b>(</b> )                                                                                                    | <b>แถบแสดงขันตอนการทำงาน</b><br>ราคา<br>ds, *.xlsx, *.pdf, *.txt, *.dwt, *.dwg, *.ppt, *.pptx, *.zip, *.rar เก่าเนื่ม                                                                                                    |                                   |
| เอกสารอื่นประกอบการยื่นชองช้อเสนอแล<br><b>หลักประกันชอง</b><br>อองรินไฟล์ * jpg, *.png, *.doc, *.docx, *<br>หลักประกันชอง pdf<br>รมายเหตุ :<br>                                                                                              | แถบแสดงขั้นตอนการทำงาน<br>ระกา<br>ds, *.xlsx, *.pdf, *.txt, *.dwt, *.dwg, *.ppt, *.pptx, *.zip, *.rar เก่านั้น<br>ส่วนใบเสนอรรกา ผ่านระบบ PTT Bid Submission อะด้ออลอนามรับรองส่านบฤกด้อยโดยผู้มีอำนาจหรือผู้รับบอบอ่าน<br>ส่วนประกอบการขึ้นเรายภ้ามแหนงระบบ Apoliumpletisอนเข้าไม่เดีย 1.08  | เกจ และประกับตรา (ก้ามี)          |
| เอกสารอื่นประกอบการขึ้นของข้อเสนอแล<br>หลักประกันของ<br>ธองรันไฟล์ * jpg, * png, *.doc, *.docx, *<br>หลักประกันของ pdf<br>ง.<br>หมายเหตุ :<br>1. เอกสารชลิงชื่อเสนอและราคา และเอกสา                                                          | แถบแสดงขั้นตอนการทำงาน<br>ราคา<br>ds, *.xlsx, *.pdf, *.txt, *.dwt, *.dwg, *.ppt, *.pptx, *.zip, *.rar เก่านั้น<br>ทอบใบเลนอรากา ผ่านระบบ PTT Bid Submission อะด้องลงนานรับรองสำเนาถูกด้องโดยผู้มีอำนาจหรือผู้รับบอบอ่าน<br>อันประกอบการขึ้นของข้อเสนอและราคา ด้องมีขนาดไฟส์รวมกันไม่เก็บ 1 GB | มาจ และประกับตรา (ถ้ามี)          |
| เอกสารอื่นประกอบการนี้บซองช้อเสนอแล<br>หลักประกันของ<br>ธองรับไฟล์ * jpg, * png, *.doc, *.docx, *<br>เหล้กประกันชอง pdf<br>งมายเหตุ :<br>1. เอกสารหลักฐานต่าง ๆ ที่ใช้ในการนี้มประ<br>2. เอกสารของช้อเสนอและราคา และเอกสา<br>ช้อมูลผู้ติดต่อ | แถบแสดงขั้นตอนการทำงาน<br>ธระก<br>ds, *.xlsx, *.pdf, *.txt, *.dwt, *.dwg, *.ppt, *.pptx, *.zip, *.rar เก่านั้น<br>หอนใบเสนอรากา ผ่านระบบ PTT Bid Submission จะด้องลงนามรับธองสำหนาถูกด้องโดยผู้มีอำนาจหรือผู้รับบอบอำน<br>อันประกอบการยื่นของข้อเสนอและราคา ด้องมีขนาดไฟส์รวมกันไม่เกิน 1 GB  | ມາອ ແລະປຣະກັບຕຣາ (ກ້າຍົ)<br>ແລະ " |

รูปที่ 49 หน้าจอแสดงสถานะเสร็จสิ้นการยื่นซองข้อเสนอและราคา และการย้อนกลับ

4.5 เมื่อยื่นซองข้อเสนอและราคาสำเร็จ ผู้ค้าจะได้รับอีเมลแจ้งผลการยื่นซองข้อเสนอและราคาจาก

ระบบ PTT Bid Submission

| Test Mail SIT-ENH : แจ้งผลการยื่นข้อเสนอและราคา งานจัดชื้อจัดจ้างเลขที่ 1110021419 : ส                                                                                                    | ำเร็จ                                                                                 |
|----------------------------------------------------------------------------------------------------|---------------------------------------------------------------------------------------|
| smart-procurement@pttdigital.com<br>To: O Vasin Tuntipiboon                                                                                                    | ← ← ← ← ← 🔀 🗐 …<br>Tue 10/22/2024 2:01 PM                                             |
| 置換 This message is in Thai                                                                                                    | Translate to English Never translate from Thai                                        |
| This is for test system:<br>To: atest@gmail.com<br>Cc: jutipol.s@pttplc.com                                                                                                    | )-                                                                                    |
| เรียน (ชื่อบริษัทของผู้ค้า)                                                                                                    |                                                                                       |
| ตามที่ (หัส - ชื่อบริษัทของผู้ค้า)<br>ส่งก๊าซทรุดสถานีก๊าซ CCP (ดัวอย่าง) เลขที่ 1110021419 ตามประกาศเซิญชวน เมื่อ<br>และราคาในวันที่ 22 ต.ค. 67 เวลา 09:00 น 20:00 น.                                                     | นข้อเสนอและราคา งาน จัดจ้างตัดต่อแก้ไขท่อ<br>วันที่ 15 ต.ค. 67 โดยกำหนดการยื่นข้อเสนอ |
| บัดนี้ ปตท. ได้รับข้อมูลการยื่นข้อเสนอและราคาในงานดังกล่าวเรียบร้อยแล้ว และ<br>Bid Submission สำเร็จ เมื่อวันที่ 22 ต.ค. 67 เวลา 14:01 น.                                                                                  | เถือว่าท่านยื่นข้อเสนอและราคาผ่านระบบ PTT                                             |
| หมายเหตุ: ในกรณีที่ ปตท. กำหนดให้มีช่องทางการยื่นข้อเสนอและราคามากกว่า<br>ราคาได้เพียงช่องทางใดช่องทางหนึ่งเท่านั้น โดยหากพบว่าท่านยื่นข้อเสนอและราค<br>พิจารณาข้อเสนอและราคาที่ท่านได้ยื่นเสนอต่อ ปตท. ในลำดับแรกเท่านั้น | 1 ช่องทาง ท่านสามารถเลือกขึ้นข้อเสนอและ<br>ามากกว่า 1 ช่องทาง ปตท. ขอสงวนสิทธิ์ในการ  |
| จึงเรียนมาเพื่อโปรดทราบ                                                                                                    |                                                                                       |
| <u>กรุณาคลิกที่นี่เพื่อเข้าสู่ PTT Bid Submission</u>                                                                                                    |                                                                                       |
| PTT Bid Submission                                                                                                    |                                                                                       |

รูปที่ 50 ตัวอย่างอีเมลแจ้งผลการยื่นซองข้อเสนอและราคาสำเร็จ

<u>การยื่นซองข้อเสนอและราคากรณีวิธีพิเศษ/วิธีเฉพาะเจาะจง</u> ระบบมีฟังก์ชันรองรับการเชิญผู้ค้าให้ เข้ายื่นข้อเสนอและราคา เพื่อเพิ่มช่องทางและอำนวยความสะดวกให้แก่ผู้ค้าในกรณีงานจัดซื้อจัดจ้าง ด้วยวิธีพิเศษ (งานจัดหาสินค้าเชิงพาณิชย์) หรือวิธีเฉพาะเจาะจง (งานจัดซื้อจัดจ้างพัสดุ) โดยระบบจะส่ง อีเมลเซิญผู้ค้าที่ได้รับสิทธิ์ในการยื่นซองข้อเสนอและราคา ให้เข้ายื่นซองข้อเสนอและราคาผ่านระบบ PTT Bid Submission หรือช่องทางอื่นที่ ปตท. กำหนด ดังนี้

| Test Mail SIT-ENH : เชิญยื่นช่อเสนอและราคาในงานจัดซื้อจัดจ้าง เลชที่ 1110021426                                                                                                    |                                           |                                         |
|----------------------------------------------------------------------------------------------------|-------------------------------------------|-----------------------------------------|
| s smart-procurement@pttdigital.com<br>To: ⊘ Vasin Tuntipiboon                                                                                                    | ← «                                       | → ◆ ● ● ● ● ● ● ● ● ● ● ● ● ● ● ● ● ● ● |
| 뚭춬 This message is in Thai                                                                                                    | Translate to English                      | Never translate from Thai               |
|                                                                                                    |                                           |                                         |
| to: atest@gmail.com                                                                                                    |                                           |                                         |
| cc: jutipol.s@pttplc.com                                                                                                    |                                           |                                         |
| bcc. PTTSmartProcurement@pttdigital.com                                                                                                    |                                           |                                         |
| เรียน (ชื่อบริษัทของผู้ค้า)                                                                                                    |                                           |                                         |
| ด้วย บริษัท ปตท. จำกัด(มหาชน) (ปตท.) มีความประสงค์จะจัดซื้อจัดจำง งาบ<br>CCP (ด้วอย่าง) เลขที่ 1110021426 ด้วยวิธีที่เศษ โดยรายละเอียดตามสิ่งที่ส่งมาด้วย เ                                                                 | เ จัดจ้างตัดต่อแก้ไขท<br>มั้น             | iอส่งก๊าซทรุดสถานีก๊าซ                  |
| ในการนี้ ปตท. ขอเรียนเชิญท่านให้เข้าร่วมการยื่นข้อเสนอและราคาในงานจัด                                                                                                    | ซื้อจัดจ้างดังกล่าว โเ                    | ายรายละเอียดดังต่อไปนี้                 |
| กำหนดการขึ้แจงแบบ -ตัวอย่างอีเ                                                                                                    | มล-                                       |                                         |
| สถานท : MS leam                                                                                                    |                                           |                                         |
| วนทชแจงแบบ : วนท 19 พฤดจกายน 2567                                                                                                    | 00 8 00:45 1                              |                                         |
| ลงทะเบยนเขารวมรบพงการขแจงแบบ : วนท 19 พฤคจกายน 2567 เวอา 09.<br>ขึ้นอานนาย กับนี้ 10 พฤศจิกายน 2567 เวอา 10:00 น                                                                                                    | 00 ถง 09:45 น.                            |                                         |
| ชแจงแบบ : วนท 19 พฤดจกายน 2567 เวลา 10.00 น.<br>สมเร เปรงเบบ : (600120) อธิมอ สร้สธิ์มาลอีส โนร 02 527 1570                                                                                                    |                                           |                                         |
| ผู้แจงแบบ . (600 158) รุษที่หลาดหนาย แทว. 02-557-1578                                                                                                    | สอะสินธิ์ในอารถื่นต                       | ้อเสขอและรวดวดับ                        |
| หากทาน เม เลเขาร มรบพงการขแจงแบบตามกาหนตการขางตน จะถอ ภาทาน<br>ปตท. ทั้งนี้ ปตท. ขอสงวนสิทธิ์ไม่พิจารณาข้อเสนอและราคาของผู้ด้าที่ไม่ได้เข่<br>กำหนด                                                                         | ลละสทธ เนการบนข<br>ำร่วมรับฟังการขึ้แจ    | ออเลนอและราศากบ<br>เงแบบตามที่ ปตท.     |
| กำหนดยื่นข้อเสนอและราคาผ่านระบบ PTT Bid Submission;                                                                                                    |                                           |                                         |
| กำหนดการยื่นข้อเสนอและราคา : วันที่ 20 พฤศจิกายน 2567 เวลา 09:00 น.                                                                                                    | - 16:30 u.                                |                                         |
| ช่องหาง/สถานที่ยื่นข้อเสนอและราคา                                                                                                    |                                           |                                         |
| สำนักงานใหญ่ ปตท. (จณ.จบญ.) ส่วนจัดหาเชิงพาณิชย์ ฝ่ายกลยุทธ์จัดหาแข<br>ใหญ่ ปตท. 555 ถนนวิภาวดีรังสิต เขตจดุจักร กรุงเทพฯ 10900 โทร. 0-2537-2066                                                                            | จะบริหารสำนักงาน ขั้                      | น 1 อาคาร 6 สำนักงาน                    |
| אנעש: PTT Bid Submission (https://pttbidsubmission.pttplc.com/)                                                                                                    |                                           |                                         |
| โปรดเลือกขึ้นข้อเสนอและราคาผ่านช่องทางเดียว โดยเลือกขึ้น ณ สถานที่ตามที่ ปตท<br>Submission ทั้งนี้ หากพบว่า ในงานดังกล่าว ท่านได้ขึ้นข้อเสนอและราคามากกว่า 1 ช่<br>ข้อเสนอและราคาที่ท่านได้เสนอต่อ ปตท. ในล่าดับแรกเท่านั้น | . กำหนด หรือ ยื่นผ่าน<br>องทาง ปตท. ขอสงว | เระบบ PTT Bid<br>นสิทธิ์ในการพิจารณาซอง |
| หากมีข้อสงสัยเพิ่มเดิม กรุณาดิดต่อ นายจุติพล สวัสดิ์พานิช โทร: 02-537-1578 อีเมล                                                                                                    | : jutipol.s@pttplc.co                     | om                                      |
| <u>ดลิกที่นี่เพื่อเข้าสู่ PTT Bid Submission</u><br>บริษัท ปดท. จำกัด (มหาชน)                                                                                                    |                                           |                                         |
|                                                                                                    |                                           |                                         |

รูปที่ 51 ตัวอย่างอีเมลเชิญยื่นซองข้อเสนอและราคาสำหรับงานจัดหาสินค้าด้วยวิธีพิเศษ

# <u>กรณีรายการยื่นซองข้อเสนอและราคาถูกยกเลิกโดยระบบ</u> ซึ่งจะเกิดจากสาเหตุใดสาเหตุหนึ่ง ดังต่อไปนี้

- 1. ผู้ค้าไม่ได้ดำเนินการยื่นซองข้อเสนอและราคา (Submit) ให้เสร็จสิ้นภายในระยะเวลาที่กำหนด
- 2. มีการยกเลิกประกาศประมูล ก่อนถึงกำหนดเปิดให้ยื่นซองข้อเสนอและราคา
- 3. มีการยกเลิกประกาศเชิญชวน ก่อนถึงกำหนดเปิดให้ยื่นซองข้อเสนอและราคา

โดยสถานะการทำงานจะแสดงเป็น "<mark>รายการยื่นซองข้อเสนอและราคาถูกยกเลิกโดยระบบ</mark>" และ ระบบจะส่งอีเมลไปยังผู้ค้า และหน่วยงาน ปตท. ที่เกี่ยวข้อง

|                                                                                                    | ยุทธพจษ์ เบญจพรรักษา แจ้จเรือจร้อจเรียน 1365                                                                                                    |
|----------------------------------------------------------------------------------------------------|----------------------------------------------------------------------------------------------------|
| tt<br>ment                                                                                                    |                                                                                                    |
| ม้หลัก > หย่ายื่นของซ้อนสมอนสะราก > รัดป้างต่อเชื่อเกี่ยก่อยังกำยางุดสถานีก้าย CCP                                                                                                    | 🗊 งานของจัน                                                                                                    |
| สถานะ : รายการยิ่นชองข้อเสนอและราคาถูกยกเลิกโดยระบบ<br>จัดจ้างตัดต่อแก้ไขท่อส่งก๊าชกรุดสถานีก๊าช CCP (ตัวอย่าง)<br>[ประกาศครั้งที่ 1]                                                                                                    | 😧 🕅 ขอรับ/ชื่อเอกสาร<br>🔟 ยื่นชองช้อเสนอและรากา                                                                                                    |
| สาเหตุ                                                                                                    |                                                                                                    |
| เกินระยะเวลาในการยื่นของ                                                                                                    | <b>⊖</b> ∙ ออกจากระบบ                                                                                                    |
| มาการอย่าง อย่างรอบของของสามาระบบความ เสียงการสามาระบบความ เสียงการสามาระบบความ เสียงการสามาระบบความ เสียงการสาม                                                                                                    | BOODBARANAN WI                                                                                                    |
| st Mail SIT-ENH : แจ้งยกเลิกการทำรายการยื่นช้อเสนอและราคา งานจัดซื้อจัดจ้างเล                                                                                                    | ลขที่ 1110021453                                                                                                    |
| s smart-procurement@pttdigital.com                                                                                                    | ← ≪ →   ♠   ☷   •                                                                                                    |
|                                                                                                    | Mon 11/18/2024 4:31 P                                                                                                    |
| This message is in Thai                                                                                                    | Mon 11/18/2024 4:31 P Translate to English Never translate from Th                                                                                                    |
|                                                                                                    | Mon 11/18/2024 4:31 P<br>Translate to English Never translate from Th<br>ไล้ยื่นข้อเสนอและราคา งาน จัดจ้างดัดต่อแก้ไขห่อ<br>ารเชิญยื่นข้อเสนอและราคา เมื่อวันที่ 30 ต.ค. 67 โ<br>Submission ให้แล้วเฮร็จจายในระยะบอจที่ก่างหย                                                       |
|                                                                                                    | Mon 11/18/2024 4:31 P<br>Translate to English Never translate from Th<br>ไล้อื่นข้อเสนอและราคา งาน จัดจ้างตัดต่อแก้ไขห่อ<br>ารเชิญยื่นข้อเสนอและราคา เมื่อวันที่ 30 ต.ค. 67 โ<br>Submission ให้แล้วเสร็จภายในระยะเวลาที่กำหนด<br>Sumission สำหรับงานจัดซื้อจัดจ้างดังกล่าว          |
| This message is in Thai      this is for test system: <b>C:</b> <mark>b: btest@gmail.com         (เรี่ยบริษัทของผู้ด้า)         (เห็ล-ชื่อบริษัทของผู้ด้า)         (เป็นผู้มีลิพ         rชทรุดสถานีก๊าซ CCP (ด้วอย่าง) เลยที่ 1110021453 ตามประกาศเซิญชวน/กา         าชทรุดสถานีก๊าซ CCP (ด้วอย่าง) เลยที่ 1110021453 ตามประกาศเซิญชวน/กา         าหนดการยื่นข้อเสนอและราคาในวันที่ 30 ต.ค. 67 เวลา 09:00 น 20:30 น.         ทั้งนี้ เนื่องจาก ท่านไม่ได้ด่าเนินการยื่นข้อเสนอและราคาผ่านระบบ PTT Bid S         ตท. จึงขอยกเลิกการทำรายการยื่นข้อเสนอและราคาของท่านในระบบ PTT Bid         จึงเรียนมาเพื่อโปรดทราบ         <u>รุณาคลิกที่นี่เพื่อเข้าสู่ PTT Bid Submission         </u></mark> | Mon 11/18/2024 4:31 P<br>Translate to English Never translate from Th<br>ไล้<br>กรี่ยื่นข้อเสนอและราคา งาน จัดจ้างตัดต่อแก้ไขห่ย<br>ารเชิญยื่นข้อเสนอและราคา เมื่อวันที่ 30 ต.ค. 67 โ<br>Submission ให้แล้วเสร็จภายในระยะเวลาที่ก่าหนด<br>Sumission สำหรับงานจัดซื้อจัดจ้างดังกล่าว |

<u>กรณีถูกตัดสิทธิ์ในการยื่นซองข้อเสนอและราคา</u> ซึ่งจะเกิดจากสาเหตุใดสาเหตุหนึ่ง ดังต่อไปนี้

- กรณีไม่ได้เข้าร่วมรับฟังการชี้แจงแบบ ระบบจะแสดงสาเหตุ "ไม่ได้เข้าร่วมรับฟังการชี้แจงแบบ"
- กรณีผู้ค้าเข้าร่วมรับฟังการชี้แจงแบบ แต่ไม่ได้เข้าร่วมชมสถานที่ ระบบจะแสดงสาเหตุ "ไม่ได้เข้าร่วม

### การเข้าชมสถานที่จริง"

โดยสถานะการทำงานจะแสดงเป็น "**ถูกตัดสิทธิ์ในการยื่นซองข้อเสนอและราคา**" และระบบจะส่ง อีเมลแจ้งตัดสิทธิ์ในการยื่นซองข้อเสนอและราคาไปยังผู้ค้า

| Procurement                                                                                                    |                                                                                                    |
|----------------------------------------------------------------------------------------------------|----------------------------------------------------------------------------------------------------|
| พล้างส์ก 🕇 หล้าขึ้นของข้อเสนอและราคา 🗲 กดสอบกรรมีบัการแก้ไข Tor Amendment แก้ใข ea 2                                                                                                    |                                                                                                    |
| สถาน: : ถูกตัดสิทธิ์ในการเข้าขึ้นของข้อเสนอและราคา<br>กดสอบกรณีมีการแก้ไข Tor Amendment แก้ไข ea 2<br>[ประกาศครั้งที่ 1]<br>ระบบระแดงสาเหตุของการถูกคืด<br>สิทธิ์เพียงสาเหตุได้สาเหตุเดียวเท่านั้น<br>มีใช้เข้าร่วยวิหังการขึ้นของขบ                                                                                                    | ٢                                                                                                    |
| รัฐ<br>เอกสารอยับร่าง<br>อยู่ระหว่างรอยับของยังสมอและรากา                                                                                                    | เสร็จสั้นการชั่นของชังเสนงและราคา                                                                                                    |
| Test Mail SIT-ENH : แจ้งตัดสิทธิ์การยื่นข้อเสนอและราคา งานจัดชื้อจัดจ้างเลขที่ 111002                                                                                                    | 1419                                                                                                    |
| smart-procurement@pttdigital.com<br>To: <a>Vasin Tuntipiboon</a>                                                                                                    | ← ≪ → 🚺 🗰 🛛 …<br>Tue 10/22/2024 1:37 PM                                                                                                    |
| ្តីភ្នំ This message is in Thai                                                                                                    | Translate to English Never translate from Thai                                                                                                    |
| This is for test system:<br>To: ctest@gmail.com<br>Cc:<br>เรียน (รี่อนริษัทของผู้ค้า)<br>ตามที่ (รัช- รี่อนริษัทของผู้ค้า)<br>ตามที่ (รัช- รี่อนริษัทของผู้ค้า)<br>เป็นผู้มีลิทธิ์ยื่นข้อเสนอย<br>สถานีก๊าซ CCP (ตัวอย่าง) เลขที่ 1110021419 ตามประกาศเชิญชวน/การเชิญยื่นข<br>ให้เข้ารับฟังชี้แจงแบบและเยี่ยมชมสถานที่ในวันที่ 30 ต.ค. 67 เวลา 09:00 น. และ<br>67 เวลา 09:00 น 17:00 น. | มล-<br>เละราคา งาน จัดจ้างตัดต่อแก้ไขท่อส่งก๊าซทรุด<br>ม้อเสนอและราคา เมื่อวันที่ 15 ต.ค. 67 โดยกำหนด<br>กำหนดการยื่นข้อเสนอและราคาในวันที่ 31 ต.ค. |
| ทั้งนี้ เนื่องจาก ท่านไม่ได้เข้าร่วมรับพึงการขึ้แจงแบบและเยี่ยมชมสถานที่ตามก่<br>ข้อเสนอและราคาผ่านระบบ PTT Bid Submission ของท่าน สำหรับงานจัดซื้อจัดจ่                                                                                                    | ำหนดการดังกล่าว ปตท. จึงขอแจ้งตัดสิทธิ์การยื่น<br>้างดังกล่าว                                                                                       |
| จึงเรียนมาเพื่อโปรดทราบ                                                                                                    |                                                                                                    |
| <u>กรุณาคลิกที่นี่เพื่อเข้าสู่ PTT Bid Submission</u>                                                                                                    |                                                                                                    |
| PTT Bid Submission                                                                                                    |                                                                                                    |

รูปที่ 53 ตัวอย่างอีเมลแจ้งตัดสิทธิ์ในการยื่นซองข้อเสนอและราคา

<u>กรณียกเลิกการตัดสิทธิ์ในการยื่นซองข้อเสนอและราคา</u> ในกรณีที่ ปตท. มีการประกาศเปลี่ยนแปลง กำหนดการชี้แจงแบบ/เยี่ยมชมสถานที่ และ/หรือ กำหนดวันยื่นซองข้อเสนอและราคา โดยเป็นการขยาย ระยะเวลาออกไปจากเดิม ซึ่งส่งผลให้ผู้ค้าที่ถูกตัดสิทธิ์เนื่องจากไม่ได้เข้าร่วมการชี้แจงแบบ/เยี่ยมชม สถานที่ตามกำหนดการเดิม กลับมาได้รับสิทธิ์ในการเข้าร่วมการชี้แจงแบบ/เยี่ยมชมสถานที่ตาม กำหนดการใหม่อีกครั้ง ระบบจะส่งอีเมลแจ้งยกเลิกการตัดสิทธิ์เข้าร่วมการชี้แจงแบบ/เยี่ยมชมสถานที่ รวมถึงสิทธิ์ในการยื่นซองข้อเสนอและราคาให้กับผู้ค้า ดังนี้

| Test Mail SIT-ENH : แจ้งยกเลิกการดัดสิทธิ์รับฟังการขี้แจงแบบ/เยี่ยมชมสถานที่ และยื่นข้อ                                                                                                    | เสนอและราคา งานจัดซื้อจัดจ้างเลขที่ 1110021416                                                                                                    |
|----------------------------------------------------------------------------------------------------|----------------------------------------------------------------------------------------------------|
| smart-procurement@pttdigital.com<br>To: • Vasin Tuntipiboon                                                                                                    | ← ≪                                                                                                    |
| ្តីភ្នំ This message is in Thai                                                                                                    | Translate to English Never translate from Thai                                                                                                    |
| This is for test system:<br>To: vmtest12345678@gmail.com<br>Cc: jutipol.s@pttplc.com                                                                                                    | มล-                                                                                                    |
| เรียน (ชื่อบริษัทของผู้ค้า)                                                                                                    |                                                                                                    |
| ตามที่ บริษัท ปตท. จำกัด (มหาชน) (ปตท.) ได้เชิญ (ชื่อปริษัทของผู้<br>งาน จัดจ้างดัดต่อแก้ไขท่อส่งก๊าซทรุดสถานีก๊าซ CCP (ดั้วอย่าง) เลขที่ 1110021416<br>สถานที่ ในวันที่ 4 พ.ย. 67 และกำหนดยื่นข้อเสนอและราคาในวันที่ 5 พ.ย. 67 เวลา 09<br>การขึ้แจงแบบ/เยี่ยมชมสถานที่ ตามกำหนดการดังกล่าว จึงทำให้ถูกตัดสิทธิ์การยื่นข้อ<br>เมื่อวันที่ 4 พ.ย. 67 นั้น | <ol> <li>ไห้เข้ายื่นข้อเสนอและราคา<br/>โดยกำหนดให้เข้ารับฟังการขึ้แจงแบบ/เยี่ยมชม<br/>0:00 น 16:00 น. ซึ่งท่านไม่ได้เข้าร่วมรับฟัง<br/>แสนอและราคาผ่านระบบ PTT Bid Submission</li> </ol> |
| ในองจำกามหา, มการเมลอนแมลงกาศนตการขณจงแบบ/เอยมอมสถานทาสาหรบง<br>ยื่นชองข้อเสนอและราคา เป็นวันที่ 8 พ.ย. 67 เวลา 09:00 น 16:00 น. จึงทำให้ท่านไ<br>เยี่ยมชมสถานที่ตามกำหนดการใหม่อีกครั้ง                                                                                                    | านแจกสาว เป็นวันที่ 7 พ.ย. 67 และกาทนแกกร<br>ได้รับสิทธิ์ในการเข้าร่วมรับฟังการขึ้แจงแบบ/                                                                                                |
| ในการนี้ ปดท. จึงขอยกเลิกการตัดสิทธิ์ยื่นข้อเสนอและราคาของท่านในงานดังกล่<br>เยี่ยมชมสถานที่ และยื่นข้อเสนอและราคาได้ตามกำหนดการใหม่ที่ระบุไว้ในอีเมลฉบับ                                                                                                    | าว โดยท่านสามารถเข้าร่วมรับฟังการขี้แจงแบบ/<br>นี้                                                                                                    |
| ทั้งนี้ หากท่านต้องการสอบถามข้อมูลเพิ่มเติม สามารถติดต่อพนักงานจัดหาได้ตาม                                                                                                    | ช่องทางต่อไปนี้                                                                                                    |
| พนักงานจัดหา : คุณจุติพล สวัสดิ์พานิช<br>โทร : 02-537-1578<br>อีเมล : jutipol.s@pttplc.com                                                                                                    |                                                                                                    |
| จึงเรียนมาเพื่อโปรดทราบ                                                                                                    |                                                                                                    |
| <u>กรุณาคลิกที่นี่เพื่อเข้าสู่ระบบ</u>                                                                                                    |                                                                                                    |
| PTT Bid Submission                                                                                                    |                                                                                                    |
| รูปที่ 54 ตัวอย่างอีเมลแจ้งยกเลิกการตัดสิทธิ์ในกา                                                                                                    | รยื่นซองข้อเสนอและราคา                                                                                                    |

<u>กรณีมีการแก้ไขประกาศการจัดซื้อจัดจ้าง</u> หลังจากถึงกำหนดเปิดให้ยื่นซองข้อเสนอและราคาแล้ว หาก ปตท. มีการแก้ไขประกาศการจัดซื้อจัดจ้าง เช่น เปลี่ยนแปลงกำหนดการยื่นซองข้อเสนอและราคา ระบบจะส่งอีเมลแจ้งเตือนการแก้ไขประกาศการจัดซื้อจัดจ้างเพื่อให้ผู้ค้ายืนยันรับทราบผ่านลิงก์ที่แนบมา กับอีเมล

| Test Mail SIT-ENH : เพื่อโปรดยืนยันรับทราบการแก้ไขประกาศประมูล/ประกาศเชิญชวน เลขที่ 1110021419                                                                                  |                         | ^                                |
|----------------------------------------------------------------------------------------------------|-------------------------|----------------------------------|
| 2 🔒 controlition (pol)                                                                                                    |                         |                                  |
| smart-procurement@pttdigital.com                                                                                                    | 5                       | ≪ → 📰 …                          |
| To: ⊙ Vasin Tuntipiboon                                                                                                    |                         | Sun 10/20/2024 4:00 PM           |
| 著奏 This message is in Thai                                                                                                    | Translate to English    | Never translate from Thai        |
| ເລດສາວປະທາສ.pdf 🗸                                                                                                    |                         |                                  |
| This is for test system: -ตัวอย่างอีเมส                                                                                                    | <b>)</b> -              |                                  |
| To: vmtest12345678@gmail.com                                                                                                    |                         |                                  |
| Cc: jutipol.s@pttplc.com                                                                                                    |                         |                                  |
| เรียน (ชื่อบริษัทของผู้ค้า)                                                                                                    |                         |                                  |
| ดามที่ (รหัส - ชื่อบริษัทของผู้ด้า) ได้ชื่อ/ขอรับเอกสารจัดซื้อจัดจ้าง งา                                                                                                    | น จัดจ้างตัดต่อแก้ไขท่อ | มส่งก๊าชทรุดสถานีก๊าช            |
| CCP (ด้วอย่าง) ตามประกาศประมูล/ประกาศเชิญชวนเลขที่ 1110021419 ลงวันที่ 19 ต.ค. 67                                                                                               |                         |                                  |
| บัดนี้ บริษัท ปตท. จำกัด (มหาชน) (ปตท.) ได้เผยแพร่ประกาศประมูล/ประกาศเชิญชวน งาน จัดจ้างดัดด่ะ<br>เลขที่ 1110021419 ฉบับแก้ไขครั้งที่ 1 ลงวันที่ 20 ต.ค. 67 ตามสิ่งที่ส่งมาด้วย | อแก้ไขท่อส่งก๊าซทรุดสะ  | ถานีก้าซ CCP (ดัวอย่าง)          |
| โดยสรุปรายละเอียดที่แก้ไขโดยสังเขป ดังนี้                                                                                                    |                         |                                  |
| การยื่นชอง                                                                                                    |                         |                                  |
| กำหนดการ                                                                                                    |                         |                                  |
| จากเดิม วันที่ 30 ดุลาคม 2567 เวลา 9:00 น. ถึง 16:00 น.                                                                                                    |                         |                                  |
| เป็น วันที่ 31 ตุลาคม 2567 เวลา 9:00 น. ถึง 16:00 น.                                                                                                    | ลิงก์กครับทราบประกาศ    | าแก้ไข                           |
| ในการนี้ ปตท. ขอให้ท่านด่าเนินการยืนยับรับทราบการแก้ไขประกาศประมูล/ประกาศเชิญช่วนดังกล่าว ภา                                                                                    | ยในวันที่ เวลา ผ่านลิงก | ก์ที่แนบมานี <mark>้ Link</mark> |
| ทั้งนี้ หากท่านต้องการสอบถามข้อมูลเพิ่มเติม สามารถติดต่อพนักงานจัดหาได้ตามข่องทางต่อไปนี้<br>คุณจุดิพล สวัสดิ์พานิช<br>โพร • 02-537.1578                                        |                         |                                  |
| อีเมล : jutipol.s@pttplc.com                                                                                                    |                         |                                  |
| จึงเรียนมาเพื่อโปรดดำเนินการ                                                                                                    |                         |                                  |

รูปที่ 55 ตัวอย่างอีเมลแจ้งเตือนให้ยืนยันรับทราบการแก้ไขประกาศการจัดซื้อจัดจ้าง

<u>หมายเหตุ</u> การยืนยันรับทราบการแก้ไขประกาศการจัดซื้อจัดจ้าง เป็นเพียงการตอบกลับเพื่อแสดงว่าผู้ค้า ได้รับทราบแล้วว่า ปตท. มีการปรับปรุงแก้ไขข้อมูลประกาศจัดซื้อจัดจ้างในงานที่ตนเป็นผู้มีสิทธิ์เข้ายื่น ข้อเสนอและราคาเท่านั้น ซึ่งไม่มีผลต่อการพิจารณาตัดสิทธิ์การยื่นข้อเสนอและราคาของผู้ค้าแต่อย่างใด

<u>กรณียกเลิกประกาศจัดซื้อจัดจ้าง</u> หลังจากที่ผู้ค้าได้รับสิทธิ์ในการยื่นซองข้อเสนอและราคาแล้ว หาก ปตท. มีการประกาศยกเลิกการจัดซื้อจัดจ้าง ระบบจะส่งอีเมลแจ้งเตือนไปยังผู้ค้าที่ได้ได้รับสิทธิ์ในการยื่น ข้อเสนอและราคากับ ปตท. ตามแต่กรณี ดังต่อไปนี้  <u>กรณียกเลิกประกาศประมูล (วิธีประมูล)</u> ระบบจะส่งอีเมลแจ้งยกเลิกประกาศประมูลไปยังผู้ค้าที่ ได้รับสิทธิ์ในการยื่นซองข้อเสนอและราคา ดังนี้

| Test Mail SIT-ENH : แจ้งยกเล็กประกาศประมูล/ประกาศเชิญชวน เลชที่ 1110021419                                                                              | ^                                                                                                    |
|----------------------------------------------------------------------------------------------------|----------------------------------------------------------------------------------------------------|
| Ø                                                                                                    |                                                                                                    |
| s smart-procurement@pttdigital.com<br>To: ⊗ Vasin Tuntipiboon                                                                                           | ← ← ← │ 📰 │ …<br>Sun 10/20/2024 5:08 PM                                                                                             |
| 툽춄 This message is in Thai                                                                                                    | Translate to English Never translate from Thai                                                                                      |
| 🔒 เอกสารประกาศ.pdf 🗸                                                                                                    | _                                                                                                    |
| This is for test system: -ຕົວອຍ່າ                                                                                                    | <b>ນ</b> ອົເມລ-                                                                                                    |
| To: vmtest12345678@gmail.com                                                                                                    |                                                                                                    |
| Cc: jutipol.s@pttplc.com                                                                                                    |                                                                                                    |
| เรียน (ระบรธรรษงสุดา)<br>ตามที่ (ทหัส - ชื่อบริษัทของผู้คำ)<br>CCP (ด้วอย่าง) ตามประกาศประมูล/ประกาศเป็ญช่วนเลขที่ 1110021419 ลงวัน                     | อรับเอกสารจัดซื้อจัดจ้าง งาน จัดจ้างตัดต่อแก้ไขท่อส่งก้าชทรุดสถานีก้าช<br>ที่ 20 ต.ค. 67                                            |
| บัดนี้ บริษัท ปดท. จำกัด (มหาชน) (ปดท.) ได้ยกเล็กประกาศประมูล∖ประกาศ<br>เนื่องจาก การประมูลครั้งนี้ ไม่มีผู้เข้ารับฟังคำขึ้แจงดามที่กำหนด ปตท. จึงเห็นค | เป็ญช่วนในงานดังกล่าวแล้ว เมื่อวันที่ 20 ต.ค. 67 ตามสิ่งที่ส่งมาด้วย<br>วรยกเลิกประมูลในครั้งนี้ และจะดำเนินการตามที่เห็นสมควรต่อไป |
| ทั้งนี้ หากท่านต้องการสอบถามข้อมูลเพิ่มเดิม สามารถดิดต่อพนักงานจัดหา                                                                                    | ได้ดามช่องทางต่อไปนี้                                                                                                    |
| คุณจุดิพล สวัสดิ์พาบิช<br>โทร : 02-537-1578<br>อีเมล : jutipol.s@pttplc.com                                                                             |                                                                                                    |
| จึงเรียนมาเพื่อโปรดทราบ                                                                                                    |                                                                                                    |
| PTT Bid Submission                                                                                                    |                                                                                                    |

รูปที่ 56 ตัวอย่างอีเมลแจ้งยกเลิกประกาศประมูล (วิธีประมูล)

 <u>กรณียกเลิกประกาศเชิญชวน (วิธีประมูล, วิธีตกลงราคา)</u> กรณีที่ ปตท. มีการยกเลิกประกาศ เชิญชวนหลังจากที่ผู้ค้าได้รับสิทธิ์ในการยื่นซองข้อเสนอและราคาแล้ว ระบบจะส่งอีเมลแจ้งยกเลิก ประกาศเชิญชวนให้ผู้ค้าได้รับทราบด้วย

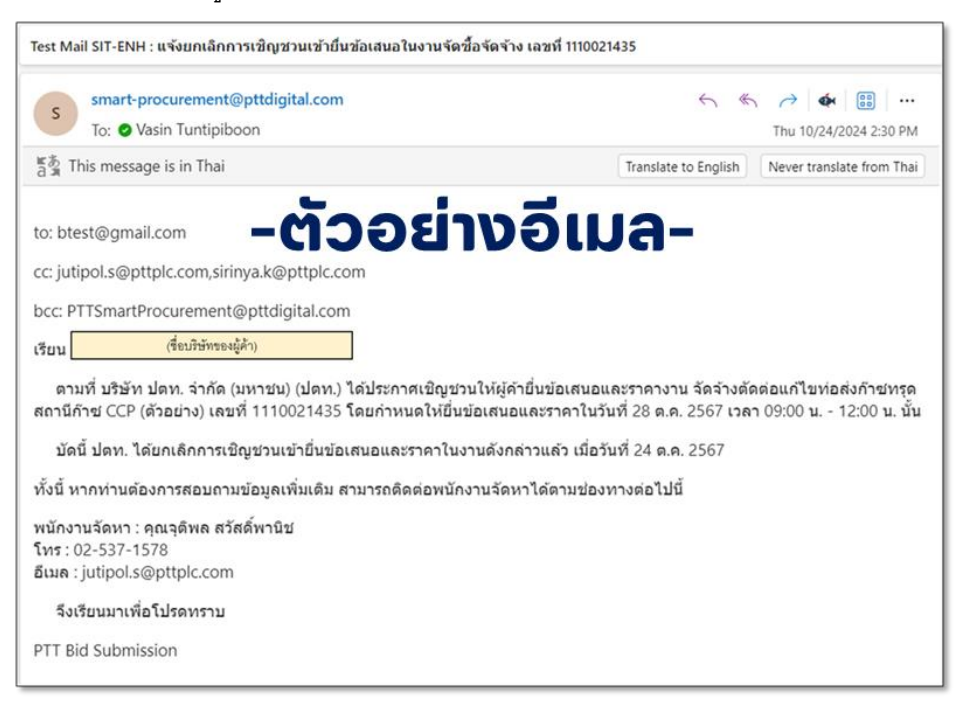

รูปที่ 57 ตัวอย่างอีเมลแจ้งยกเลิกการเชิญชวน (วิธีประมูล, วิธีตกลงราคา)

 <u>กรณียกเลิกการเชิญชวน (วิธีพิเศษ)</u> กรณีที่ ปตท. มีการยกเลิกการเชิญชวนหลังจากที่ผู้ค้าได้รับ สิทธิ์ในการยื่นซองข้อเสนอและราคาแล้ว ระบบจะส่งอีเมลแจ้งยกเลิกการเชิญชวนให้ผู้ค้าได้รับ ทราบด้วย

| Test Mail SIT-ENH : แจ้งยกเลิกการเชิญชวนเช้ายื่นช้อเสนอในงานจัดซื้อจัดจ้าง เลชที่ 1110021426                                                                                                |                                                                                       |  |
|----------------------------------------------------------------------------------------------------|---------------------------------------------------------------------------------------|--|
| smart-procurement@pttdigital.com<br>To: ② Vasin Tuntipiboon                                                                                                    | ← ← ← ↓ 🗰   …<br>Thu 10/24/2024 2:01 PM                                               |  |
| ក្ខ័ង្ន This message is in Thai                                                                                                    | Translate to English Never translate from Thai                                        |  |
| to: atest@gmail.com <b>–ຕ້ວວຍເກນອົເມ</b><br>cc: jutipol.s@pttplc.com,sirinya.k@pttplc.com<br>bcc: PTTSmartProcurement@pttdigital.com                                                        | a-                                                                                    |  |
| เรียน (ชื่อบริษัทของผู้ค้า)                                                                                                    |                                                                                       |  |
| ตามที่ บริษัท ปตท. จำกัด (มหาชน) (ปตท.) ได้เชิญ (ทัศ-ซี่ย<br>เสนอและราคางาน จัดจ้างตัดต่อแก้ไขท่อส่งก๊าซทรุดสถานีก๊าซ CCP (ตัวอย่าง) เลข<br>ราคาในวันที่ 24 ต.ค. 2567 เวลา 09:00 น 12:00 น. | <del>มบริษัทของผู้ด้ำ) ใ</del> ห้เข้ายื่นข้อ<br>ที่ 1110021426 โดยกำหนดยื่นข้อเสนอและ |  |
| บัดนี้ ปตท. ได้ยกเล็กการเชิญช่วนเข้ายื่นข้อเสนอและราคาในงานดังกล่าวแล้ว เมื่                                                                                                    | <b>อวันที่ 24 ด.ค. 2567</b>                                                           |  |
| ทั้งนี้ หากท่านต้องการสอบถามข้อมูลเพิ่มเดิม สามารถติดต่อพนักงานจัดหาได้ตามข่                                                                                                    | องทางต่อไปนี้                                                                         |  |
| พนักงานจัดหา : คุณจุติพล สวัสดิ์พาบิช<br>โทร : 02-537-1578<br>อีเมล : jutipol.s@pttplc.com                                                                                                  |                                                                                       |  |
| จึงเรียนมาเพื่อโปรดทราบ                                                                                                    |                                                                                       |  |
| PTT Bid Submission                                                                                                    |                                                                                       |  |

# รูปที่ 58 ตัวอย่างอีเมลแจ้งยกเลิกการเชิญชวน (วิธีพิเศษ)

#### 5. <u>งานของฉัน</u>

เมนู "**งานของฉัน**" มีไว้เพื่อให้ผู้ค้าสามารถตรวจสอบและติดตามสถานะการดำเนินการขอรับ/ซื้อเอกสาร จัดซื้อจัดจ้าง และยื่นซองข้อเสนอและราคาบนระบบ PTT Bid Submission โดยมีขั้นตอนดังต่อไปนี้

### 1. ผู้ค้าเข้าสู่หน้าจอหลักของระบบ PTT Bid Submission

1.1 ระบบจะแสดงชื่อผู้ค้าที่ LOGIN เข้าใช้งาน

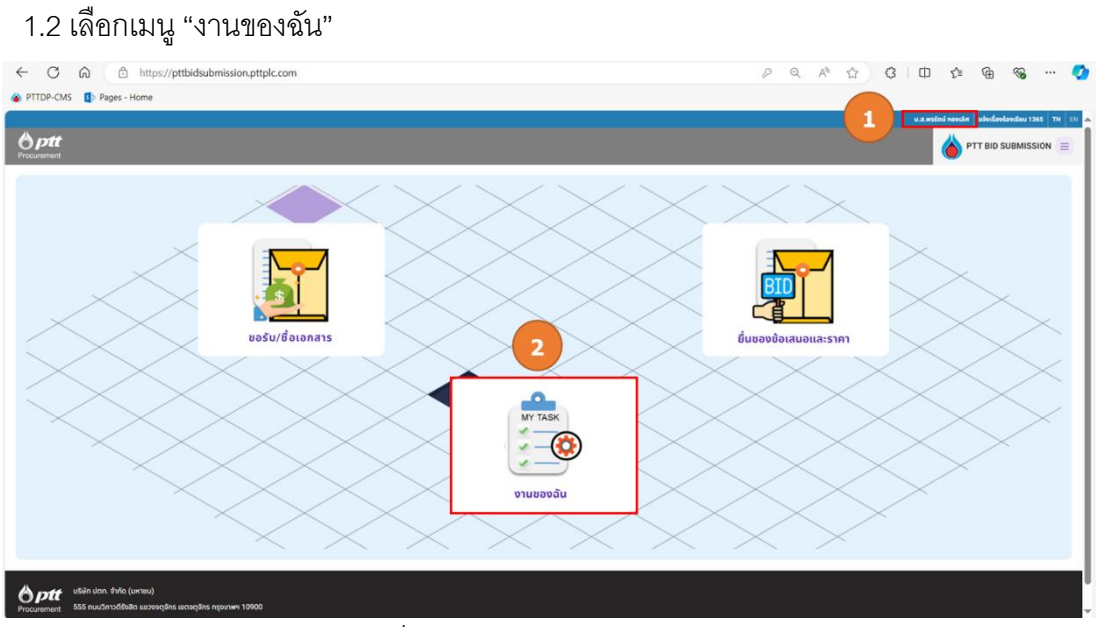

รูปที่ 59 หน้าจอเมนู "งานของฉัน"

2. **ผู้ค้าตรวจสอบและติดตามสถานะการดำเนินการต่าง ๆ บนระบบ** PTT Bid Submission เมื่อคลิกเลือกเมนู "งานของฉัน" ระบบจะแสดงรายการงานของผู้ค้าโดยแบ่งเป็นส่วน ดังต่อไปนี้

- 2.1 ส่วนสถานะรายการเอกสาร แบ่งออกเป็น 3 สถานะ ได้แก่
  - 2.1.1 รายการเอกสารรอดำเนินการ
  - 2.1.2 รายการเอกสารที่อยู่ระหว่าง ปตท. ดำเนินการ
  - 2.1.3 รายการเอกสารที่ดำเนินการสิ้นสุดแล้ว
- 2.2 ส่วนค้นหาเอกสาร โดยผู้ค้าสามารถระบุคำค้นหาเพื่อค้นหาเอกสารที่ต้องการเรียกดูได้
- 2.3 ส่วนแสดงรายการเอกสาร โดยระบบจะแสดงรายการเอกสารตามสถานะที่ผู้ค้าเลือก

| ptt งานของฉัน จะมี                                     | มี 3 สถานะ<br>1                                                            | บริษัท ส์ที่ก็ อีร                                          | กอล โลยยัน ยำกัด แข้งเรื่องร้องเรียน 1365 TH                                                                             |
|--------------------------------------------------------|----------------------------------------------------------------------------|-------------------------------------------------------------|----------------------------------------------------------------------------------------------------|
| รายการเอกสารรอดำเนินการ                                | รายการเอกสารที่อยู่ระหว่าง<br>ปตท. ดำเนินการ                               | <b>ptt</b><br>รายการเจกสารที่ดำเนินการสิ้นสุดแล้ว           | <ul> <li>โร้ งานของฉัน</li> <li>โร้ ของัม/ชื่อเอกสาร</li> <li>โร้ ข่มรองข้อเสนอและรากา</li> <li>G- ออกจากระบบ</li> </ul> |
| แขก่อการ<br>กรุณการอกเลขกับอกสาร<br>กังหมดร<br>กิ้งหมด | laterans<br>ngaunsandalnaonns<br>suldudu<br>ddimmiyyyy<br>Aunn<br>Arodayya | , sufficer<br>dd/mm/yyyy                                    | 2 การค้นหา                                                                                                    |
| รายการเอกสารรอดำเนินการ<br>ลำดับ รายการ ประเภทเอกสาร   | ครั้งที่ เลขที่เอกสาร                                                      | รื่อโครงการ ทำหนดการขอรับ/ชื่อเอกส<br>ว                     |                                                                                                    |
| 1 อิอแบบ จานประกาศ                                     | ា ារារ០១ខេស4 ashoonns for Test                                             | 2 19 a.n. 65-22 a.n. 65<br>Rows per page: 10 ▼ 1−1 of 1 < > |                                                                                                    |

รูปที่ 60 หน้าจอแสดงรายการงานของผู้ค้าในเมนู "งานของฉัน"

#### <u>ความหมายของสถานะการดำเนินการ</u>

 รายการเอกสารรอดำเนินการ คือ รายการขอรับ/ซื้อเอกสารจัดซื้อจัดจ้าง และการยื่นซองข้อเสนอและ ราคา ที่รอดำเนินการโดยผู้ค้า ประกอบด้วยสถานะการทำงานในแต่ละขั้นตอน ดังต่อไปนี้

| ประเภทเอกสาร                      |                                        |  |
|-----------------------------------|----------------------------------------|--|
| ขอรับ/ซื้อเอกสารจัดซื้อจัดจ้าง    | ยื่นซองข้อเสนอและราคา                  |  |
| (1) เอกสารฉบับร่าง                | (1) เอกสารฉบับร่าง                     |  |
| (2) รอการบันทึกหลักฐานการชำระเงิน | (2) อยู่ระหว่างรอยื่นซองข้อเสนอและราคา |  |
| (3) เรียกคืน                      |                                        |  |
| (4) ไม่ผ่านการตรวจสอบ             |                                        |  |
| (5) ยกเลิกผลการตรวจสอบ            |                                        |  |

รายการเอกสารอยู่ระหว่าง ปตท. ดำเนินการ คือ รายการขอรับ/ซื้อเอกสารจัดซื้อจัดจ้าง และการ

ยื่นซองข้อเสนอและราคา ที่รอดำเนินการโดย ปตท. ประกอบด้วยสถานะการทำงานในแต่ละขั้นตอน ดังต่อไปนี้

| ประเภทเอกสาร                                      |                       |  |
|---------------------------------------------------|-----------------------|--|
| ขอรับ/ซื้อเอกสารจัดซื้อจัดจ้าง                    | ยื่นซองข้อเสนอและราคา |  |
| (1) อยู่ระหว่างการตรวจสอบโดยหน่วยงานการเงิน       | -N/A-                 |  |
| (2) อยู่ระหว่างการออกใบเสร็จรับเงิน / ใบกำกับภาษี |                       |  |

 รายการเอกสารที่ดำเนินการสิ้นสุดแล้ว รายการขอรับ/ซื้อเอกสารจัดซื้อจัดจ้าง และการยื่นซอง ข้อเสนอและราคา ที่ผู้ค้า/ปตท. ดำเนินการเสร็จสิ้นแล้ว ประกอบด้วยสถานะการทำงานในแต่ละขั้นตอน ดังต่อไปนี้

| ประเภทเอกสาร                                   |                                        |  |
|------------------------------------------------|----------------------------------------|--|
| ขอรับ/ซื้อเอกสารจัดซื้อจัดจ้าง                 | ยื่นซองข้อเสนอและราคา                  |  |
| (1) รายการขอรับ/ซื้อเอกสารจัดซื้อจัดจ้างถูก    | (1) รายการยื่นซองข้อเสนอและราคาถูก     |  |
| ยกเลิกโดยระบบ                                  | ยกเลิกโดยระบบ                          |  |
| (2) เสร็จสิ้นการขอรับ/ซื้อเอกสารจัดซื้อจัดจ้าง | (2) เสร็จสิ้นการยื่นซองข้อเสนอและราคา  |  |
|                                                | (3) ถูกตัดสิทธิ์ในการยื่นซองข้อเสนอและ |  |
|                                                | ราคา                                   |  |

<u>การค้นหางานของฉัน</u> ผู้ค้าสามารถระบุคำค้นหาเพื่อค้นหาเอกสารที่ต้องการเรียกดูได้ ดังต่อไปนี้

- 1. เลขที่เอกสาร คือ เลขที่ประกาศ หรือ เลขที่เอกสารเชิญชวน
- 2. ชื่อโครงการ คือ ชื่อโครงการจัดซื้อจัดจ้าง
- 3. กำหนดการ ประกอบไปด้วย
  - ทั้งหมด
  - ขอรับ/ซื้อเอกสาร
  - ยื่นข้อเสนอและราคา

4. วันที่เริ่มต้นและวันที่สิ้นสุดของการกำหนดขอรับ/ซื้อเอกสาร หรือกำหนดการยื่นข้อเสนอและราคา

| เลขที่เอกสาร<br>กรุณากรอกเลขที่เอกสาร             | ี ชื่อโครงการ<br>กรุณากรอกชื่อโครงการ |            |    |
|---------------------------------------------------|---------------------------------------|------------|----|
| ทัพมดการ<br>ทั้งหมด                               | วันที่ธุ่มต้น<br>dd/mm/yyyy           | dd/mm/yyyy | Ť. |
| ทั้งหมด<br>ขอรัม/ซื้อเอกสาร<br>ยื่นข้อเสนอและราคา | ค้นหา                                 | ล้างข้อมูล |    |

รูปที่ 61 หน้าจอแสดงส่วนการค้นหางานของฉัน